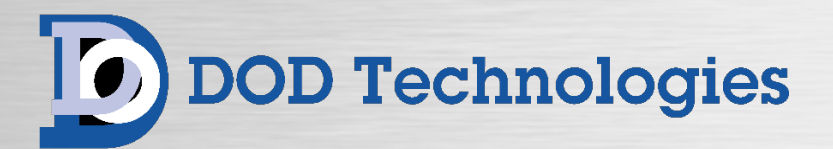

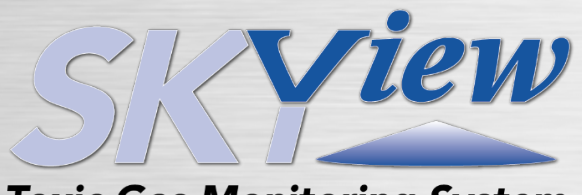

**Toxic Gas Monitoring System** 

| 🗮 Menu                                             |                                                      |                                                     | SKY<br>Toxic Gas Monito                                                        | ring System                | DOI 💽                             | O Technologies                                                                 |                                                    | 2024/10/01<br>10:08:35 |
|----------------------------------------------------|------------------------------------------------------|-----------------------------------------------------|--------------------------------------------------------------------------------|----------------------------|-----------------------------------|--------------------------------------------------------------------------------|----------------------------------------------------|------------------------|
|                                                    |                                                      |                                                     | OVERVIEW                                                                       | DETE                       | CTORS                             | LAYOUT                                                                         |                                                    |                        |
| Analog D                                           | evices                                               |                                                     |                                                                                |                            |                                   |                                                                                |                                                    | ^                      |
| <b>PS-7</b><br>Locatio<br>Alarm<br>Alarm<br>Concer | • <b>1</b><br>on<br>Level 1<br>Level 2<br>ntration   | Aminosilane - Gas Cab<br>1.5<br>3<br><b>0.0 ppm</b> | <b>PS-7 - 2</b><br>Location<br>Alarm Level 1<br>Alarm Level 2<br>Concentration | Aminosilane - I<br>0.0     | Main Ga<br>3<br>6<br><b>ppm</b>   | <b>PS-7 - 3</b><br>Location<br>Alarm Level 1<br>Alarm Level 2<br>Concentration | Aminosilane - Scavenç<br>3<br>6<br><b>0.0 ppm</b>  |                        |
| PS-7<br>Locatio<br>Alarm<br>Alarm<br>Concer        | • <b>4</b><br>On<br>Level 1<br>Level 2<br>htration   | Aminosilane - Abatem<br>3<br>6<br><b>0.0 ppm</b>    | <b>PS-7 - 5</b><br>Location<br>Alarm Level 1<br>Alarm Level 2<br>Concentration | Aminosilane - I<br>0.0     | ab Ami<br>3<br>6<br><b>ppm</b>    | <b>PS-7 - 6</b><br>Location<br>Alarm Level 1<br>Alarm Level 2<br>Concentration | Aminosilane - Subfab ,<br>3<br>6<br><b>0.0 ppm</b> |                        |
| <b>PS-7</b><br>Locatio<br>Alarm<br>Alarm<br>Concer | <b>- 7</b><br>Don<br>Level 1<br>Level 2<br>Intration | NH3 - Gas Cabinet<br>13<br>25<br><b>0.0 ppm</b>     | <b>PS-7 - 8</b><br>Location<br>Alarm Level 1<br>Alarm Level 2<br>Concentration | NH3 - Main (<br><b>0.0</b> | Sas Box<br>13<br>25<br><b>ppm</b> | PS-7 - 9<br>Location<br>Alarm Level 1<br>Alarm Level 2<br>Concentration        | NH3 - Scavenger<br>13<br>25<br><b>0.0 ppm</b>      |                        |
| _                                                  |                                                      |                                                     |                                                                                |                            | \$                                |                                                                                |                                                    |                        |
| Active                                             |                                                      | Inactive                                            |                                                                                | EventId                    | De                                | escription                                                                     |                                                    | State                  |
| 9/30/2024 5:08:27 PM                               | A                                                    |                                                     |                                                                                | 4034                       | Ana                               | log Inputs Forced 4mA                                                          |                                                    |                        |
|                                                    |                                                      |                                                     |                                                                                |                            |                                   |                                                                                |                                                    |                        |
| 9/30/2024 4:54:32 PM                               |                                                      |                                                     |                                                                                |                            |                                   |                                                                                |                                                    |                        |
|                                                    |                                                      |                                                     |                                                                                |                            |                                   |                                                                                |                                                    |                        |
|                                                    |                                                      |                                                     |                                                                                |                            |                                   |                                                                                |                                                    |                        |
| 9/30/2024 4:54:31 PN                               | 4                                                    |                                                     |                                                                                | 2014                       | DI 1                              | : 24VDC PWR SUPPLY #1 DC                                                       | OK Triggered                                       | UNACK                  |
| 10/1/2024 8:54:13 AM                               | ٨                                                    | 10/1/2024 8:54:13 A                                 | м                                                                              | 4018                       | Sys                               | tem Check - No Events                                                          |                                                    |                        |

# SkyView<sup>™</sup> Toxic Gas Monitoring (SCADA) System

**Operating Manual** 

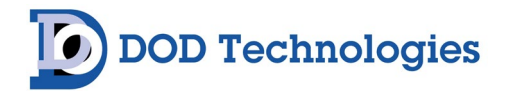

© DOD Technologies, Inc. 675 Industrial Drive Bldg. A. Cary, IL 60013 Phone: 815.788.5200 DODtec.com

# EC DECLARATION OF CONFORMITY

Manufacturer:

DOD Technologies, Inc. 675 Industrial Drive BLDG A Cary, IL 60013 USA

Product:Skyview 16 Compact ControllerPower:240 Vac, Single Phase, 50Hz + PESerial #:47009Description:Gas Detection Controller

We, as the manufacturer, hereby declare that the Products described above are in conformity with the applicable requirements in accordance with the following European Directive(s):

#### Low Voltage Directive 2014/35/EU EMC Directive 2014/30/EU RoHS Directive 2011/65/EU (2015/863)

The object of the declarations described above is in conformity with the relevant Union harmonization legislation. This declaration of conformity is issued under the sole responsibility of the manufacturer for the aforementioned product(s).

The following Harmonized Standard(s) and normative references were complied with -

EN ISO 12100:2010 - General principles for design - Risk assessment and risk reduction
 EN IEC 55011: 2016+A2:2021 - EMC - Radiated and Conducted emissions
 EN IEC 60204-1:2018 - Electrical equipment of machines Part 1: General requirements
 EN IEC 61000-6-2:2019 - EMC - Electrostatic discharge immunity Testing
 EN IEC 61000-6-3:2021 - EMC - Radiated Radio Frequency electromagnetic field immunity testing
 EN IEC 61000-6-4:2019 - EMC - Electrical fast transient test
 EN IEC 61000-6-4:2019 - EMC - Electrical fast transient test
 EN IEC 63000:2018 - Technical documentation for the assessment of electrical and electronic products with respect to the restriction of hazardous substances

European Authorized Representative on behalf of the Manufacturer is:

Hold Tech Files: Dun Iseal, Newtown, Gaulsmills, Ferrybank, Waterford, X91F638, Republic of Ireland.

Signed for and on behalf of:

DOD Technologies Inc. 675 Industrial Drive BLDG A Cary, IL 60013 USA Date: 5/12/2025

Name of signatory: Danny O'Donnell

Function/Position: Chief Technical Officer and Co-CEO

Signature: Danny O'Donnell

ORIGINAL DECLARATION OF CONFORMITY

A copy of this document can be obtained by clicking the image above or by visiting the following link: <u>https://dodtec.com/amfile/file/download/file/393/product/1079/</u>

#### EC DECLARATION OF CONFORMITY Manufacturer: DOD Technologies, Inc. 675 Industrial Drive **BLDG A** Cary, IL 60013 USA Product: Skyview 80 Controller Power: 240 Vac, Single Phase, 50Hz + PE Serial #: 47009 Description: Gas Detection Controller We, as the manufacturer, hereby declare that the Products described above are in conformity with the applicable requirements in accordance with the following European Directive(s): Low Voltage Directive 2014/35/EU EMC Directive 2014/30/EU RoHS Directive 2011/65/EU (2015/863) The object of the declarations described above is in conformity with the relevant Union harmonization legislation. This declaration of conformity is issued under the sole responsibility of the manufacturer for the aforementioned product(s). The following Harmonized Standard(s) and normative references were complied with -EN ISO 12100:2010 - General principles for design - Risk assessment and risk reduction EN IEC 55011: 2016+A2:2021 - EMC - Radiated and Conducted emissions EN IEC 60204-1:2018 - Electrical equipment of machines Part 1: General requirements EN IEC 61000-6-2:2019 - EMC - Electrostatic discharge immunity Testing EN IEC 61000-6-3:2021 - EMC - Radiated Radio Frequency electromagnetic field immunity testing EN IEC 61000-6-4:2019 - EMC - Electrical fast transient test EN IEC 63000:2018 - Technical documentation for the assessment of electrical and electronic products with respect to the restriction of hazardous substances European Authorized Representative on behalf of the Manufacturer is: Hold Tech Files: Dun Iseal, Newtown, Gaulsmills, Ferrybank, Waterford, X91F638, Republic of Ireland. Signed for and on behalf of: Date: 5/12/2025 DOD Technologies Inc. 675 Industrial Drive **BLDG A** Cary, IL 60013 USA Name of signatory: Danny O'Donnell Function/Position: Chief Technical Officer and Co-CEO Signature: Danny O'Dannell ORIGINAL DECLARATION OF CONFORMITY A copy of this document can be obtained by clicking the image above or by visiting the following link: https://dodtec.com/amfile/file/download/file/393/product/1079/

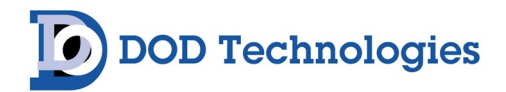

## **Table of Contents**

| Chapter 1 – Overview                                                             | 8  |
|----------------------------------------------------------------------------------|----|
| 1.1 Introduction                                                                 | 8  |
| 1.2 Basic Navigation                                                             | 8  |
| Chapter 2 – Features & Layout                                                    | 9  |
| 2.1 Features                                                                     | 9  |
| 2.1.1 Warning Labels, Descriptions, & Danger Zones                               | 9  |
| 2.1.2 Foreseeable Misuse                                                         |    |
| 2.1.3 Residual Risk                                                              |    |
| 2.1.4 Lifting and Handling Instructions                                          |    |
| 2.1.5 Touch Screen Display                                                       |    |
| 2.1.6 Output Wiring Knockouts                                                    | 11 |
| 2.1.7 Enclosure Main Door Keyed Access                                           | 11 |
| 2.1.8 A/C Power In                                                               |    |
| 2.1.9 Noise Level                                                                |    |
| 2.1.10 Cleaning Enclosure Exterior                                               |    |
| 2.1.11 Installation And Setup Procedures                                         |    |
| 2.2 External Layout                                                              | 12 |
| 2.3 Internal Layout                                                              | 13 |
| 2.3.1 Lock Out Tag Out (LOTO) Process                                            |    |
| Figure 2.4                                                                       | 14 |
| Chapter 3 – SkyView Hardware Configurations                                      | 15 |
| 3.1 SkyView 16                                                                   | 15 |
| 3.2 SkyView 80                                                                   | 15 |
| 3.3 Custom SkyView Configurations                                                | 15 |
| Chapter 4 – System Setup & Configuration                                         | 16 |
| 4.1 User Accounts And Security                                                   |    |
| 4.1.A Security Levels                                                            |    |
| 4.1.B Modifying Users/User Settings                                              |    |
| 4.2 Network Setup                                                                |    |
| 4.2.A Configuring Network Ports <i>Configuration-&gt;System-&gt;Network(Tab)</i> |    |
| 4.2.B SMTP Configuration->System->Network(Tab)                                   |    |
| 4.3 Machine Configuration and Optional Settings                                  | 19 |
| 4.4 Notifications                                                                | 20 |
| 4.5 Software Options                                                             | 20 |
| 4.6 Data Storage                                                                 | 21 |

# DOD Technologies

| 4.7 About Screen Diagnostic & System Information                 | 22 |
|------------------------------------------------------------------|----|
| Chapter 5 – Configuring Detection Devices                        | 23 |
| 5.1 Analog Devices                                               | 23 |
| 5.2 Network Communication Devices (MODBUS/TCP, Ethernet/IP,etc.) | 24 |
| 5.2.A MODBUS/TCP                                                 | 24 |
| 5.3 Serial Devices                                               | 24 |
| Chapter 6 – Configuring Digital I/O                              |    |
| 6.1 Digital Output Signals                                       | 25 |
| 6.1.A Programmable Relay                                         | 26 |
| 6.1.B Custom Stack Light Attachments                             | 26 |
| 6.1.C Timed Toggle                                               | 27 |
| 6.1.D Stack Light Relay – Audible                                | 27 |
| 6.2 Digital Input Signals                                        |    |
| 6.2.A Programmable Input                                         | 29 |
| 6.2.B Remote Reset Input                                         |    |
| 6.2.C SkyView Internal Inputs                                    | 29 |
| Chapter 7 – I/O Matrix Configuration                             |    |
| 7.1 Relay Matrix Configuration                                   |    |
| 7.1.A Detector Matrix Configuration                              |    |
| 7.1.B Digital Input Matrix Configuration                         |    |
| 7.2 Stack Light Group Configuration                              |    |
| 7.2.A Detector Stack light Matrix Configuration                  |    |
| 7.2.B Digital Input Stack Light Matrix Configuration             |    |
| Chapter 8 – Testing                                              |    |
| 8.1 Detector Testing                                             |    |
| 8.2 Digital Input Testing                                        |    |
| 8.3 Digital Output Testing                                       |    |
| Chapter 9 – Standard Operation                                   |    |
| 9.1 Overview                                                     |    |
| 9.1.A Overview – Overview                                        |    |
| 9.1.B Overview – Detectors                                       |    |
| 9.1.C Overview – Layout                                          |    |
| 9.2 Point Detail & Trending                                      | 40 |
| Chapter 10 - Faults & Events                                     | 41 |
| Chapter 11 – Optional Layout Designer                            | 43 |
| 11.1 Layout Designer                                             | 43 |

# DOD Technologies

| 11.2 Configuring Layouts             | 44 |
|--------------------------------------|----|
| 11.2.A Detection Points              | 45 |
| 11.2.B Digital Inputs                | 45 |
| 11.2.C Programmable Relays           | 46 |
| Chapter 12 – Service & Support       | 47 |
| Appendix A – Tight VNC Configuration |    |
| Appendix B – System Specifications   |    |
| Appendix C – Parts & Accessories     |    |
| Appendix D – Installation Diagrams   | 51 |
| D.1 SkyView 80 Controller            | 51 |
| D.2 SkyView 16 Compact Controller    | 63 |
| Appendix E – Wiring Diagrams         | 75 |
| E.1 SkyView 80 Controller            | 75 |
| E.2 SkyView 16 Compact Controller    |    |

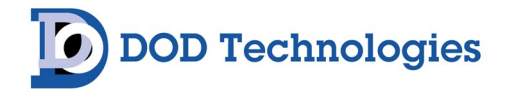

Login/Logout

## Chapter 1 – Overview

## 1.1 Introduction

SkyView<sup>™</sup> from DOD Technologies is a simple user-configurable SCADA system customized for the gas detection industry. The system is available in various hardware configurations and capable of communicating with analog, serial, or network-attached gas detection devices. In addition, the system can support a large array of digital inputs and programmable relay outputs with special configurations included for a variety of Stack Light configurations and operations.

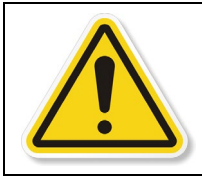

**WARNING** : If the system is used in a manner not specified by the manufacturer, the protection provided by the equipment may be impaired.

### 1.2 Basic Navigation

All SkyView systems are comprised of SkyView software and one or more hardware cabinets, remote I/O (RIO), stack lights, emergency stops, and various other hardware options.

The SkyView system can be accessed either directly on the touchscreen interface, using the remote Web Server, or via the TightVNC client (if enabled on the system). Regardless of how the system is being controlled the basic features are accessed through the menu accessible by touching/clicking the button on the top left.

| = Overview    | Taxic Gas Monitoring System                                                                                                    | DOD Te             | chnologies      | 2024/09/24<br>12:40:59 |
|---------------|----------------------------------------------------------------------------------------------------|--------------------|-----------------|------------------------|
|               | States and the state of the state of the sta | State of the state | STR. ST. Mar. 1 | Logged Out             |
|               | OVERVIEW                                                                                                    | DETECTORS          | LAYOUT          |                        |
|               |                                                                                                    |                    |                 |                        |
| Menu Dropdown |                                                                                                    |                    |                 |                        |

**NOTE:** VNC server (TightVNC) is installed on the system but must be enabled and configured outside of the SkyView system for use. See Appendix A.

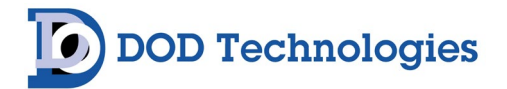

## Chapter 2 – Features & Layout

## 2.1 Features

## 2.1.1 Warning Labels, Descriptions, & Danger Zones

The table below references the warning labels (with descriptions) that may be encountered while operating and servicing the SkyView.

| <u>k</u> | WARNING:<br>Electric Shock is possible, please use caution when accessing this zone.                                                                                                    |
|----------|----------------------------------------------------------------------------------------------------|
|          | WARNING:<br>Terminals interior to the enclosure contain hazardous live (voltage, current, or energy)<br>Electric shock is possible, please use caution when accessing this zone.             |
| PE       | WARNING:<br>Protective Earth Ground. Terminal intended for connection to the external conductor for<br>protection against electric shock in case of fault.                                   |
|          | WARNING:<br>Electrical Ground (Protective Conductor Terminals) interior to the enclosure contain<br>electrical grounding, please use caution when accessing this zone.                       |
|          | ATTENTION:<br>Please refer to the operation manual for instructions for this system. If the manual is not in<br>your desired language, request an updated manual before using the equipment. |
|          | ATTENTION:<br>Please refer to the operation manual for "Lifting & Handling" instructions under installation<br>instructions.                                                                 |

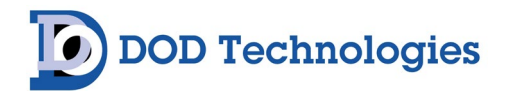

Please be aware of the following danger zones on the SkyView system. Each zone contains warning labels for operator safety.

| Α |                                                                                                    | This danger zone is in the service access point of<br>the unit. This danger zone refers to the inside of<br>the unit. Users should be cautious of the potential<br>electric shock. |
|---|----------------------------------------------------------------------------------------------------|----------------------------------------------------------------------------------------------------|
| В |                                                                                                    | This danger zone is the power in point of the unit.<br>This danger zone refers to being cautious of the<br>potential electric shock.                                               |
| С | Contoring System                                                                                                    | This danger zone is in the service access point of<br>the unit. This danger zone refers to the inside of<br>the unit. Users should be cautious of the potential<br>electric shock. |
| D | PE                                                                                                    | This area warns of electrical shock and PE areas within the service door of the machine.                                                                                           |
| E |                                                                                                    | Do not block fan and fan filter inlet. Maintain spacing of 6" on both sides of enclosure.                                                                                          |
| F | DOD Technologies, INC<br>675 Industrial Drive Bidg A<br>Cryst, IL 60013<br>WWW.DODIEC.COM<br>MACHINE TYPE: GAS ALARM CONTROLLER<br>MODEL: SKYVEW 80 Controller SERIAL#: 47010<br>DATE CODE: 12/2024<br>POWER: 109-240 VAC- 506/012 + PE WORKING LOAD: 8.6A/115VAC 4.5A/230VAC<br>DISCONNECT: 10 AMP<br>ELECTRICAL DRAWING: 4.200-101.pdf<br>European Authorized Representative<br>Hold Tech Files Ltd.<br>Dun Iseal, Newton, Gausmills,<br>Ferrybank<br>Waterford, X91F638, Republic of Ireland | This image is an example of the Nameplate on the<br>unit's rear. The nameplate contains electrical<br>criteria, approvals, and the EUAR.                                           |

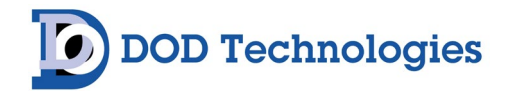

## 2.1.2 Foreseeable Misuse

Do not use this equipment outdoors as it is not rated for outdoor use.

Do not use this equipment in a potentially explosive atmosphere as it is not designed, or rated, for this use.

Do not climb, step, sit or stand on the equipment, it is not designed for this purpose.

Do not operate the equipment unless trained to do so.

Follow proper operation as defined by this manual. There is a possibility of injury if the operator fails to follow proper installation and use of equipment.

Ensure that LOTO (Lock Out Tag Out) procedures are implemented before conducting any maintenance, repair, lubrication, or cleaning of the equipment.

## 2.1.3 Residual Risk

All options added should only be used per their intended design. Any modifications made or procedures taken outside the intended use may void the warranty and/or produce unexpected results. DOD product is considered process control equipment. Contact DOD Technologies for additional requests regarding SIL (Safety Integrity Level) rating.

### 2.1.4 Lifting and Handling Instructions

It is recommended that a 2-man lift be utilized to un-crate SkyView and locate it into its operational position.

## 2.1.5 Touch Screen Display

The SkyView features a 15" LCD color touchscreen with menu-driven options for a simplified operator interface. Access to menus and data entry can be performed by touching the appropriate areas on the screen – see "Basic Operation".

### 2.1.6 Output Wiring Knockouts

There are knockouts available for output wiring located on side of the enclosure.

### 2.1.7 Enclosure Main Door Keyed Access

The door uses a key lock to restrict internal access. When service access is required internally, ensure personnel follow proper LOTO (Lock Out Tag Out) procedures.

## 2.1.8 A/C Power In

A/C power cable is connected to the side panel with a standard cable. A circuit breaker is located on the DIN rail in the lower area of the enclosure.

Ensure the power in cabling is terminated to the indicated locations as detailed in the interconnect diagrams (see appendices for diagrams). This includes the power source and protective earthing. A circuit breaker is internal to the enclosure and a wiring knockout cover is provided. Position the system to allow access to the display panel and enough room to open the door for servicing and PM.

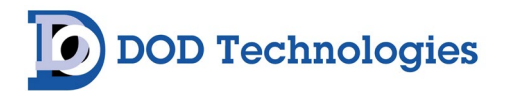

**IMPORTANT:** The main door should remain closed, latched, and locked except when servicing the system. Under normal operation the door should remain closed while in Analysis.

## 2.1.9 Noise Level

The maximum corrected noise level recorded for this equipment was less than 36db(A).

## 2.1.10 Cleaning Enclosure Exterior

Touchscreen display to be cleaned with non-abrasive micro-fiber cloth. Exterior enclosure metal surface to be cleaned with a general-purpose cleaning solution (enclosure surface is powder coated paint).

### 2.1.11 Installation And Setup Procedures

During installation and setup of Skyview, ensure installer/service personnel follow interconnect diagrams and software setup options to verify the intended operation of the configuration. Contact DOD Technologies for additional requests regarding installation and configuration of options.

## 2.2 External Layout

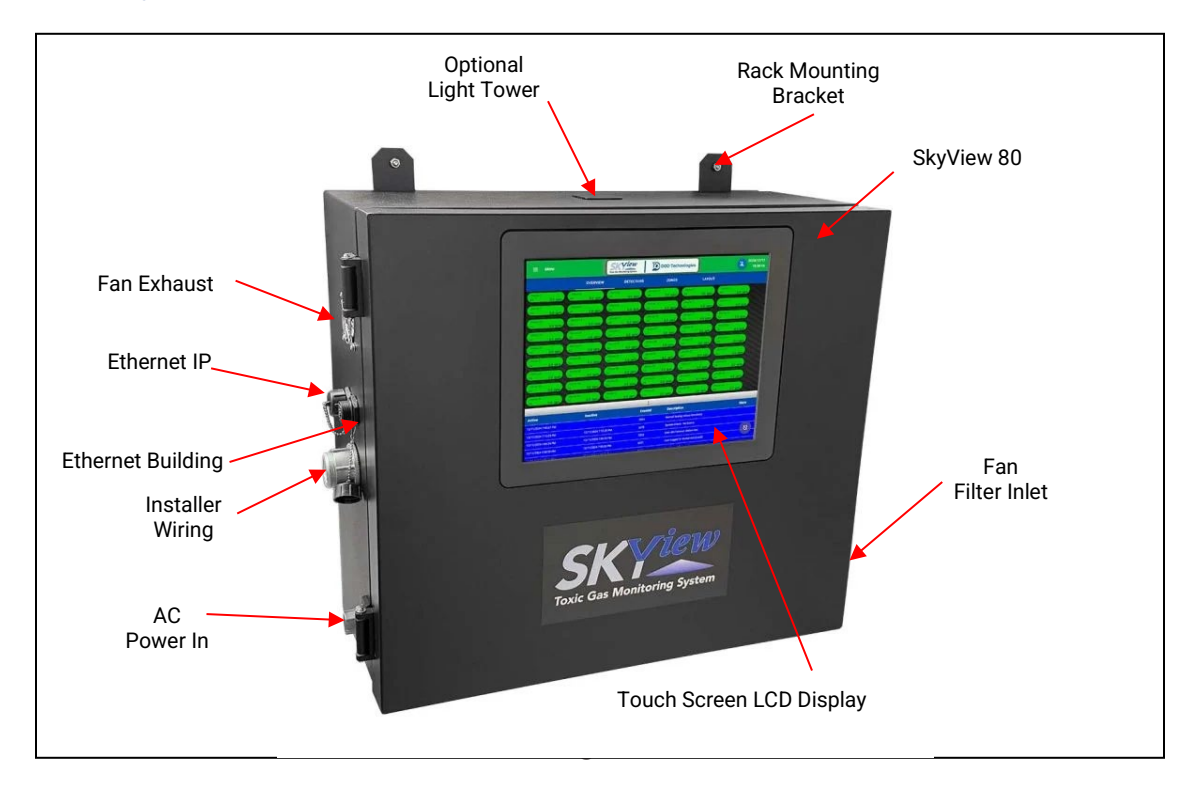

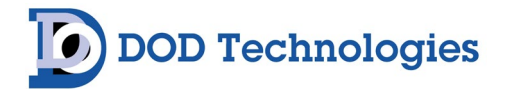

## 2.3 Internal Layout

## 2.3.1 Lock Out Tag Out (LOTO) Process

Internal access to the SkyView for installation and service is performed by unlocking the secured side latches. Figure 2.3 shows the internal layout of the SkyView with the front door open.

**IMPORTANT:** The SkyView front door should remain closed and secured except when servicing critical components. Do not open the door while in Analysis Mode.

The front door should only be opened by trained service personnel. See Chapter 7 to contact us regarding service and support.

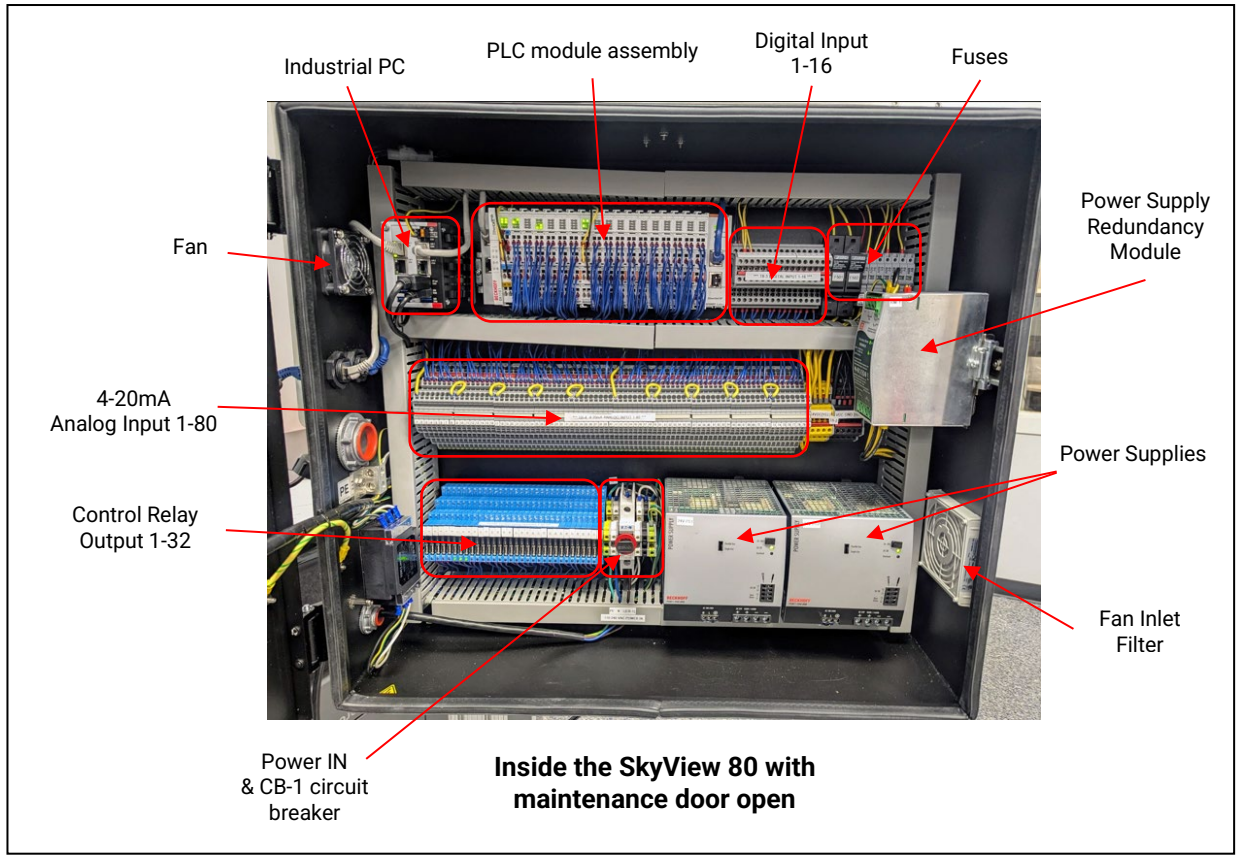

Figure 2.3

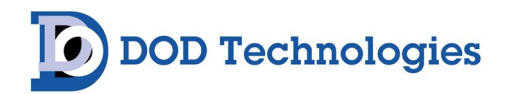

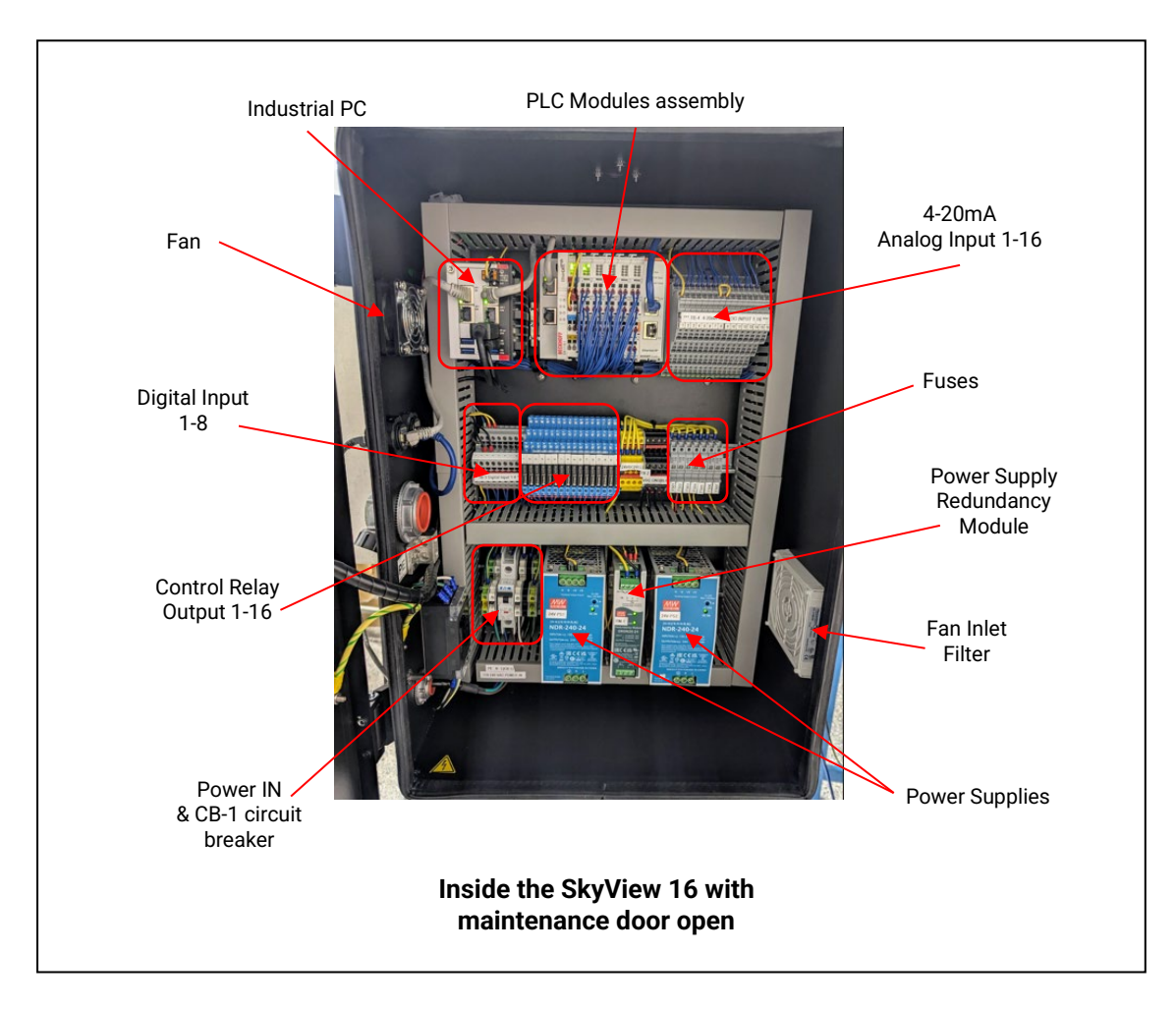

Figure 2.4

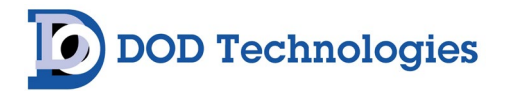

## Chapter 3 – SkyView Hardware Configurations

## 3.1 SkyView 16

The base SkyView 16 Controller system comes standard with (16) Analog Inputs, (16) Programmable Relays, and (5) Digital Inputs. The optional communication protocols (MODBUS/TCP, Ethernet/IP, etc.) allow the system to transmit digital information from the sensors to other network devices.

## 3.2 SkyView 80

The SkyView 80 Controller provides flexibility (or expansion) from 16 to up to 80 analog inputs and up to 24 Digital Input Signals along with up to 40 Programmable Relays. The optional communication protocols (MODBUS/TCP, Ethernet/IP, etc.) allow the system to pass digital information about the sensors along to other network devices.

### 3.3 Custom SkyView Configurations

In addition to standard SkyView Controller configurations, custom cabinet designs are available to fit needs beyond the 80-channel option.

DOD Technologies

## Chapter 4 – System Setup & Configuration

## 4.1 User Accounts And Security

#### **Configuration->Users**

The system is accessed and configured through various security levels which are assigned to individual User logins. System Administrators can add / edit /delete users as needed and assign each user to the proper security level. In the base configuration the system allows access to viewing points, trending, and basic fault / event history without any required user login. If needed the system can be configured to require login for anyone to view the base pages. All user login and logout events are logged in the history and each security level has a predefined timeout if the user should forget to logout.

#### 4.1.A Security Levels

There are three standard security levels available on the SkyView system.

- Viewer: By default, Viewer access is identical to having no security access (same as not logged in). However, the system can be configured so it is completely inaccessible without signing in (see Configuration) in which case Viewer will have only access as shown in the Menu Access table below.
- Operator: Operator Access allows viewing of the I/O configuration, testing Digital Outputs, Reset/Silence Faults/Alarms, and simulating concentrations/mA values on a device as shown in the Menu Access table below.
- Admin: Anyone with Admin access can access and edit all features of the system.

Users can log in directly via the touchscreen on the device, via VNC or using the included Web Server. Note that some features are restricted to local (touchscreen or VNC) users. The full menu list below is available when logged in as Administrator.

| Home          | •          |           |                | SK                 | riew                                                 |                                        | chnologies                                             |
|---------------|------------|-----------|----------------|--------------------|------------------------------------------------------|----------------------------------------|--------------------------------------------------------|
| Overview      |            |           |                | Toxic Gas Mon      | itoring System                                       |                                        |                                                        |
| 10            | շիտ        | ACKLIGHTS |                |                    |                                                      |                                        |                                                        |
| History       | $\bigcirc$ |           |                |                    |                                                      |                                        |                                                        |
| Configuration | •          | Signal    | input<br>Delay | Normally<br>Closed | DO 9 Clean Room<br>Strobe & Horn Evac on<br>LL Alarm | DO 10 Targeted<br>GC SD on LL<br>Alarm | DO 11 Targeted GC or<br>Source Shut Down on H<br>Alarm |
| System        |            | Analyzing | 0              |                    |                                                      |                                        |                                                        |
| IO Matrix     |            | Fault     | 0              |                    |                                                      |                                        |                                                        |
| Layout        |            | Alarm1    | 0              |                    |                                                      |                                        |                                                        |
| Storage       |            | Alarm2    | 0              |                    |                                                      |                                        |                                                        |
| Users         |            | Analyzing | 0              |                    |                                                      |                                        |                                                        |
| Notifications |            | Fault     | 0              |                    |                                                      |                                        |                                                        |
| Reports       |            | Alarm1    | 0              |                    |                                                      |                                        |                                                        |
| About         |            | Alarm2    | 0              |                    |                                                      |                                        |                                                        |
| ADOUL         |            | Analyzing | 0              |                    |                                                      |                                        |                                                        |

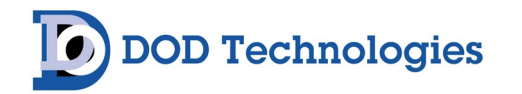

|               | -             |         | Sec    | urity -> |        | Admin  | Оре       | erator | Viewer | No<br>Login |
|---------------|---------------|---------|--------|----------|--------|--------|-----------|--------|--------|-------------|
| Overview      |               |         |        |          |        |        |           |        |        |             |
|               |               |         |        |          |        | Full   |           |        |        |             |
|               | Overview      |         |        |          |        | Access |           |        |        |             |
|               |               |         |        |          |        | Full   |           |        | View   | View        |
|               |               | Point [ | Detail |          |        | Access | Full A    | Access | Only   | Only        |
|               |               |         |        |          |        | Full   |           |        | View   | View        |
|               | 10            |         |        |          |        | Access | Full A    | Access | Only   | Only        |
|               |               |         |        |          |        | Full   |           |        | View   | View        |
|               |               | Test    |        |          |        | Access | Full A    | Access | Only   | Only        |
|               |               |         |        |          |        | Full   |           |        | View   | View        |
|               | History       |         |        |          |        | Access | Full A    | Access | Only   | Only        |
|               |               |         |        |          |        |        |           |        |        |             |
| Configuration |               |         |        |          |        |        |           |        |        |             |
|               |               |         |        |          |        | Full   |           |        |        |             |
|               | System        |         |        |          |        | Access | Ν         | one    | None   | None        |
|               |               |         |        | Full     |        |        |           |        |        |             |
|               |               | Device  | s      |          |        | Access | None None |        | No     | ne          |
|               |               |         |        |          |        | Full   |           |        |        |             |
|               |               | Zones   |        |          |        | Access | None None |        | No     | ne          |
|               |               |         | Full   |          |        |        |           |        |        |             |
|               |               | 10      | Access | None     | None   |        |           | None   |        |             |
|               |               | Queter  |        |          |        | Full   | NI        |        | None   | Mana        |
|               |               | Syster  | n      |          |        | Access | N         | one    | None   | None        |
|               |               | Notwo   | rla    |          |        | Full   | N         | 000    | Nono   | Nono        |
|               |               | Netwo   | IK     |          |        | Eull   | IN        | one    | NOTE   | none        |
|               | IO Matrix     |         |        |          |        |        | N         | one    | None   | None        |
|               |               |         |        |          |        | Full   |           |        | None   | None        |
|               | Lavout        |         |        |          |        | Access | N         | one    | None   | None        |
|               |               |         |        |          |        | Full   |           | 0110   |        |             |
|               | Storage       |         |        |          |        | Access | Ν         | one    | None   | None        |
|               | Ŭ             |         |        |          |        | Full   |           |        |        |             |
|               | Users         |         |        |          |        | Access | Ν         | one    | None   | None        |
|               |               |         |        |          |        | Full   |           |        |        |             |
|               | Notifications |         |        |          | Access | None   |           | None   | None   |             |
|               |               |         |        |          |        | Full   |           |        |        |             |
| Reports       |               |         |        |          |        | Access | Full A    | Access | None   | None        |
|               |               |         |        |          |        | Full   |           |        | Full   | Full        |
| About         |               |         |        |          |        | Access | Full A    | Access | Access | Access      |

#### 4.1.B Modifying Users/User Settings

User settings can be modified when logged in as an Administrator by selecting the "Users" menu option. Once in the User Config page, the Administrator can add/edit/delete the user list. Each User is identified by a unique Username with an adjustable timeout if they should forget to log out.

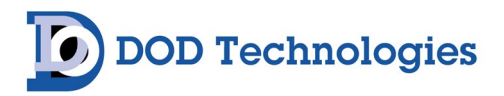

|   |                 |               |              |                         |                  | Login/Lo              | gout |          |                    |
|---|-----------------|---------------|--------------|-------------------------|------------------|-----------------------|------|----------|--------------------|
|   |                 |               |              |                         |                  |                       |      |          |                    |
| = | Users Config    |               | <u>S</u>     | View<br>Watering Jystem | DOD Techno       | blogies               |      | <b>•</b> | 024/09/2<br>12:20: |
|   |                 |               |              |                         |                  | and the second second |      |          | 1                  |
|   | User Configurat | Pole          | idle Timeout | Active                  | Email Subscribed | Dhone Subscribed      | Edit | Delete   |                    |
|   | admin           | Administrator | 15           | 0                       | True             | True                  | /    |          |                    |
|   | operator        | Operator      | 15           | 0                       | True             | True                  | /    |          |                    |
|   | viewer          | Viewer        | 15           | 0                       | False            | False                 | 1    | i i      |                    |
|   | Dan             | Administrator | 15           | D                       | False            | False                 | 11   |          |                    |
|   | Bob             | Administrator | 15           | 0                       | True             | False                 | /    |          |                    |
|   | -               |               |              |                         | /                |                       |      | + ADD US | ER                 |
|   |                 |               |              |                         | Edit             | Delete A              | dd 🗡 | 1 100 00 |                    |

You can also configure email addresses and phone numbers for each user so that they can be notified of Alarms and Events along with receiving specific Reports available in the system. *Message and data rates may apply*. See the section on Notifications below to configure users to receive messages.

## 4.2 Network Setup

#### 4.2.A Configuring Network Ports *Configuration->System->Network(Tab)*

The IP configuration of the SkyView system can be done from the System Configuration page by an Administrator. The Administrator can select any of the three free ports and edit the IP address and related network settings. Note that one of the ports is reserved for internal I/O and should never be modified.

| NALOG DETE            | CTORS         | ZONES IO                          | SYSTEM               | NETWORK      |        |                |               |              |                  |        |
|-----------------------|---------------|-----------------------------------|----------------------|--------------|--------|----------------|---------------|--------------|------------------|--------|
| Network<br>show in ad | Configuration |                                   |                      |              |        |                |               |              |                  |        |
| Edit                  | Port          | Description                       |                      | MAC Address  | Туре   | IP Address     | Mask          | Gateway      | DNS Server       | Active |
| 1                     | Lan-0         | Intel(R) I210 Gigabit Network C   | onnection            | 00010592D47E | Static | 10.10.200.220  | 255.255.255.0 | 10.10.200.1  | fec0:0:0:ffff::1 | True   |
| 1                     | Lan-0         | Intel(R) Ethernet Controller 1226 | 5-IT                 | 0001059C3B51 | DHCP   | 192.168.16.154 | 255.255.255.0 | 192.168.16.1 | 192.168.16.3     | True   |
| 1                     | Lan-0         | TwinCAT-Intel PCI Ethernet Ada    | pter (Gigabit) V2 #2 | 0001059C3B50 | Static | 169.254.72.127 | 255.255.0.0   | 0.0.0.0      | fec0:0:0:ffff::1 | True   |

#### 4.2.B SMTP Configuration->System->Network(Tab)

SkyView uses SMTP settings to send email and text notifications along with system reports to configured users. After the SMTP settings are entered on the screen below, enter a valid email address, subject, and email message to test that the settings are working correctly.

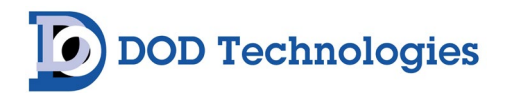

| SMTP Configuration                              |   |
|-------------------------------------------------|---|
| SMTP Host<br>smtp.office365.com                 |   |
| SMTP Port<br>587                                |   |
| SMTP Username<br>skyview@dodtec.com             |   |
| SMTP Password                                   | ø |
| SMTP Skyview "From" Email<br>skyview@dodtec.com |   |
| То                                              |   |
| Subject                                         |   |
| Body                                            |   |
| SEND TEST EMAIL B SAVE SMTP CONFIG              |   |

## 4.3 Machine Configuration and Optional Settings *Configuration->Notifications*

| ALOG DETECTORS                                                                                                    | ZONES      | ю              | SYSTEM       | NETWORK |
|----------------------------------------------------------------------------------------------------|------------|----------------|--------------|---------|
| Browser On Startur                                                                                                 | )          |                |              |         |
| Remote Users Allo                                                                                                  | wed        |                |              |         |
| 🔽 Remote Users Mus                                                                                                 | t Login    |                |              |         |
| System Message Minutes 240                                                                                         |            | ~              |              |         |
| -                                                                                                    | ONEIC      |                |              |         |
| SAVE MACHINE C                                                                                                    |            |                |              |         |
| Set System Time Time to set: 03/04/2025 11:12 PM                                                                   |            | () SET TIME    |              |         |
| Set System Time<br>Time to set:<br>03/04/2025 11:12 PM                                                             |            | ) SET TIME     |              |         |
| Set System Time<br>Time to set:<br>03/04/2025 11:12 PM<br>System Configurations                                    |            | () SET TIME    |              |         |
| Set System Time<br>Time to set:<br>03/04/2025 11:12 PM<br>System Configurations                                    | E FROM USB | SAVE CONFIGS T | 0 USB        |         |
| Set System Time<br>Time to set:<br>03/04/2025 11:12 PM<br>System Configurations<br>LOAD CONFIGS<br>C RESET CONFIGS | FROM USB   | SET TIME       | o usb<br>Rix |         |

- Browse on Startup
- Remote Users Allowed
- Remote Users Must Login

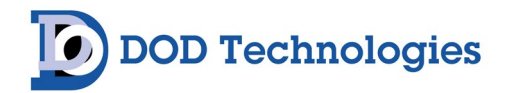

## 4.4 Notifications

#### **Configuration->Notifications**

Notifications for faults and alarms on the SkyView system are done via Groups of users which are configured on the screen below. Users must first be configured with a valid phone number and cellular provider. The SkyView system then uses email relaying to send messages to the users assigned to each selected group. Administrators can add/edit/delete as many groups as needed. Each group can contain any number of users who will receive the notifications.

| Notifications Config           | Toxic Gas Monitoring System                       |
|--------------------------------|---------------------------------------------------|
| + / 1 8                        |                                                   |
| GROUP 1 - ALL MESSAGES GROUP 2 |                                                   |
| Available Users                | Group 2<br>admin                                  |
| viewer                         | Add New Notification Group                        |
|                                | Description<br>Group 3 - Gas Alarms<br>CANCEL ADD |

## 4.5 Software Options

Remote Users Allowed Light Blink Rate Require User Login RAID Installed Status Message Minutes

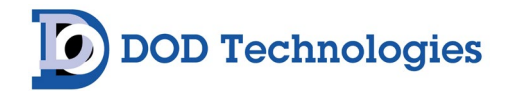

## 4.6 Data Storage

#### Configuration->Storage

The Data Storage page holds information about the available storage on the drive as well as different functions regarding data stored by the system. A user with admin level privileges can purge logged events, purge logged device concentration data and download that device concentration data to an external USB.

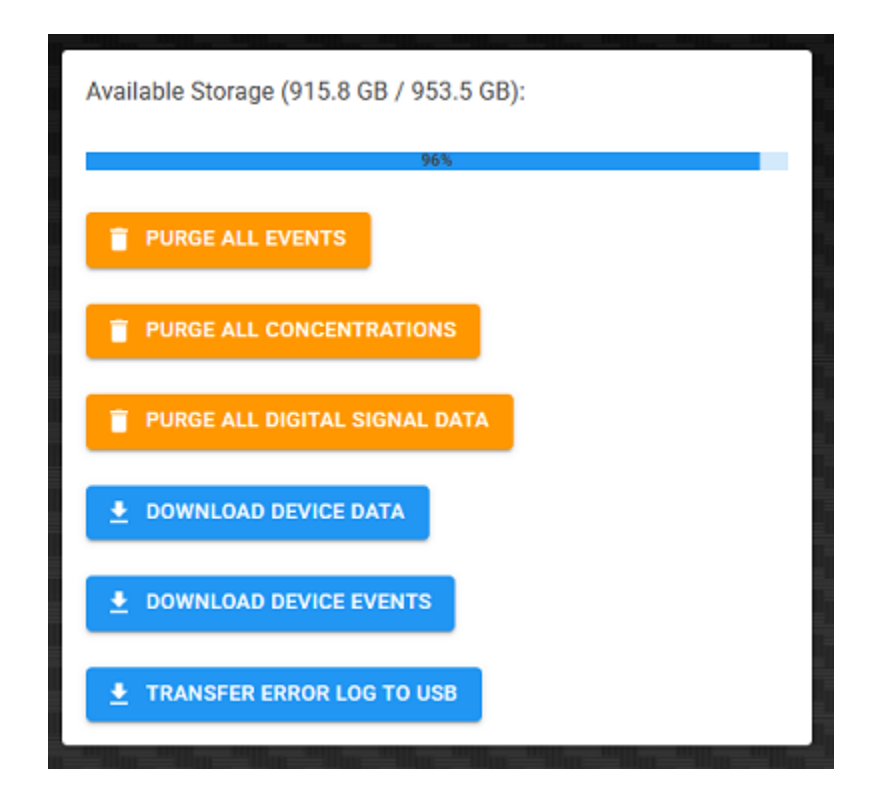

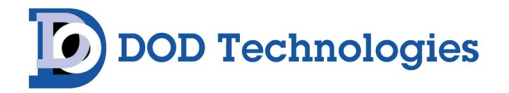

## 4.7 About Screen Diagnostic & System Information

->About

System information and Diagnostics can be found on the about page. The About page has valuable information such as the software versions running on the PLC, the Licenses installed, and information about the systems' computer.

#### Machine Serial Number: 456

Skyview Version Skyview Server Version: 24.08264 Skyview PLC Version: 24.08271

#### **Skyview License Information**

Skyview License: Valid Skyview Modbus: Not Installed Skyview Designer: Valid Skyview Base Analog Inputs: 80 Skyview Base Digital Inputs: 24 Skyview Base Digital Outputs: 40

#### **IPC Diagnostics**

Serial Number: 000TLX30 Motherboard Serial: 30381324080023 Name: BTN-000TLX30 CPU Frequency: 2611 MHz CPU Temp: 43°C CPU Usage: 2% Storage: 920.0 GB Free / 953.5 GB Total RAID Controller State: Operational OS Version: 19044.10

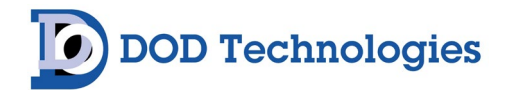

## Chapter 5 – Configuring Detection Devices

Gas detection devices may be added and configured as analog input devices, network communication devices, and serial communication devices.

## 5.1 Analog Devices

SkyView is preconfigured to support a wide variety of E/C, Combustible and Oxygen sensors using an Analog Input connection. Sensors from New Cosmos and Gastron are pre-configured and selectable while other analog input devices can be easily added and configured.

| ALOG DETECTORS | ZONES | 10                  | SYSTEM                 | NETWO                | RK         |            |      |            |
|----------------|-------|---------------------|------------------------|----------------------|------------|------------|------|------------|
|                |       | Edit Detector       | 1                      |                      | Type: PS-7 |            |      |            |
| Point Number   | Туре  |                     |                        |                      | .,,        | aintenance | Edit | Сору       |
| 1              | PS-7  | 🗹 Ena               | bled                   |                      |            | alse       | 1    |            |
| 2              | PS-7  | ✓ Late              | ching Alarms 🔲         | Latching Faults      |            | alse       | 1    | Q          |
| 3              | PS-7  |                     |                        |                      |            | alse       | 1    | Q          |
| 4              | PS-7  | Detector Ty<br>PS-7 | pe                     |                      | *          | alse       | 1    | <u>D</u>   |
| 5              | PS-7  | Sensor Type         | a.                     |                      |            | alse       | 1    | <u>i</u> D |
| 6              | PS-7  | H2 0-100            | -<br>)%LEL (CHS-7-C2E1 | 0-H2)                | •          | alse       | 1    | D          |
| 7              | PS-7  | Description         |                        | Location             |            | alse       | 1    | D          |
| 8              | PS-7  | H2 Gas Cab          | inet Ambient           | Storage Room 464     |            | alse       | 1    | Ð          |
| 9              | PS-7  |                     | Fullscale 100.         | 0 Raw mA: 4.00       |            | alse       | 1    | (D         |
| 10             | PS-7  | Alarm Leve<br>10    | 11*                    | Alarm Level 2*<br>20 |            | alse       | 1    | D          |
| 11             | PS-7  | 7aro(m.k.)          |                        | Pass(mA)             |            | alse       | 1    | D          |
| 12             | PS-7  | 4                   |                        | 20                   |            | alse       | 1    |            |
| 13             | PS-7  | Fault Level         | 1*                     | Fault Level 2*       |            | alse       | 1    | <u>i</u> D |
| 14             | PS-7  | 3                   |                        | 21                   |            | alse       | 1    | D          |
| 15             | PS-7  | PollRate(m:         | s)                     | Deadband %           |            | alse       | 1    | O          |
| 16             | PS-7  |                     |                        | 4                    |            | alse       | 1    | D          |
| 17             | PS-7  |                     |                        | CA                   | NCEL SAVE  | alse       | 1    | D          |
| 18             | PS-7  | New Cosmos          | 300 Ton Press          | South Pole           | False      | False      | 1    | 0          |
| 19             | PS-7  | New Cosmos          | 300 Ton Press          | South Pole           | False      | False      | 1    | D          |
| 20             | PS-7  | New Cosmos          | 300 Ton Press          | South Pole           | False      | False      | 1    | :0         |

Save button must be pressed prior to leaving this window pop up for changes to take.

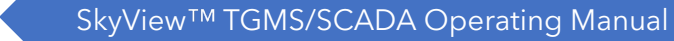

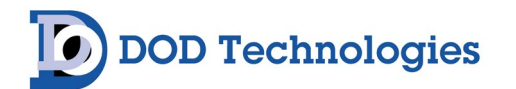

## 5.2 Network Communication Devices (MODBUS/TCP, Ethernet/IP, etc.)

SkyView supports a variety of industrial protocols allowing any supported device to be connected via standard network cables. All DOD Technologies fixed gas detection devices can be easily connected using MODBUS/TCP, Ethernet/IP, or other protocols. Contact DOD Technologies regarding configuring other manufacturers' equipment via Industrial Protocols.

#### 5.2.A MODBUS/TCP

Adding Modbus devices that are designed and sold by DOD Technologies to the system configuration can be done by selecting the corresponding device from a dropdown menu, and then editing that device once it has been added to have the correct IP address.

|     | Add New Device                   |      |       |        |       | 25 | 25 |
|-----|----------------------------------|------|-------|--------|-------|----|----|
| 2   | Device Type<br>CL96              |      |       |        | *     | 25 | 25 |
| -   | Device Description<br>SUB FAB 24 |      |       |        |       | 25 | 25 |
| 2   | Quantity<br>1                    |      |       |        |       | 25 | 25 |
| *   |                                  |      |       | CANCEL | ADD   | 25 | 25 |
| - 9 | NH3 - Scavenger                  | True | False | 1      | False | 25 | 25 |

#### 5.3 Serial Devices

Other serial communication devices can be added as needed.

**NOTE**: Requires optional Serial Device Interface(s) and custom development fees.

DOD Technologies

## Chapter 6 – Configuring Digital I/O

## 6.1 Digital Output Signals

Configuration->System->IO(Tab)>Edit>Programmable Relays

| dit I   | RIO 1                |                 |              |            |                               |                 |                  |   |
|---------|----------------------|-----------------|--------------|------------|-------------------------------|-----------------|------------------|---|
| Ту      | be: Beckhoff EK1100  |                 |              |            |                               |                 |                  |   |
| D<br>B  | escription<br>ase IO |                 |              |            |                               |                 |                  |   |
| <u></u> | DIGITAL INPUTS PR    | OGRAMMABLE RELA | YS           |            |                               |                 |                  |   |
| PF      | # Description        | Location        | Normal State | Logic Type | Туре                          | On Delay (Secs) | Off Delay (Secs) |   |
| 1       | 02 Alarm - Red L     | Everywhere      | Energized    | Any(OR) 👻  | Programmable Relay -          | 0               | 0                |   |
| 2       | 02 Alarm - Speał     | Everywhere      | Energized    | N/A        | Stacklight Relay - Audible 🗸  | 0               | 0                |   |
| 3       | Methanol/02 Ala      | 650 H2 Room     | Energized    | Any(OR) 👻  | Programmable Relay -          | 0               | 0                |   |
| 4       | Methanol/02 Ala      | 650 H2 Room     | Energized    | N/A        | Stacklight Relay - Audible 👻  | 0               | 0                |   |
| 5       | Methanol Shutdc      | 650 H2 Room     | Energized    | Any(OR) 👻  | Programmable Relay -          | 1               | 1                |   |
| 6       | Argon Shutdown       | Bulk Argon Va   | Energized    | Any(OR) -  | Programmable Relay -          | 0               | 0                |   |
| 7       | N2 Shutdown          | Bulk N2 Valve   | Energized    | Any(OR) 👻  | Programmable Relay -          | 0               | 0                |   |
| 8       | System Fault         | All Zones       | Energized    | Any(OR) -  | Programmable Relay -          | 0               | 0                |   |
| 9       | Stack Light          |                 | Energized    | N/A        | R/O/G/B Stacklight-Standard 👻 | 0               | 0                |   |
| 10      | Stack Light          |                 | Energized    | N/A        | 104 🗸                         | 0               | 0                |   |
|         |                      |                 |              |            |                               |                 | CANCEL           | 1 |

SkyView is configured with a base I/O module that defines the digital output hardware and Licenses purchased for the system. To edit a digital output, press the Edit button and navigate to the desired digital output to configure it. A user-entered Description is required at this level to enable the configuration of the Programmable Relay at the IO Matrix level.

The digital outputs are Form C relay contacts rated for 6A @ 250VAC.

If Normal State is checked as Energized, the relay will be normally energized when the relay's trigger is not present and de-energize upon presence of the trigger. A normally energized digital output can be used for fail-safe scenarios as the relay would de-energize in a loss of power event. If Normal State remains unchecked, the relay will be normally de-energized when the relay's trigger is not present and energize upon the presence of the trigger.

DOD Technologies

Logic Type setting can be selected as Any(OR) or All(AND). A configuration of Any(OR) would result in the relay being triggered if *any* of the input triggers are present at the IO Matrix page. A configuration of All(AND) would result in the relay being triggered only when *all* the input triggers are present at the IO Matrix page.

The On Delay and Off Delay field entries can be used to delay activation and/or de-activation of relay outputs upon presence of the trigger configured at the IO Matrix page. The On Delay timer will begin once the relay trigger becomes present and once expired, the relay output will change states. The Off Delay timer is dependent on the Latch configuration of the input and will begin once the trigger condition clears AND a user has pressed Alarm Reset before allowing the relay output to return to Normal State.

Save button must be pressed prior to leaving this window pop up for changes to take.

#### 6.1.A Programmable Relay

Configuring a Programmable Relay Type as Programmable Relay enables use of the Form C relay contact activation based on the trigger configuration made at the IO Matrix page.

#### 6.1.B Custom Stack Light Attachments

Configuring a Programmable Relay Type as any of the Stacklight options enables use of the predefined stack light patterns available as a standard in SkyView software. Select the type of stack light that will be used for the first digital output that the stack light will be connected to. The stack light group will then be available on the IO Matrix page. See SkyView drawing set for wiring details. Using any of the predefined Stacklight patterns will require wiring the light colors in the order of the Stacklight pattern name (i.e., for R/O/G PRx=Red, PRx+1=Orange, PRx+2=Green, PRx+4=Speaker). All Stacklight patterns utilize the speaker wire at the end of the light order.

The predefined Stacklight patterns will deliver the below activation behaviors. Custom light-to-relay wiring and configuration remains possible by selecting Type as Programmable Relay if the predefined patterns are undesired, or a multi-tier stack light is not being used.

|      | R / O / G Stacklight – Standard (Pattern 30) |           |          |        |        |                |                |  |  |  |  |  |
|------|----------------------------------------------|-----------|----------|--------|--------|----------------|----------------|--|--|--|--|--|
| PR # | Light Wire                                   | In Normal | In Fault | In AL1 | In AL2 | In AL1 + Fault | In AL2 + Fault |  |  |  |  |  |
| 1    | Red                                          | Off       | Off      | On     | Flash  | On             | Flash          |  |  |  |  |  |
| 2    | Orange                                       | Off       | On       | Off    | Off    | Off            | Off            |  |  |  |  |  |
| 3    | Green                                        | On        | Off      | Off    | Off    | Off            | Off            |  |  |  |  |  |
| 4    | Speaker                                      | Off       | Off      | On     | On     | On             | On             |  |  |  |  |  |

|      | R / O / G Stacklight – Standard (Pattern 50) |           |          |        |        |                |                |  |  |  |  |  |
|------|----------------------------------------------|-----------|----------|--------|--------|----------------|----------------|--|--|--|--|--|
| PR # | Light Wire                                   | In Normal | In Fault | In AL1 | In AL2 | In AL1 + Fault | In AL2 + Fault |  |  |  |  |  |
| 1    | Red                                          | Off       | Off      | Off    | Flash  | Off            | Flash          |  |  |  |  |  |
| 2    | Orange                                       | Off       | On       | Flash  | Off    | Flash          | Off            |  |  |  |  |  |
| 3    | Green                                        | On        | Flash    | Off    | Off    | Flash          | Flash          |  |  |  |  |  |
| 4    | Speaker                                      | Off       | Off      | On     | On     | On             | On             |  |  |  |  |  |

### 6.1.C Timed Toggle

Configuring a Programmable Relay Type as Timed Toggle enables the On Delay and Off Delay fields. This can be used as a physical watchdog output.

#### 6.1.D Stack Light Relay – Audible

Configuring a Programmable Relay Type as Stack Light Relay – Audible enables the Silence Alarm button available at the Overview screen during alarm events. When a speaker wire is connected to this relay and the alarm trigger is present, pressing the Silence Alarm button will de-activate this relay and silence the connected speaker output. Only audible sounding accessories should be wired to relays configured as Stack Light Relay – Audible.

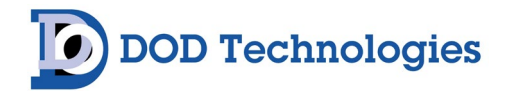

## 6.2 Digital Input Signals

| <b>Configuration-</b> | >System->IO | (Tab)>Edit>Dig | gital Inputs |
|-----------------------|-------------|----------------|--------------|
|-----------------------|-------------|----------------|--------------|

| Deso<br>Bas | cription<br>se IO   |                 |              |              |                      |              |
|-------------|---------------------|-----------------|--------------|--------------|----------------------|--------------|
| D           | IGITAL INPUTS PROGR | RAMMABLE RELAYS |              |              |                      |              |
| DI#         | Description         | Location        | Normal State | Latching     | Use                  | Delay (Secs) |
| 1           | IN -1 Energized     | SkyView Cabinet | Energize     | d 🗌 Latching | Programmable Input 👻 | 0            |
| 2           | IN -2 Energized     | SkyView Cabinet | Energize     | d 🗌 Latching | Programmable Input 👻 | 0            |
| 3           | IN -3 Energized     |                 | Energize     | d 🗌 Latching | Programmable Input 👻 | 0            |
| 4           | IN - 4 Energized    |                 | Energize     | d 🗌 Latching | Programmable Input 👻 | 0            |
| 5           | IN - 5 ESTOP Latch  |                 | Energize     | d 🗹 Latching | Programmable Input 👻 | 0            |
| 6           | IN - 6              |                 | Energize     | d 🗌 Latching | Programmable Input 👻 | 0            |
| 7           | IN - 7              |                 | Energize     | d 🗌 Latching | Programmable Input 👻 | 0            |
| 8           | IN - 8              |                 | Energize     | d 🗌 Latching | Programmable Input 👻 | 0            |
| 9           |                     |                 | Energize     | d 🗌 Latching | Programmable Input 👻 | 0            |
| 10          |                     |                 | Energize     | d 🗌 Latching | Programmable Input 👻 | 0            |

SkyView is configured with a base I/O module that defines the digital input hardware and Licenses purchased for the system. To edit a digital input, press the Edit button and navigate to the desired digital input to configure it. A user-entered Description is required at this level to enable the configuration of the Digital Input at the IO Matrix level.

The digital inputs provide two connections intended for wiring to dry contacts. When these connections are closed, the digital input is on. When these connections are open, the digital input is off. When connecting a dry contact to the digital input, polarity does not matter for wire landing.

## Only connect dry contacts to the digital input terminals to prevent damage to the PLC input! Never wire external voltage sources to the digital input terminals!

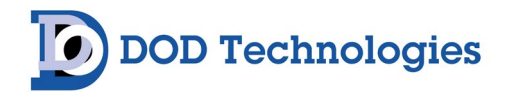

If Normal State is checked as Energized, the normal status of the digital input is on (closed contact) and relay activation (as configured at IO Matrix page) will occur when the digital input turns off (open contact). If Normal State is not checked as Energized, the normal status of the digital input is off (open contact) and relay activation (as configured at IO Matrix page) will occur when the digital input turns on (closed contact).

If Latching is checked, a change of the digital input status from its Normal State will require Alarm Reset to be pressed AND the digital input status return to its Normal State before any relay outputs triggered from the digital input status change can be reset. If Latching is unchecked, the system, and relay outputs, will reset at the same time the digital input status returns to its Normal State without having to press Alarm Reset.

Save button must be pressed prior to leaving this window pop up for changes to take.

#### 6.2.A Programmable Input

Configuring a Digital Input Type as Programmable Input is used for connecting dry contacts to the digital input terminals and enables use of the Form C relay contact activation as configured at the IO Matrix page when the Normal State of the digital input changes. Common use of this digital input type selection would be for connecting E-Stops, fire panel inputs, seismic switches, temperature switches, flow switches, etc.

#### 6.2.B Remote Reset Input

Configuring a Digital Input Type as Remote Reset allows for connecting a dry contact to the digital input terminals which will act as physical remote reset switch in the same manner as what's available at the Overview screen for Alarm Resetting.

#### 6.2.C SkyView Internal Inputs

Configuration of a Digital Input type as 24V Power, Thermostat On or Fan Sense is used for monitoring the status of internal components within the SkyView cabinet. When these are configured from the factory, it is not recommended to change these settings as it will inhibit detection of a maintenance item internal to SkyView.

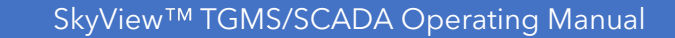

# DOD Technologies

## Chapter 7 – I/O Matrix Configuration

## 7.1 Relay Matrix Configuration

Any/All Detector signals or Digital Inputs can be configured to activate any Programmable Output Relay. Each signal can be configured to be Normally Open or Normally Closed and to have its active state delayed for a certain number of seconds to prevent false triggers.

Use the two sections below to configure triggers of the Programmable Relays from either the Gas Detection Devices or the Digital Inputs. First use sections 7.1.A to map Detector items to Programmable Relays and Section 7.1.B to map Digital Inputs to the Programmable Relays.

In a similar way Sections 6.2.A and 6.2.B are used to map devices and digital inputs to the Stack Lights (if installed).

#### 7.1.A Detector Matrix Configuration

#### Configuration->IO Matrix>Relay Outputs(Tab)

On the matrix configuration page, all the defined detectors will be listed on the left with boxes for Alarm 1, Alarm 2, Fault, and Analyzing events for each. The detector list will be followed by the list of all enabled Digital Inputs. Across the top of the matrix is the list of all enabled Programmable Relays (Digital Outputs). All Programmable Relays with a Description other than those set for stack lights will be listed across the top.

First to configure the Programmable Relays check the boxes for each Detector Event that you would like tied to the output on the top. Make sure to press SAVE MATRIX when complete.

| ELAY OUT | PUTS STACKL | GHTS      |         |      |                    |                                                   |                                     |                                                      |                                                    |                                           |                                      |
|----------|-------------|-----------|---------|------|--------------------|---------------------------------------------------|-------------------------------------|------------------------------------------------------|----------------------------------------------------|-------------------------------------------|--------------------------------------|
| nput     | Description | Signal    | Input C | etay | Normally<br>Closed | DO 9 Clean Room Strobe & Horn Evac<br>on LL Alarm | DO 10 Targeted GC SD on LL<br>Alarm | DO 11 Targeted GC or Source Shut Down<br>on HL Alarm | DO 12 Clean Room Strobe & Horn Evac<br>on HL Alarm | DO 13 Evac Building Through<br>Fire Panel | DO 14 Global Gas Cabinet<br>Shutdown |
| evice 1  | PS-7 - 1    | Analyzing | 0       | 0    | 0                  | 0                                                 |                                     | 0                                                    | 0                                                  | 0                                         |                                      |
|          |             | Fault     | 0       | 0    |                    |                                                   |                                     |                                                      |                                                    |                                           |                                      |
|          |             | Alarm1    | 0       | 0    |                    |                                                   |                                     |                                                      |                                                    |                                           |                                      |
|          |             | Alarm2    | 0       | 0    |                    |                                                   |                                     |                                                      |                                                    |                                           |                                      |
| evice 2  | PS-7 - 2    | Analyzing | 0       | 0    |                    |                                                   |                                     |                                                      |                                                    |                                           |                                      |
|          |             | Fault     | 0       | 0    |                    |                                                   |                                     |                                                      |                                                    |                                           |                                      |
|          |             | Alarm1    | 0       | 0    |                    |                                                   |                                     |                                                      |                                                    |                                           |                                      |
|          |             | Alarm2    | 0       | 0    |                    |                                                   |                                     |                                                      |                                                    |                                           |                                      |
| evice 3  | PS-7 - 3    | Analyzing | 0       | 0    |                    |                                                   |                                     |                                                      |                                                    |                                           |                                      |
|          |             | Fault     | 0       | 0    |                    |                                                   |                                     | 0                                                    | 0                                                  |                                           |                                      |
|          |             | Alarm1    | 0       | 0    |                    |                                                   |                                     | 0                                                    |                                                    |                                           |                                      |
|          |             | Alarm2    | 0       | 0    |                    |                                                   |                                     |                                                      |                                                    |                                           |                                      |
| evice 4  | PS-7 - 4    | Analyzing | 0       | Ó    |                    |                                                   |                                     | 0                                                    |                                                    |                                           |                                      |
|          |             | Fault     | 0       | C    |                    |                                                   |                                     | 0                                                    |                                                    |                                           |                                      |
|          |             | Alarm1    | 0       | 0    |                    | 0                                                 |                                     |                                                      |                                                    |                                           |                                      |
|          |             | Alarm2    | 0       | 0    |                    | D                                                 |                                     |                                                      |                                                    |                                           |                                      |
| Nevice 5 | PS-7 - 5    | Analyzing | 0       | 0    |                    |                                                   |                                     |                                                      |                                                    |                                           |                                      |
|          |             | Fault     | 0       | •    |                    |                                                   |                                     | п                                                    |                                                    |                                           |                                      |

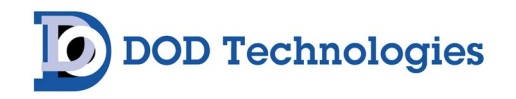

### 7.1.B Digital Input Matrix Configuration

To continue configuring the Programmable Relays check the boxes for each digital input that you would like tied to the output on the top. Make sure to press SAVE MATRIX when complete.

| RELAY OUTF | RELAY OUTPUTS STACKLIGHTS    |        |                |                    |                                                      |                                        |                                                         |                                                       |                                              |                                      |  |  |
|------------|------------------------------|--------|----------------|--------------------|------------------------------------------------------|----------------------------------------|---------------------------------------------------------|-------------------------------------------------------|----------------------------------------------|--------------------------------------|--|--|
| Input      | Description                  | Signal | Input<br>Delay | Normally<br>Closed | DO 9 Clean Room<br>Strobe & Horn Evac on<br>LL Alarm | DO 10 Targeted<br>GC SD on LL<br>Alarm | DO 11 Targeted GC or<br>Source Shut Down on HL<br>Alarm | DO 12 Clean Room<br>Strobe & Horn Evac on<br>HL Alarm | DO 13 Evac<br>Building Through<br>Fire Panel | DO 14 Global Gas<br>Cabinet Shutdown |  |  |
|            |                              | Fault  | 1500           |                    |                                                      |                                        |                                                         |                                                       |                                              |                                      |  |  |
|            |                              | Alarm1 | 1500           |                    |                                                      |                                        |                                                         |                                                       |                                              |                                      |  |  |
|            |                              | Alarm2 | 1500           |                    |                                                      |                                        |                                                         |                                                       |                                              |                                      |  |  |
| DI 1       | 24VDC PWR SUPPLY #1<br>DC OK |        | 0              | <b>V</b>           |                                                      |                                        |                                                         |                                                       |                                              |                                      |  |  |
| DI 2       | 24VDC PWR SUPPLY #2<br>DC OK |        | 0              |                    |                                                      |                                        |                                                         |                                                       |                                              |                                      |  |  |
| DI 3       | 24VDC PWR SUPPLY #3<br>DC OK |        | 0              |                    |                                                      |                                        |                                                         |                                                       |                                              |                                      |  |  |
| DI 4       | LINE POWER OK                |        | 0              |                    |                                                      |                                        |                                                         |                                                       |                                              |                                      |  |  |
| DI 5       | Input From Fire Panel        |        | 0              |                    |                                                      |                                        |                                                         |                                                       |                                              |                                      |  |  |
| DI 6       | E-Stops in Series            |        | 0              |                    |                                                      |                                        |                                                         |                                                       |                                              |                                      |  |  |
| DI 7       | Exhaust Flow                 |        | 0              |                    |                                                      |                                        |                                                         |                                                       |                                              |                                      |  |  |
| DL 0       |                              |        | 0              |                    |                                                      |                                        |                                                         |                                                       |                                              |                                      |  |  |

## 7.2 Stack Light Group Configuration

Stack lights are controlled by a set of Programmable relay outputs which are considered a Stack Light Group since the relays may be tied to several Stack Lights in the plant which are controlled simultaneously through the same outputs.

Use the two sections below to configure triggers for each defined Stack Light Group.

#### 7.2.A Detector Stack light Matrix Configuration

#### Configuration->IO Matrix>StackLights(Tab)

On the matrix configuration page for Stack Lights all the defined detectors will be listed on the left followed by the list of all enabled Digital Inputs with two trigger events for each – Fault & Alarm. Across the top of the matrix is the list of the Stack Light Groups defined for the system.

For each Detector select a Stack light Group to trigger if any of the detector's signals go active (fault, alarm, etc.)

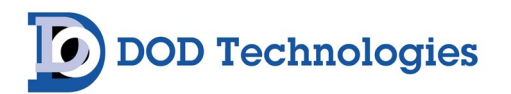

| ≡   | Matrix Config | ,                            |        | Toxic Gas Monitoring System                                                                                                    | DOD Technologies                                                                                                    | )                           |
|-----|---------------|------------------------------|--------|----------------------------------------------------------------------------------------------------|----------------------------------------------------------------------------------------------------|-----------------------------|
| ١., |               |                              |        | The supervise of the supervise of the su | The subscription of the subscription of the su | A DESCRIPTION OF THE OWNER. |
| Γ   | RELAY OUTPUT  | rs stackligh                 | ITS    |                                                                                                    |                                                                                                    |                             |
| 1   | 5             |                              |        |                                                                                                    |                                                                                                    |                             |
|     | Device 02     | OID - Device 02              | Signal | Stacklight Group 1                                                                                                    |                                                                                                    | Stacklight Group 2          |
|     | Device 63     | GTD - Device 63              |        |                                                                                                    |                                                                                                    |                             |
|     | Device 64     | GTD - Device 64              |        |                                                                                                    |                                                                                                    |                             |
|     | Device 65     | GTD - Device 65              |        |                                                                                                    |                                                                                                    |                             |
|     | Device 66     | GTD - Device 66              |        |                                                                                                    |                                                                                                    |                             |
|     | Device 67     | GTD - Device 67              |        |                                                                                                    |                                                                                                    |                             |
|     | DI 1          | 24VDC PWR SUPPLY #1<br>DC OK | Fault  |                                                                                                    |                                                                                                    |                             |
|     |               |                              | Alarm  |                                                                                                    |                                                                                                    |                             |
|     | DI 2          | 24VDC PWR SUPPLY #2<br>DC OK | Fault  |                                                                                                    |                                                                                                    |                             |
|     |               |                              | Alarm  |                                                                                                    |                                                                                                    |                             |
|     | DI 3          | 24VDC PWR SUPPLY #3<br>DC OK | Fault  |                                                                                                    |                                                                                                    |                             |
|     |               |                              | Alarm  |                                                                                                    |                                                                                                    |                             |

### 7.2.B Digital Input Stack Light Matrix Configuration

#### Configuration->IO Matrix>StackLights(Tab)

For each Digital Input select a Stack Light group to trigger the fault or alarm color on the light.

| = | Matrix Config      | 1                            |        | Toxic Gas Monitoring System | DOD Technologies                                                                                                    |                         |
|---|--------------------|------------------------------|--------|-----------------------------|----------------------------------------------------------------------------------------------------|-------------------------|
|   |                    |                              |        |                             | The Real Property lies in the lease of the lease of the l | No. of Concession, Name |
|   | RELAY OUTPUT       | TS STACKLIGH                 | TS     |                             |                                                                                                    |                         |
| C | ş                  |                              |        |                             |                                                                                                    |                         |
|   | Input<br>Device 02 | Description                  | Signal | Stacklight Group 1          |                                                                                                    | Stacklight Group 2      |
|   | Device 63          | GTD - Device 63              |        |                             |                                                                                                    |                         |
|   | Device 64          | GTD - Device 64              |        |                             |                                                                                                    |                         |
|   | Device 65          | GTD - Device 65              |        |                             |                                                                                                    |                         |
|   | Device 66          | GTD - Device 66              |        |                             |                                                                                                    |                         |
|   | Device 67          | GTD - Device 67              |        |                             |                                                                                                    |                         |
|   | DI 1               | 24VDC PWR SUPPLY #1<br>DC OK | Fault  |                             |                                                                                                    |                         |
|   |                    |                              | Alarm  |                             |                                                                                                    |                         |
|   | DI 2               | 24VDC PWR SUPPLY #2<br>DC OK | Fault  |                             |                                                                                                    |                         |
|   |                    |                              | Alarm  |                             |                                                                                                    |                         |
|   | DI 3               | 24VDC PWR SUPPLY #3<br>DC OK | Fault  |                             |                                                                                                    |                         |
|   |                    |                              | Alarm  |                             |                                                                                                    |                         |

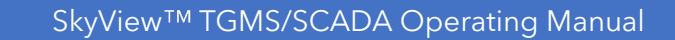

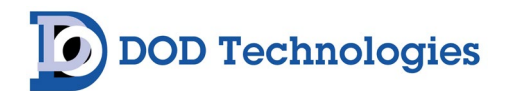

## Chapter 8 – Testing

Testing must be performed at machine HMI directly. Testing features are not available from a remote HMI or remote web browser.

## 8.1 Detector Testing

#### MENU: Overview->Overview

**WARNING:** Simulating concentrations or mA signals will cause all associated outputs to trigger as configured including Stack Lights, Alarms, and programmable Relay outputs.

From the main Overview screen on the machine, log in as an Administrator and select one of the detector points by clicking or touching the point area to bring up the point detail screen. From here a concentration can be simulated, and if the detector is analog output type, a mA signal can be simulated. Click the appropriate checkbox and enter a value for the desired concentration or mA value.

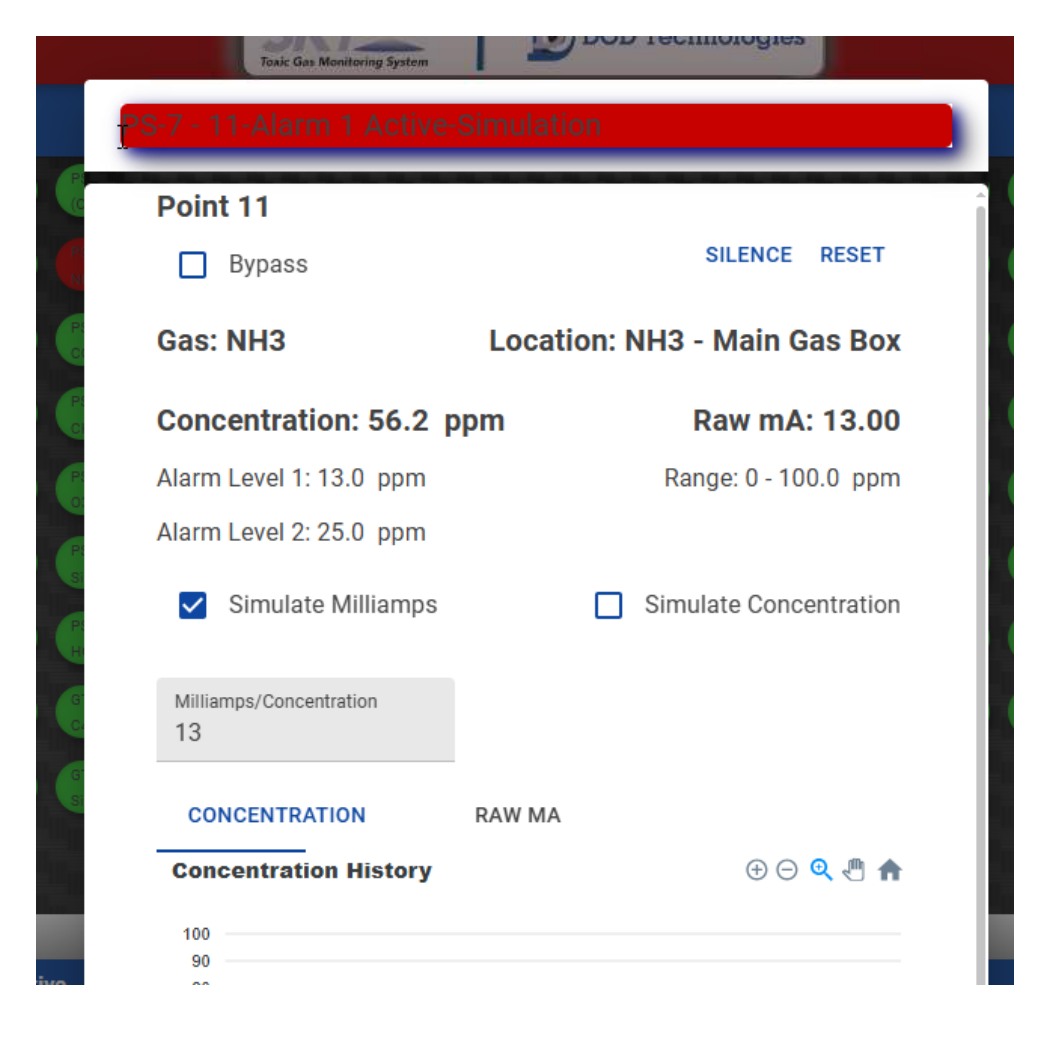

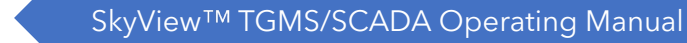

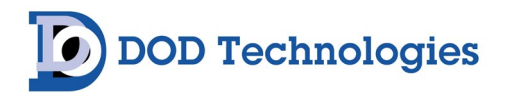

Raw mA values are converted to appropriate concentrations based on the Analog parameters as shown below.

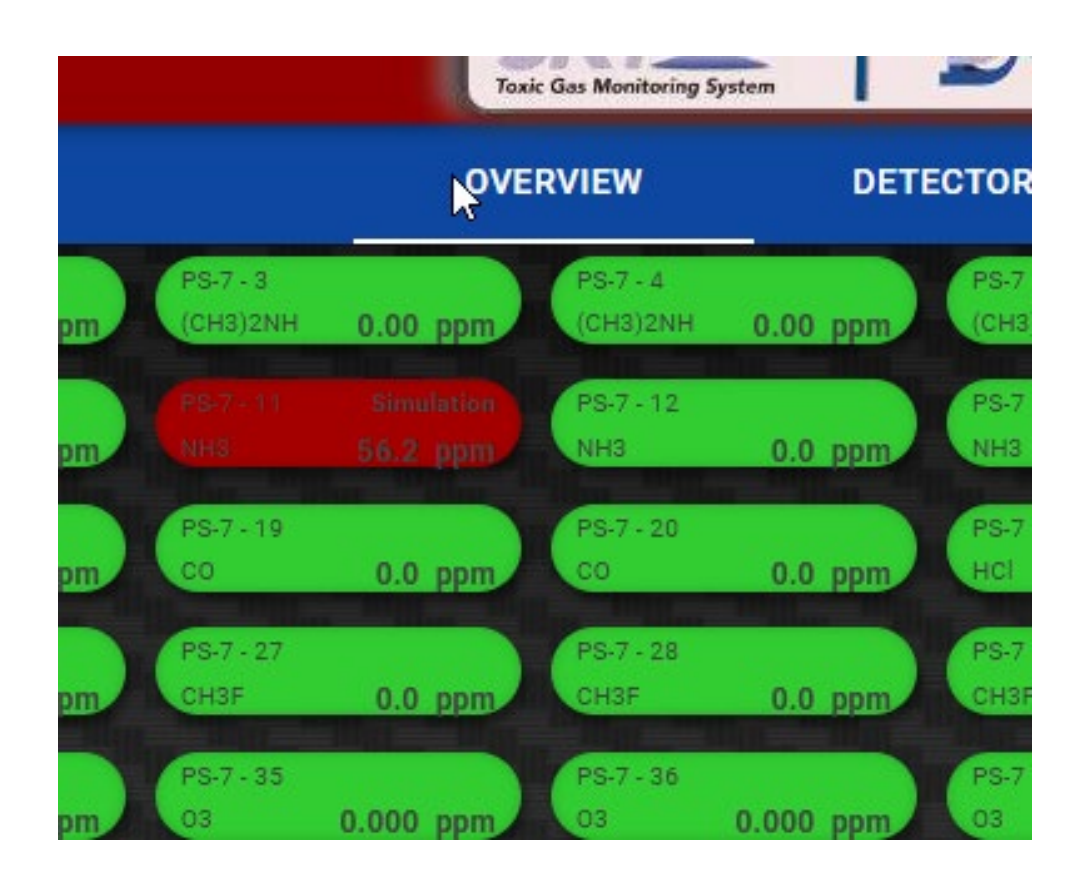

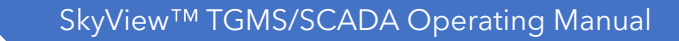

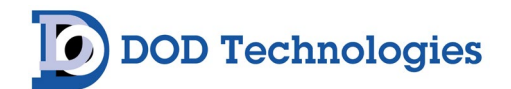

## 8.2 Digital Input Testing

#### MENU: Overview->Overview

Log in as an administrator or operator and navigate to the IO test page. The physical state of each Digital Input can be viewed. The Processed State is the state of the digital input after the Matrix Relay Configuration is applied. If desired, the state of the digital input can be forced for testing. All force states will be cleared when leaving the IO page.

| ≡      | IO Overview |                                              | SKYIEW DOO Technologies                                                                                                    |                                                                                                    | 6                                 | 2024/08/27<br>15:58:04 |
|--------|-------------|----------------------------------------------|----------------------------------------------------------------------------------------------------|----------------------------------------------------------------------------------------------------|-----------------------------------|------------------------|
|        |             |                                              | And the state of the state of t | The second second second second second second second second second second second second second second second s |                                   | a Mana Mana            |
|        | BASE IC     | )                                            |                                                                                                    |                                                                                                    |                                   |                        |
|        | Point       | Description                                  | Force State                                                                                                    | Physical State<br>=Inactive<br>=Active                                                                         | Processed State =Inactive =Active | Î                      |
|        | DI 1        | 24VDC PWR SUPPLY #1 DC OK                    | Force                                                                                                    | NC                                                                                                    |                                   |                        |
|        | DI 2        | 24VDC PWR SUPPLY #2 DC OK                    | Force                                                                                                    | NC                                                                                                    |                                   |                        |
| 24     | DI 3        | 24VDC PWR SUPPLY #3 DC OK                    | Force                                                                                                    | NC                                                                                                    |                                   |                        |
|        | DI 4        | LINE POWER OK                                | Force                                                                                                    | NC                                                                                                    |                                   |                        |
|        | DI 5        | Input From Fire Panel                        | Force                                                                                                    | NO                                                                                                    |                                   |                        |
|        | DI 6        | E-Stops in Series                            | Force                                                                                                    | NC                                                                                                    |                                   |                        |
|        | DI 7        | Exhaust Flow                                 | Force                                                                                                    | NO                                                                                                    |                                   |                        |
|        | DI 8        |                                              | Force                                                                                                    | NO                                                                                                    |                                   |                        |
|        | DI 9        | Aminosilane - Gas Cabinet Hazardous Shutdown | Force                                                                                                    | NO                                                                                                    |                                   |                        |
|        | DI 10       | NH3 - Gas Cabinet Hazardous Shutdown         | Force                                                                                                    | NO                                                                                                    |                                   |                        |
|        | DI 11       | CO - Gas Cabinet Hazarous Shutdown           | Force                                                                                                    | NO                                                                                                    |                                   |                        |
|        | DI 12       | DCS - Gas Cabinet Hazardous Shutdown         | Force                                                                                                    | NO                                                                                                    |                                   |                        |
|        | 1           |                                              | \$                                                                                                    |                                                                                                    |                                   |                        |
| Active |             | Inactive Event                               | Description                                                                                                    |                                                                                                    |                                   | State                  |

| 8/27/2024 3:57:54 PM | 4027 | Digital Input Forced Input 10 |  |
|----------------------|------|-------------------------------|--|

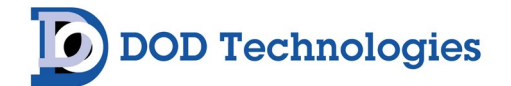

## 8.3 Digital Output Testing

#### MENU: Overview->IO->Base IO

Log in as an administrator or operator and navigate to the IO test page. The physical state of each Digital Output can be viewed. If desired, the state of the digital output can be forced for testing. All force states will be cleared when leaving the IO page.

| ≡         | IO Overview |                                             | SKYiew DOO Technologie | )         |                                          |                                         | 2024/08/27<br>15:56:43 |
|-----------|-------------|---------------------------------------------|------------------------|-----------|------------------------------------------|-----------------------------------------|------------------------|
|           | BASE I      | 10                                          |                        |           |                                          |                                         |                        |
|           | Point       | Description                                 | Fo                     | rce State | Physical State<br>= Inactive<br>= Active | Processed State<br>=Inactive<br>=Active | A                      |
|           | DO 8        |                                             | F                      | prce      |                                          |                                         |                        |
|           | DO 9        | Clean Room Strobe & Horn Evac on LL Alarm   | F                      | proe      |                                          |                                         |                        |
|           | DO 10       | Targeted GC SD on LL Alarm                  | Fo                     | orce      |                                          |                                         |                        |
|           | DO 11       | Targeted GC or Source Shut Down on HL Alarm | F                      | orce      |                                          |                                         |                        |
|           | DO 12       | Clean Room Strobe & Horn Evac on HL Alarm   | F                      | prce      |                                          |                                         |                        |
|           | DO 13       | Evac Building Through Fire Panel            | Fo                     | prce      |                                          |                                         |                        |
|           | DO 14       | Global Gas Cabinet Shutdown                 | FC                     | orce      |                                          |                                         |                        |
|           | DO 15       |                                             | FC                     | orce      |                                          |                                         |                        |
|           | DO 16       |                                             | F                      | prce      |                                          |                                         |                        |
|           | DO 17       |                                             | F                      | prce      |                                          |                                         |                        |
| Active    |             | Inactive                                    | ↓<br>EventId           | Descr     | ription                                  |                                         | State                  |
| 8/27/2024 | 3:51:57 PM  | 8/27/2024 3:51:57 PM                        | 4018                   | System    | Check - No Events                        |                                         |                        |
| 8/27/2024 | 3:41:01 PM  | 8/27/2024 3:41:01 PM                        | 4021                   | User Lo   | gged in -operator                        |                                         |                        |
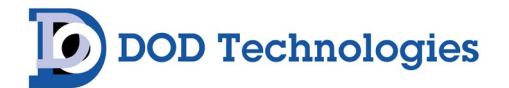

### Chapter 9 – Standard Operation

#### 9.1 Overview

#### MENU: Overview->Overview

The main display of SkyView has three options for viewing live concentrations and faults/events : Overview, Detectors, and Layout (if installed). On any of the three views you can touch on any of the points and bring up the point detail screen for more information as shown below.

#### 9.1.A Overview - Overview

The Overview page will display all configured detectors in a compact format. Press the touchscreen to select any point or use a mouse to click and view the detailed point information and trends (see Section 8.2)

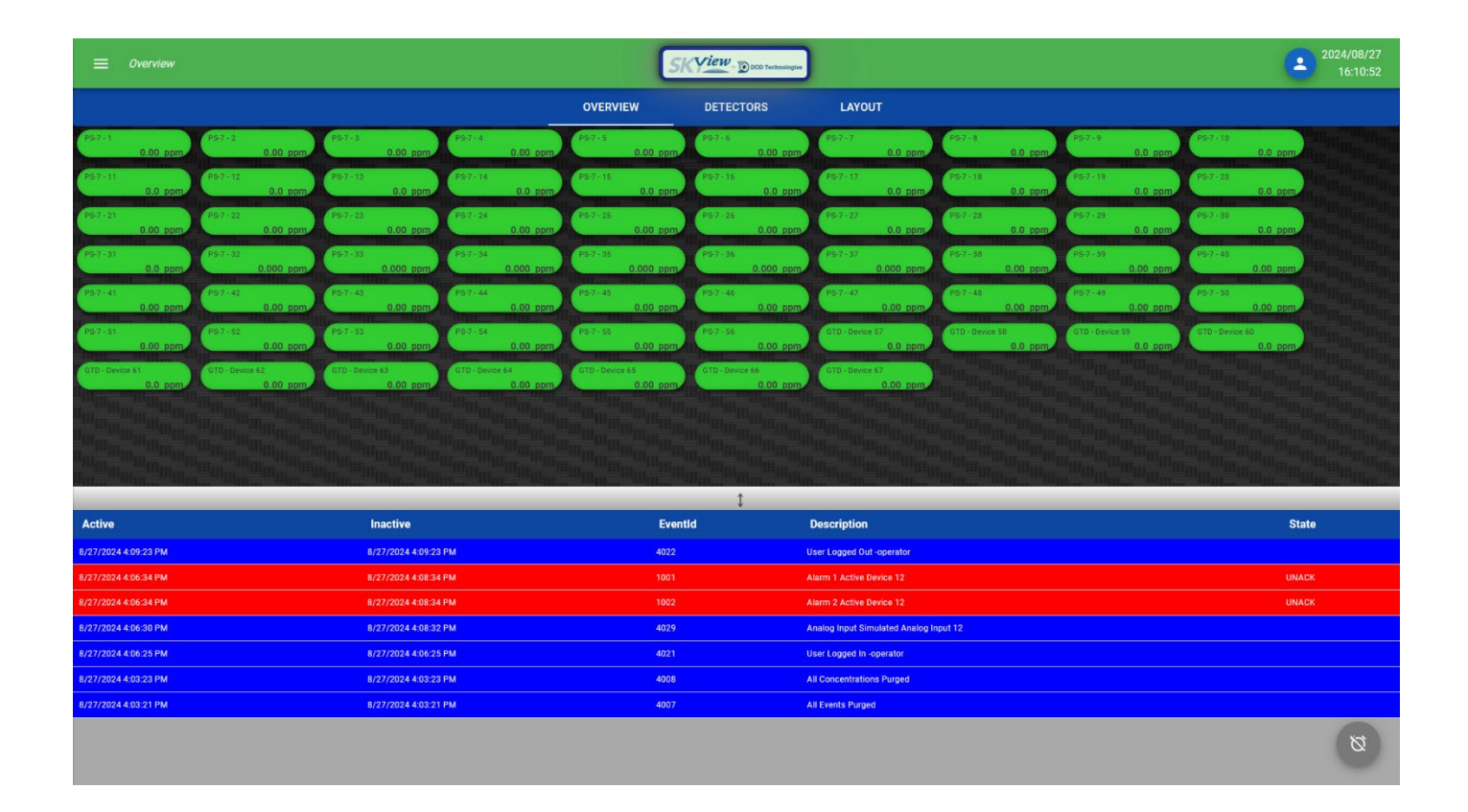

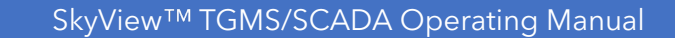

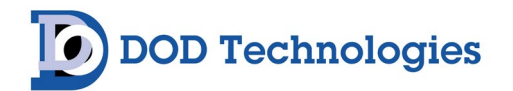

#### 9.1.B Overview – Detectors

The Overview – Detectors page will display all configured detectors, sorted by device type. Select any point by pressing on the touchscreen or clicking with a mouse to view the detailed point information and trending (see Section 9.2)

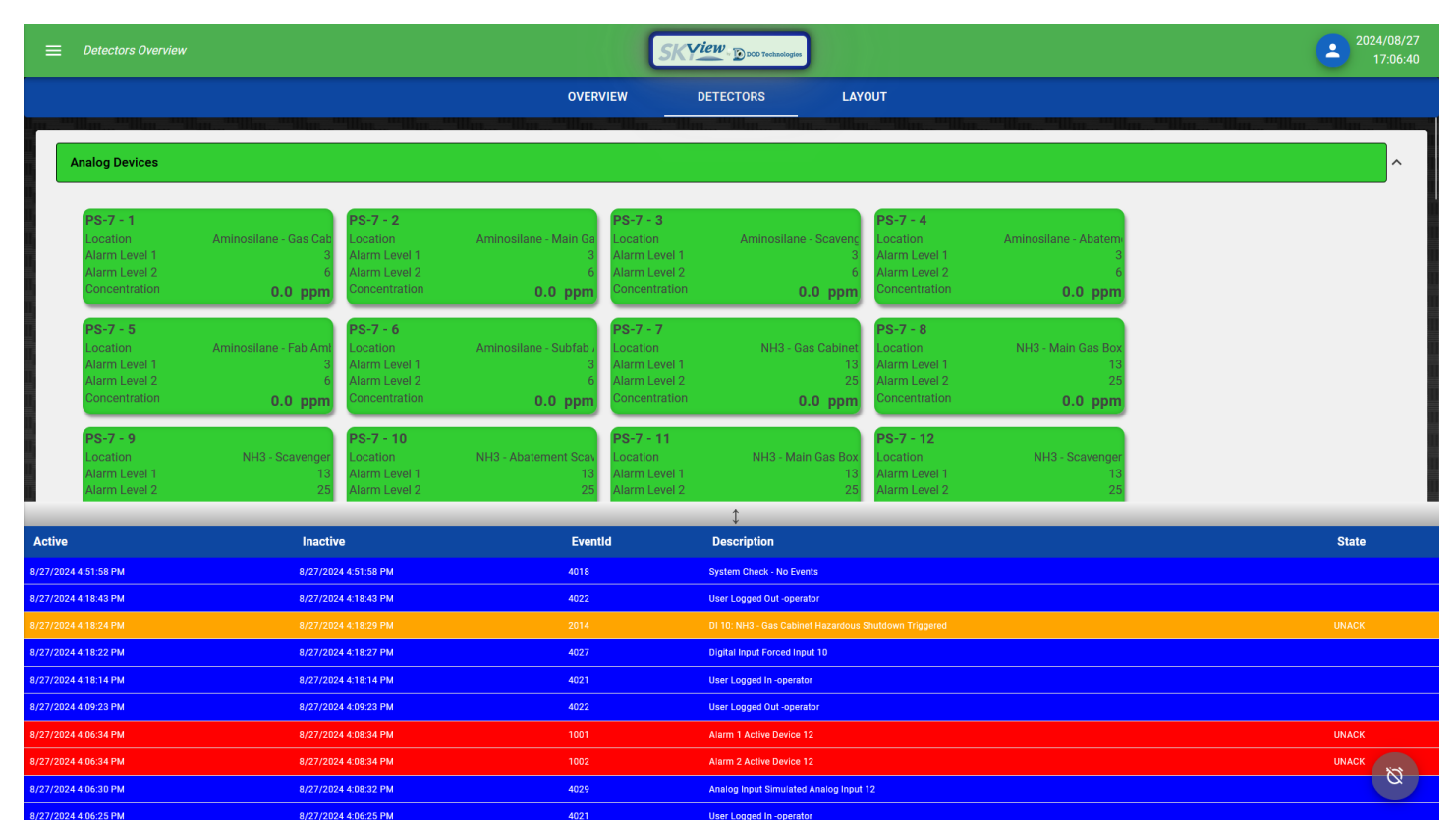

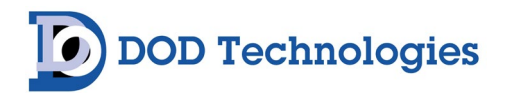

#### 9.1.C Overview - Layout

The Overview – Layout page will display the location of detectors on a facility layout page if configured. Each point will change color based on its state (see legend). Select any point by pressing on the touchscreen or clicking with a mouse to view the detailed point information and trending (see Section 8.2) Press the Legend button to display the legend on the screen as shown below.

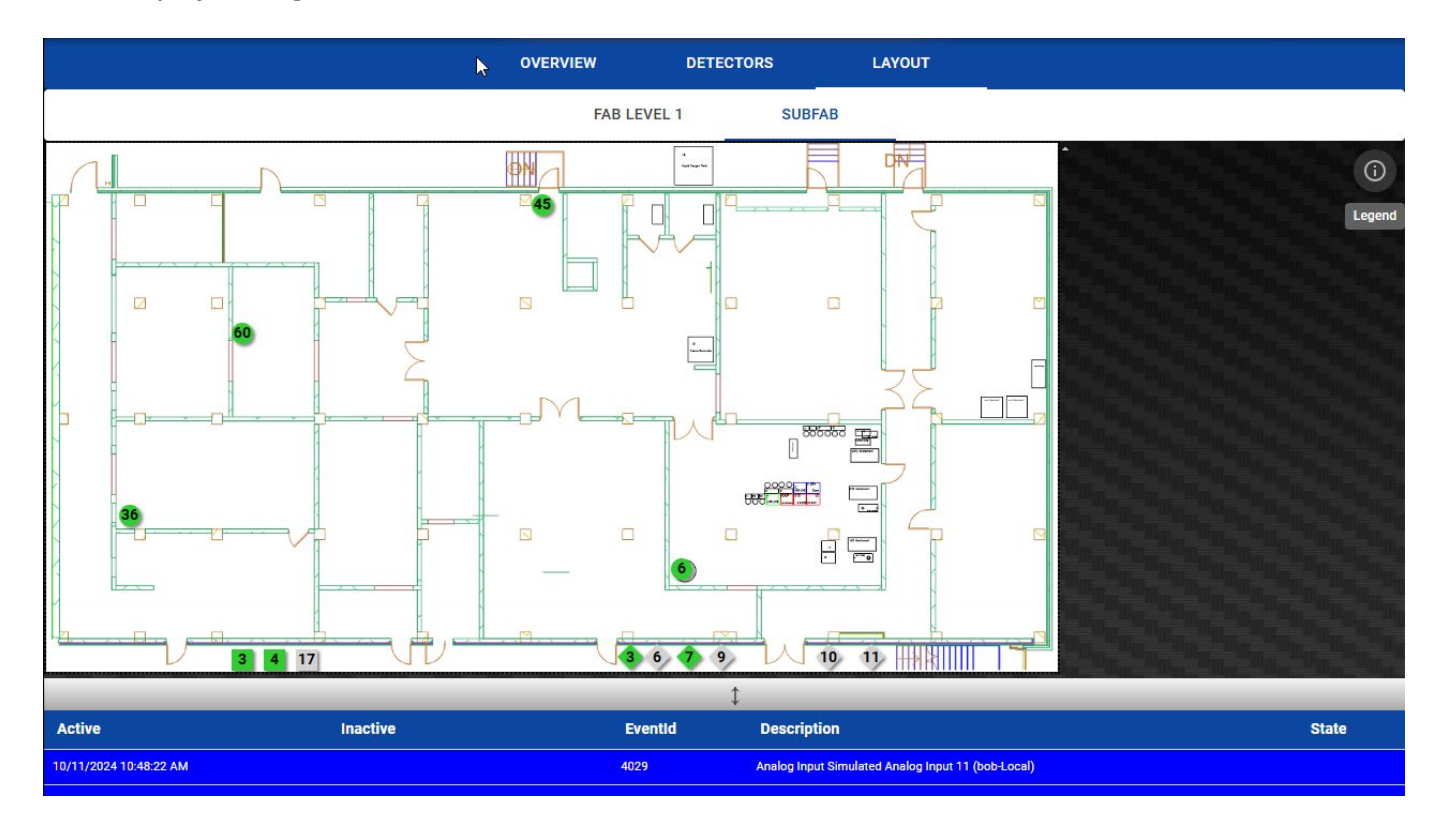

As shown on the legend, circles are used for gas detection points and are color-coded based on the state of the point. Steady green indicates no concentration, blinking green when gas is detected below alarm levels, light red for Alarm Level 1 and blinking light and dark for Alarm Level 2. In addition, black indicates the point is currently disabled, solid orange for a fault and blinking orange for a communication failure. Digital inputs and Programmable Relays are either Gray (inactive) or Green (active).

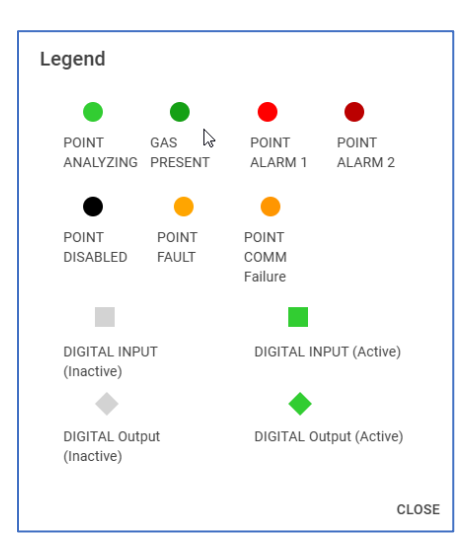

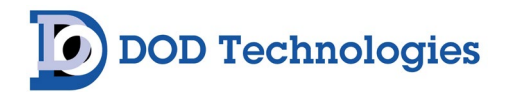

### 9.2 Point Detail & Trending

Pressing or clicking on a point in any of the three modes above will display the Point Detail/Trending Screen with unique features depending on the security access level of the user.

|          | Toxic Gas Monitoring System                                  |  |
|----------|--------------------------------------------------------------|--|
|          | PS-7 - 28                                                    |  |
| PS<br>(C | Point 28                                                     |  |
| P        | Bypass SILENCE RESET                                         |  |
| P        | Gas: CH3F Location: CH3F - DRM Gas Exhaust                   |  |
| P        | Concentration: 0.0 ppm Raw mA: 4.00                          |  |
| P        | Alarm Level 1: 500.0 ppm Range: 0 - 2,000.0 ppm              |  |
| P        | Alarm Level 2: 1,000.0 ppm                                   |  |
| P        | Simulate Milliamps Simulate Concentration                    |  |
| G        | Milliamps/Concentration                                      |  |
| SI       | CONCENTRATION RAW MA                                         |  |
|          | Concentration History 🕀 🗇 🍳 🖑 🏫                              |  |
|          | 2000                                                         |  |
| ve       | 1800                                                         |  |
|          | 1400                                                         |  |
|          | 1200 Alarm2                                                  |  |
|          | 800 Alarm1                                                   |  |
|          | 400                                                          |  |
|          | 0                                                            |  |
|          | 131 A 1350 1342 135A 1370 1382 1384 1440 1422 1480 1480 1482 |  |
|          | -                                                            |  |
| 2024 1   | CLOSE EVENTS                                                 |  |

- Bypass (Admin): Press/Click to temporarily disable all alarm and fault detection on the point.
- Silence (Admin/Operator): Press/Click to Silence audible sound on all stack lights.
- Reset (Admin/Operator): Press/Click to reset the alarm and/or fault on the point. If the alarm or fault is still present it will trigger again after reset.
- Simulate M/A and Simulate / Concentration (Admin / Operator): Selecting one of these checkboxes and entering a valid value in the Milliamps/Concentration box will display appropriate concentration and trigger all connected alarms, relays and stack lights.
- Trending can be viewed in Concentration OR Raw mA for Analog Inputs

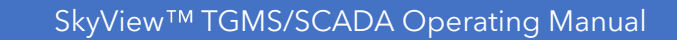

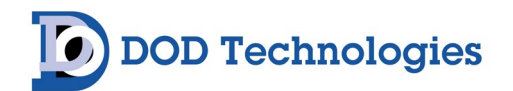

## Chapter 10 – Faults & Events

Faults and events can be viewed from any of the Overview tabs at the bottom of the window. The event list always shows any Active RED alarms first, active ORANGE/BLUE fault/info events second, followed by all inactive events remaining for that day in chronological order. Alarms and faults can be acknowledged from the history screen by logging in and pressing the event. The size of the Event window is adjustable by grabbing and dragging the gray area above the event window.

| ≡          |             | W SKYLEV. Dieto traduction |            |                 |            |             |           |             |            |                      |                     |               |                  | -           | 2024/08/27<br>16:18:53 |              |               |              |               |                               |
|------------|-------------|----------------------------|------------|-----------------|------------|-------------|-----------|-------------|------------|----------------------|---------------------|---------------|------------------|-------------|------------------------|--------------|---------------|--------------|---------------|-------------------------------|
|            |             |                            |            |                 |            |             | OVERVIEW  |             |            | DETECTORS            |                     | LAYOUT        |                  |             |                        |              |               |              |               |                               |
| PS+7 + 1   | 0.00 ppm    | PS-7 - 2                   | 0.00 ppm   | PS-7 - 3        | 0.00 ppm   | PS-7+4      | 0.00 ppm  | PS-7-5      | 0.00 ppm   | PS-7 - 6             | 0.00 ppm            | PS-7 - 7      | 0.0 ppm          | PS-7+8      | 0.0 ppm                | PS-7 - 9     | 0.0 ppm       | PS-7 - 10    | 0.0 ppm       | Thenese and the second second |
| PS-7 - 11  | 0.0.000     | PS-7 - 12                  | 0.0.000    | PS-7 - 13       | 0.0 mm     | PS-7 - 14   | 0.0 000   | PS-7 - 15   | 0.0 mm     | PS-7 - 16            | 0.0.000             | PS-7 - 17     | 0.0 ppm          | PS-7 - 18   | 0.0 000                | PS-7 - 19    | 0.0 000       | PS-7 - 20    | 0.0 000       |                               |
| PS-7 - 21  | City Philip | PS-7 - 22                  | City parts | PS-7 - 23       | U.U. PART  | PS-7 - 24   | U.U. PAND | PS-7 - 25   | Old Dially | PS-7 - 26            | CAO PERIO           | PS-7 - 27     | C.C PPIN         | PS-7 - 28   | C.C. Main              | PS-7 - 29    | C.C. DIN      | PS-7 - 30    | U.G. HUIL     |                               |
| PS-7 - 31  | 0.00 ppm    | PS-7 - 32                  | 0.00 ppm   | PS-7 - 33       | 0.00 ppm   | PS-7 - 34   | 0.00 ppm  | PS-7 - 35   | 0.00 ppm   | PS-7 - 36            | 0.00 ppm            | PS-7 - 37     | 0.0 ppm          | PS-7 - 38   | 0.0 ppm                | PS-7 - 39    | 0.0 ppm       | PS-7 - 40    | 0.0 ppm       |                               |
|            | 0.0 ppm     |                            | 0.000 ppm  |                 | 0.000 ppm  |             | 0.000 ppm |             | 0.000 ppm  |                      | 0.000 ppm           |               | 0.000 ppm        |             | 0.00 ppm               |              | 0.00 ppm      |              | 0.00 ppm      |                               |
| PS-7 - 41  | 0.00 ppm    | PS-7 - 42                  | 0.00 ppm   | PS-7 - 43       | 0.00 ppm   | PS-7 - 44   | 0.00 ppm  | PS-7 - 45   | 0.00 ppm   | PS-7 - 46            | 0.00 ppm            | PS-7 - 47     | 0.00 ppm         | PS-7 - 48   | 0.00 ppm               | PS-7 - 49    | 0.00 ppm      | PS-7 - 50    | 0.00 ppm      |                               |
| PS-7 - 51  | 0.00 ppm    | PS-7 - 52                  | 0.00 ppm   | PS-7 - 53       | 0.00 ppm   | PS-7 - 54   | 0.00 ppm  | PS-7 - 55   | 0.00 ppm   | PS-7 - 56            | 0.00 ppm            | GTD - Devic   | e 57<br>0.0 ppm  | GTD - Devic | e 58<br>0.0 ppm        | GTD - Device | 59<br>0.0 ppm | GTD - Device | 60<br>0.0 ppm |                               |
| GTD - Devi | ce 61       | GTD - Devic                | e 62       | GTD - Devic     | oe 63      | GTD - Devic | 0.00 nnm  | GTD - Devic | 0.00 nnm   | GTD - Devi           | ce 66               | GTD - Devic   | e 67             |             |                        |              |               |              |               |                               |
|            |             | THE REAL PROPERTY AND      |            | THE OWNER WATCH |            |             |           |             |            | Terran International |                     |               |                  |             |                        |              |               |              |               |                               |
|            |             |                            |            |                 |            |             |           |             |            |                      |                     |               |                  |             |                        |              |               |              |               |                               |
|            |             |                            |            |                 |            |             |           |             |            |                      |                     |               |                  |             |                        |              |               |              |               |                               |
|            |             | _                          |            |                 | _          | _           | _         |             | _          | 1                    |                     | _             |                  | _           |                        |              |               | _            | _             |                               |
| Active     |             |                            |            | Inactive        |            |             |           | Evention    | d          | Desc                 | cription            |               |                  |             |                        |              |               |              | S             | late                          |
| 8/27/2024  | 4:18:43 PM  |                            |            | 8/27/2024       | 4:18:43 PM |             |           | 4022        |            | User L               | ogged Out -operati  | DT            |                  |             |                        |              |               |              |               |                               |
| 8/27/2024  | 4:18:24 PM  |                            |            | 8/27/2024       | 4:18:29 PM |             |           | 2014        |            | DI 10.1              | NH3 - Gas Cabinet   | Hazardous St  | utdown Triggerei | d           |                        |              |               |              | UN            | ACK                           |
| 8/27/2024  | 4:18:22 PM  |                            |            | 8/27/2024       | 4:18:27 PM |             |           | 4027        |            | Digital              | Input Forced Inpu   | 10            |                  |             |                        |              |               |              |               |                               |
| 8/27/2024  | 4:18:14 PM  |                            |            | 8/27/2024       | 4:18:14 PM |             |           | 4021        |            | User L               | ogged in -operator  |               |                  |             |                        |              |               |              |               |                               |
| 8/27/2024  | 4:09:23 PM  |                            |            | 8/27/2024       | 4:09:23 PM |             |           | 4022        |            | User L               | ogged Out -operati  | Dr            |                  |             |                        |              |               |              |               | 10%                           |
| 8/27/2024  | 4:06:34 PM  |                            |            | 8/27/2024       | 4:08:34 PM |             |           | 1000        |            | Alarm                | Active Device 12    |               |                  |             |                        |              |               |              | UN            |                               |
| 8/27/2024  | 4:06-20 PM  |                            |            | 8/27/2024       | 4:00-22 PM |             |           | 4020        |            | Analor               | a locut Simulated / | naion Input 1 | ,                |             |                        |              |               |              | UN            |                               |
| 8/27/2024  | 4:06:25 PM  |                            |            | 8/27/2024       | 4:06:25 PM |             |           | 4021        |            | User I               | onged in -operator  |               |                  |             |                        |              |               |              |               | Ø                             |
| 8/27/2024  | 4:03:23 PM  |                            |            | 8/27/2024       | 4:03:23 PM |             |           | 4008        |            | All Cor              | ncentrations Purge  | d             |                  |             |                        |              |               |              |               |                               |

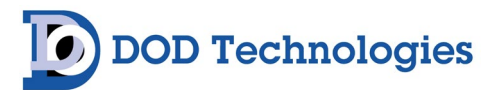

| Event Level     | Event Code | Event Message                               | Notes         | Corrective Action |
|-----------------|------------|---------------------------------------------|---------------|-------------------|
| 1 - Gas Alarm   | 1001       | Device Alarm 1 Active                       |               |                   |
| 1 - Gas Alarm   | 1002       | Device Alarm 2 Active                       |               |                   |
|                 |            |                                             |               |                   |
| 2 - Fault       | 2001       | Skyview PLC Disconnected                    |               |                   |
| 2 - Fault       | 2002       | Device Comm Fault                           |               |                   |
| 2 - Fault       | 2003       | Device Fault                                |               |                   |
| 2 - Fault       | 2004       | Device Maintenance Required                 |               |                   |
| 2 - Fault       | 2005       | Machine Config Load Fault                   |               |                   |
| 2 - Fault       | 2006       | IPC RAID Storage Fault                      |               |                   |
| 2 - Fault       | 2007       | Invalid Device ID in Matrix                 | PLC Initiated |                   |
| 2 - Fault       | 2008       | Invalid Item ID in Matrix                   | PLC Initiated |                   |
| 2 - Fault       | 2009       | Full Scale Not Set On Device                | PLC Initiated |                   |
| 2 - Fault       | 2010       | Duplicate Device ID in Device List          | PLC Initiated |                   |
| 2 - Fault       | 2011       | Invalid Analog Input Number on Device Point | PLC Initiated |                   |
| 2 - Fault       | 2012       | IPC Fan Fault                               |               |                   |
| 2 - Fault       | 2013       | IPC CPU Temp High                           |               |                   |
| 2 - Fault       | 2014       | DI Active (Description)                     |               |                   |
| 2 - Fault       | 2015       | PLC Config Save Fault                       |               |                   |
| 2 - Fault       | 2016       | PLC Matrix Fault                            |               |                   |
|                 |            |                                             |               |                   |
| 4 - Information | 4001       | Skyview Server Started                      |               |                   |
| 4 - Information | 4002       | Skyview Server Shutdown                     |               |                   |
| 4 - Information | 4003       | Skyview PLC Reconnected                     |               |                   |
| 4 - Information | 4004       | All Events Purged                           |               |                   |
| 4 - Information | 4005       | All Concentrations Purged                   |               |                   |
| 4 - Information | 4006       | Device Added To Config                      |               |                   |
| 4 - Information | 4007       | Device Deleted From Config                  |               |                   |
| 4 - Information | 4008       | Device Config Updated                       |               |                   |
| 4 - Information | 4009       | Device Enabled                              |               |                   |
| 4 - Information | 4010       | Device Disabled                             |               |                   |
| 4 - Information | 4011       | Device Analysis Active                      |               |                   |
| 4 - Information | 4012       | Device Analysis Inactive                    |               |                   |
| 4 - Information | 4013       | Device Status Code                          | PLC Initiated |                   |
| 4 - Information | 4014       | Default Configuration Restored              | - co manco    |                   |
| 4 - Information | 4015       | Configurations Loaded from USB              |               |                   |
| 4 - Information | 4016       | Configurations Saved to USB                 |               |                   |
| 4 - Information | 4017       | Software Updated from USB                   |               |                   |
| 4 - Information | 4018       | System Status Messare                       |               |                   |
| 4 - Information | 4019       | Alarms/Faults Cleared                       |               |                   |
| 4 - Information | 4020       | IO Matrix Updated                           |               |                   |
| 4 - Information | 4021       | User Logged On                              |               |                   |
| 4 - Information | 4022       | User Logget off                             |               |                   |
| 4 - Information | 4023       | User Idle Timeout                           |               |                   |
| 4 - Information | 4024       | User Added                                  |               |                   |
| 4 - Information | 4025       | User Edited                                 |               |                   |
| 4 - Information | 4026       | User Deleteri                               |               |                   |
| 4 - Information | 4027       | Digital Input Forced                        |               |                   |
| 4 - Information | 4028       | Digital Autout Forced                       |               |                   |
| 4 - Information | 4020       | Analon Input Simulated                      |               |                   |
| 4 - Information | 4030       | Concentration Simulated                     |               |                   |
| 4 - Information | 4031       | Alarms and Faults reset                     |               |                   |
| 4 - Information | 4032       | Alarms and Faults Silanced                  |               |                   |
| 4 - Information | 4033       | Alarms and Faults Reset                     |               |                   |
| 4 - Information | 4034       | Analog Inputs Forced 4mA                    |               |                   |

# Chapter 11 – Optional Layout Designer

**DOD Technologies** 

The layout designer allows facility mapping of all gas detection points, digital input, and programmable relays. One or more facility images can be customized as needed representing the facility. The system supports .jpg and .png formats from 200x200 to 10000x10000 pixels.

First, use the Layout Designer buttons described below to Add/Edit/Delete the layout(s) of the facility. Multiple layouts are allowed but each gas detection device point, digital input, and the programmable relay may only appear on a single layout. Be sure to press SAVE for each layout configured.

After a layout is configured and saved the gas detection points, digital inputs, and programmable relays are added and arranged on the layout as described in Section 11.2.

### 11.1 Layout Designer

#### 11.1.A Adding A Layout

First use the tools shown to add, edit, and delete layouts using your own images. Each layout is shown on the top of the layout screen with the tool buttons allowing you to add, edit, and delete layouts.

#### iew 1 = Мепи 0 **DOD** Technologies **Current Layouts** FAB LEVEL 1 SUBFAB Add Layout Q Q Detectors Zoom Edit Layout PS-7 - 1 Delete Layout **Save Changes** PS-7 - 2 **Expand Point** PS-7 - 2 **RESET LAYOUT Reset Point Loc** Point 1 Show Point on Layout

#### IMPORTANT: BE SURE TO CLICK THE SAVE BUTTON EACH TIME YOU MODIFY A LAYER.

Insert a USB drive containing .jpg or .png image(s) of the facility for each layout. Press the plus button to add a layout which will pull up a dialog allowing you to edit the description, press 'LOAD IMAGE" then navigate to the USB flash drive and select the image. Finally, press the Add button to add the facility layout.

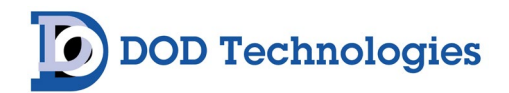

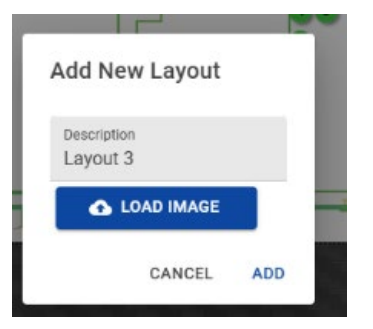

#### 11.1.B Edit A Layout

Use the EDIT button to change the layout description or load a different image button.

#### 11.1.C Delete A Layout

Use the DELETE button to remove a layout from the system.

### **11.2 Configuring Layouts**

After the layout is added you can add and remove all the defined gas detection points(circles), digital inputs(squares), and programmable relays(triangles) and position them on the layout. The available items for each will appear on the left side of the page. Click on the info (i) button for the legend shown below.

| Legend                         |                                |
|--------------------------------|--------------------------------|
| POINT GAS<br>ANALYZING PRESENT | POINT POINT<br>ALARM 1 ALARM 2 |
| POINT POINT<br>DISABLED FAULT  | POINT<br>COMM<br>Failure       |
| DIGITAL INPUT<br>(Inactive)    | DIGITAL INPUT (Active)         |
| DIGITAL Output<br>(Inactive)   | DIGITAL Output (Active)        |
|                                | CLOSE                          |

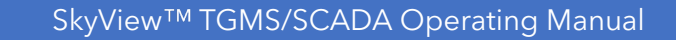

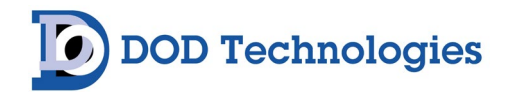

#### 11.2.A Detection Points

Detection points are shown as circles on the layout. Each detection point is shown in BLUE (not on a layout), GREEN (on the currently selected layout), or GRAY (on a different layout). Press the BLUE or GREEN button to toggle it on / off the layout then drag the point to the desired location. The point number appears in the circle.

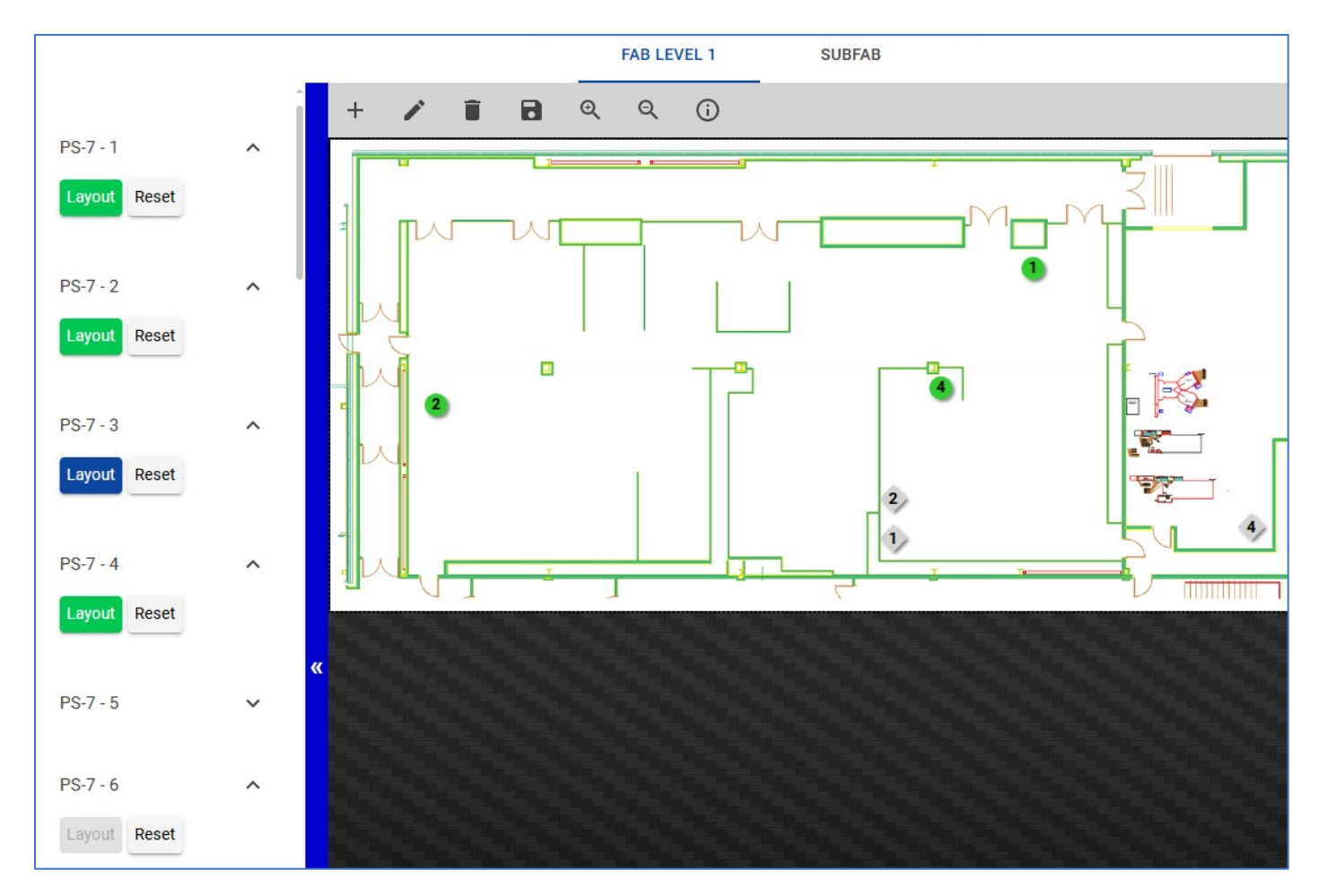

#### 11.2.B Digital Inputs

Digital Input points are shown as squares on the layout. Each input is shown in BLUE (not on a layout), GREEN (on the currently selected layout), or GRAY (on a different layout). Press the BLUE or GREEN button to toggle it on / off the layout then drag the point to the desired location. The point number appears in the square.

# DOD Technologies

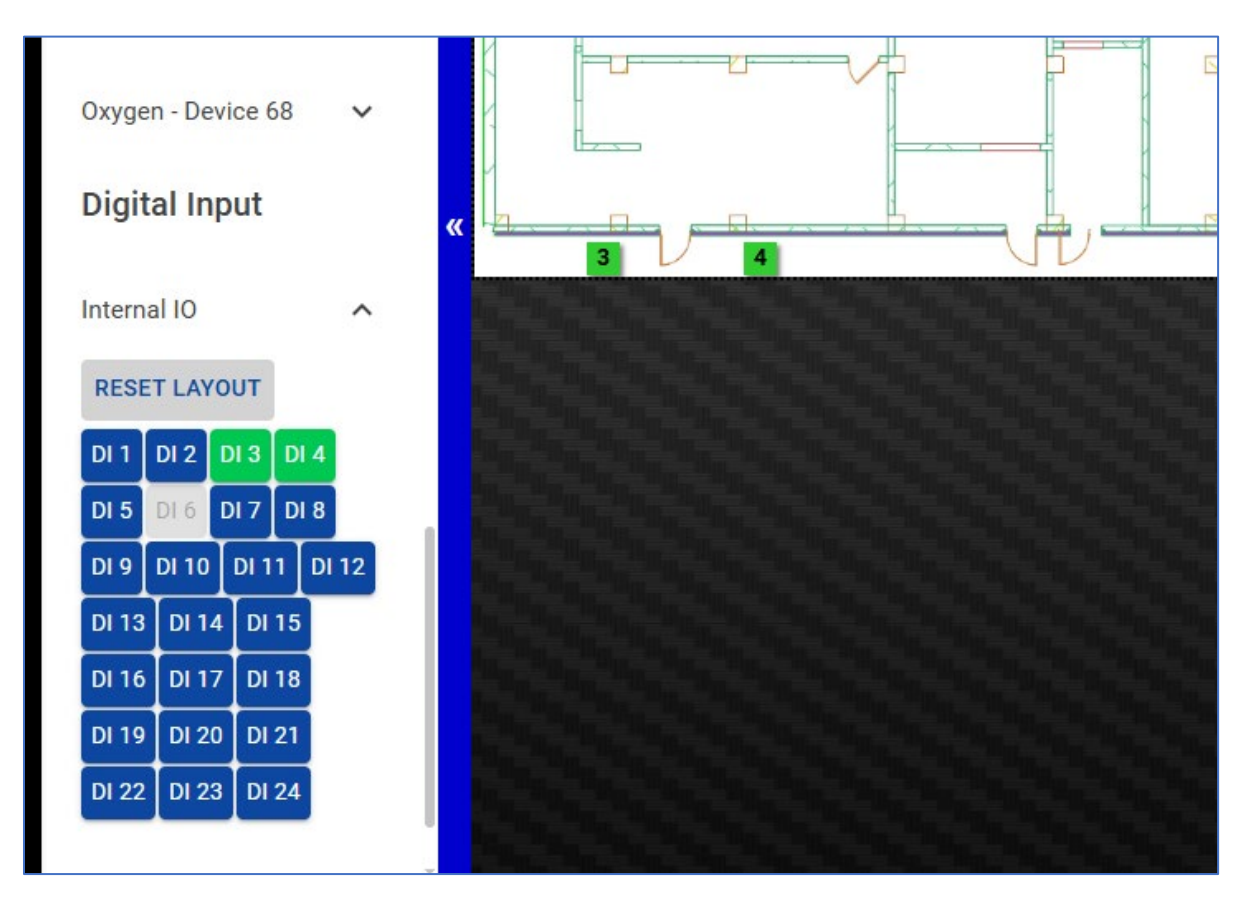

#### 11.2.C Programmable Relays

Programmable Relays are shown as triangles on the layout. Each relay is shown in BLUE (not on a layout), GREEN (on the currently selected layout), or GRAY (on a different layout). Press the BLUE or GREEN button to toggle it on / off the layout then drag the triangle to the desired location. The point number appears inside the triangle.

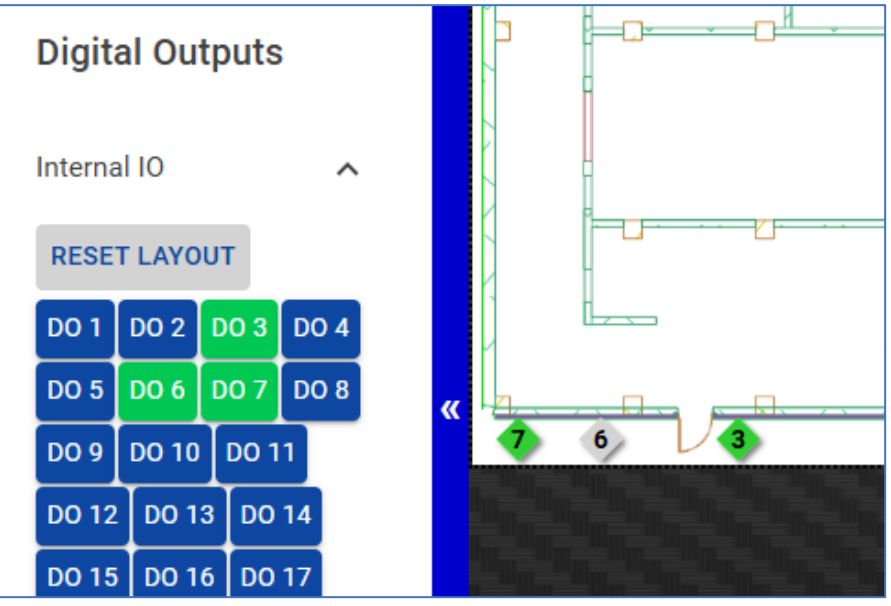

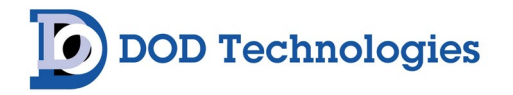

### Chapter 12 – Service & Support

Contact DOD Technologies for product assistance and technical support:

Phone Support M-F 8:30am – 5pm (Central Time Zone-U.S.A.) 815.788.5200

International Headquarters

675 Industrial Drive, Bldg. A. Cary, IL 60013

### Visit our website: DODtec.com

#### Decommissioning, Disposal & Recycling of the Electrical Equipment

Decommissioning, Disposal & Recycling of the Electrical Equipment When decommissioning, ensure the sample inlet and exhaust tubing is cut and removed. Power to the vacuum pump and power entry must also be cut and removed. Follow all local regulations when disposing of electrical components and systems.

#### For permanent discontinuation:

Discontinued units may be eligible for recycling. Please contact DOD Technologies for additional information and instructions for arranging safe return of your equipment.

#### **RECYCLING WASTE ELECTRICAL & ELECTRONIC EQUIPMENT (WEEE)**

Systems manufactured for use in Europe must be disposed of at a designated collection point. Contact our European Representative for WEEE Directive disposal arrangements.

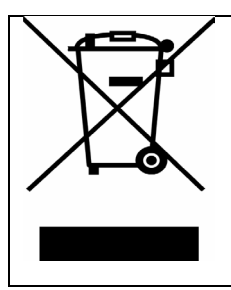

RECYCLING WASTE ELECTRICAL & ELECTRONIC EQUIPMENT (WEEE)

Systems manufactured for use in Europe must be disposed of at a designated collection point. Contact our European Representative for WEEE Directive disposal arrangements.

# Appendix A – Tight VNC Configuration

TightVNC is an open source VNC solution that allows secure remote viewing and control of the SkyView system. To use TightVNC first configure the server on the SkyView system and then install the TightVNC Client program on any computer that will be used to access the system. Note that multiple computers can access the SkyView at the same time using TightVNC.

See the following website for details and instructions, and to get the latest updates:

#### https://www.tightvnc.com/

**DOD Technologies** 

Access the SkyView TightVNC Server Configuration in Windows on the Start menu. See the online information for configuration details. At a minimum set the Primary password and also set the Administrator password to protect from unauthorized access.

|                  |                                      | TightVNC Server Configuration (Offline)                 | ₹ ×                   |
|------------------|--------------------------------------|---------------------------------------------------------|-----------------------|
|                  |                                      | Server Extra Ports Access Control Video Administration  |                       |
|                  |                                      | Incoming Viewer Connections Web Access                  |                       |
|                  | T                                    | Accept incoming connections                             | wer to Web clients    |
|                  |                                      | Main server port: 5900 🜩 Web access por                 | rt: 5800 ≑            |
|                  | Register TightVNC Service            | Require VNC authentication                              |                       |
|                  | Run TightVNC Server                  | Primary password: Block remote in                       | put events            |
|                  | V Start TightVNC Service             | View-only password:                                     | put on local activity |
|                  | Stop TightVNC Service                | Set Unset                                               |                       |
| 0                | TightVNC Server - Control Interface  |                                                         | uning client sessions |
| ~                | TightVNC Server - Offline Configura  | Miscellaneous Update Handling                           |                       |
| D                | TightVNC Service - Control Interface | Enable file transfers     Use D3D driver                | if available          |
|                  | TightVNC Service - Offline Configur  | ☐ Hide desktop wallpaper ☐ Use mirror drive             | r if available        |
| £63              | Unregister TightVNC Service          | Show icon in the notification area Screen polling cycle | 2: 1000 🖵 ms          |
| ч <del>с</del> и | Visit TightVNC Web Site              |                                                         |                       |
| Φ                | v                                    | OK Can                                                  | cel Apply             |
|                  | 📻 🕐                                  |                                                         |                       |

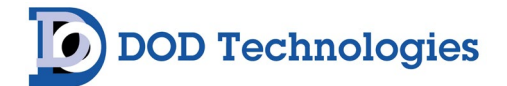

# Appendix B – System Specifications

| Model                     | SkyView 80 (80-Channel) / SkyView 16 (16-Channel) Controller                                                                                                    |
|---------------------------|----------------------------------------------------------------------------------------------------|
| Input                     | Analog Input Impedance is 85 ohms. +24VDC power supply terminals provided. Standard base models include 16 analog inputs. SkyView 80 is expandable up to 80 total, in increments of 16.                                                                                                    |
| Ethernet Ports            | Modbus TCP Server and Ethernet/IP communication protocol options available. Web server (standard) remote access is available.                                                                                                    |
| Alarm Relays              | Form C output relay contacts are rated for up to 6A and up to 250VAC,<br>16 relays.<br>Relays can be configured to energize on Fault or Analyzing and not limited to<br>only alarms. SkyView 80 is expandable to 32 relays max.                                                                  |
| Alarm Reset               | Alarms can be silenced/reset from the HMI.<br>Optional support in software for a remote pushbutton to<br>silence/reset alarms if needed. Units are standard with 8 configurable<br>digital inputs. Optional 8 additional (16 max) with SkyView 80.                                               |
| Display                   | Touchscreen, LED Backlit, Diagonal 15", Aspect Ratio 4:3,<br>Capacitive Single-touch and 10-touch                                                                                                    |
| Ambient Temperature Range | 32°F to 104°F (0°C to 40°C)                                                                                                    |
| Relative Humidity         | Should not exceed 50% at max temperature of 104°F (40°C).<br>Higher RH is permitted at lower temperatures (i.e., 90% at 20°C)                                                                                                    |
| Noise Level               | Maximum noise level for this equipment was less than 36db(A)                                                                                                    |
| Power Supply              | 24 ~ 28VDC (24VDC nominal),<br>960-Watt max. (SkyView 80) or 480-Watt max. (SkyView 16)                                                                                                    |
| Redundant Power Supply    | This option includes redundancy module and secondary power supply:<br>SkyView 80: 24 ~ 28VDC (24VDC nominal), 960 Watts max. When installed total<br>system limitation 40A, 960W.<br>SkyView 16: 24 ~ 28VDC (24VDC nominal), 480 Watts max. When installed total<br>system limitation 20A, 480W. |
| System Power              | SkyView 80: AC Input range, 100 ~ 240VAC;<br>Frequency Range, 50/60Hz; 10.3A/10VAC; 4.3A/240VAC<br>SkyView 16: AC Input range, 100 ~ 240VAC;<br>Frequency Range, 50/60Hz; 45.5A/100VAC; 2.43A/240VAC                                                                                             |
| Enclosure                 | Power coated steel, IP30 equivalent                                                                                                    |
| Dimensions                | SkyView 80: 29" (736.6mm) W x 26.20" (665.5mm) H x 10.96" (278.4mm) D<br>SkyView 16: 15.50" (393.7mm) W x 22.20" (563.9mm) H x 10.96" (278.4mm) D                                                                                                    |

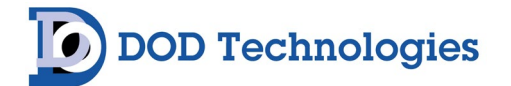

# Appendix C – Parts & Accessories

| Part #     | Description                                                                  |
|------------|------------------------------------------------------------------------------|
|            | Optional                                                                     |
|            |                                                                              |
| 2-200-294  | Fuse 20A 1000 VDC (for SkyView 80)                                           |
| 2-200-402  | AC/EMI Power Line Filter, 10A                                                |
| 2-9200-103 | Skyview Computer                                                             |
| 2-200-319  | EK1101 - EtherCAT Coupler                                                    |
| 2-200-207  | EL1008 - EtherCAT Terminal, 8-Channel Digital Input, 24VDC                   |
| 2-200-379  | EL2008 - EtherCAT Terminal, 8-Channel Digital Output, 24 VDC                 |
| 2-200-401  | EL3048 - EtherCAT Terminal, 8-Channel Analog Input, 0-20mA                   |
| 2-200-183  | EL9410 - Power Supply Terminal E-bus (for SkyView 80)                        |
| 4-100-109  | EL6652-0010 - EtherCAT Terminal, 2-Port Communication Interface, EtherNet/IP |
| 2-200-396  | Fuse 1A                                                                      |
| 9-200-286  | Power Supply 20A 24VDC Redundancy Module                                     |
| 2-200-416  | Fuse 20A 1000 VDC (for SkyView 80)                                           |
| 2-200-408  | AC/EMI Power Line Filter, 10A                                                |
| 2-200-403  | Skyview Computer                                                             |
| 2-200-070  | EK1101 - EtherCAT Coupler                                                    |
| 2-200-073  | EL1008 - EtherCAT Terminal, 8-Channel Digital Input, 24VDC                   |
| 2-200-067  | EL2008 - EtherCAT Terminal, 8-Channel Digital Output, 24 VDC                 |
| 2-200-387  | EL3048 - EtherCAT Terminal, 8-Channel Analog Input, 0-20mA                   |
| 2-200-141  | EL9410 - Power Supply Terminal E-bus (for SkyView 80)                        |
| 2-200-274  | EL6652-0010 - EtherCAT Terminal, 2-Port Communication Interface, EtherNet/IP |
| 9-000-008  | Fuse 1A                                                                      |
| 2-200-330  | Power Supply 20A 24VDC Redundancy Module                                     |

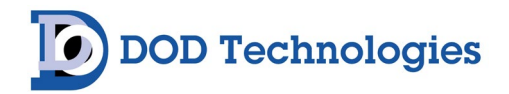

# Appendix D – Installation Diagrams

### D.1 SkyView 80 Controller

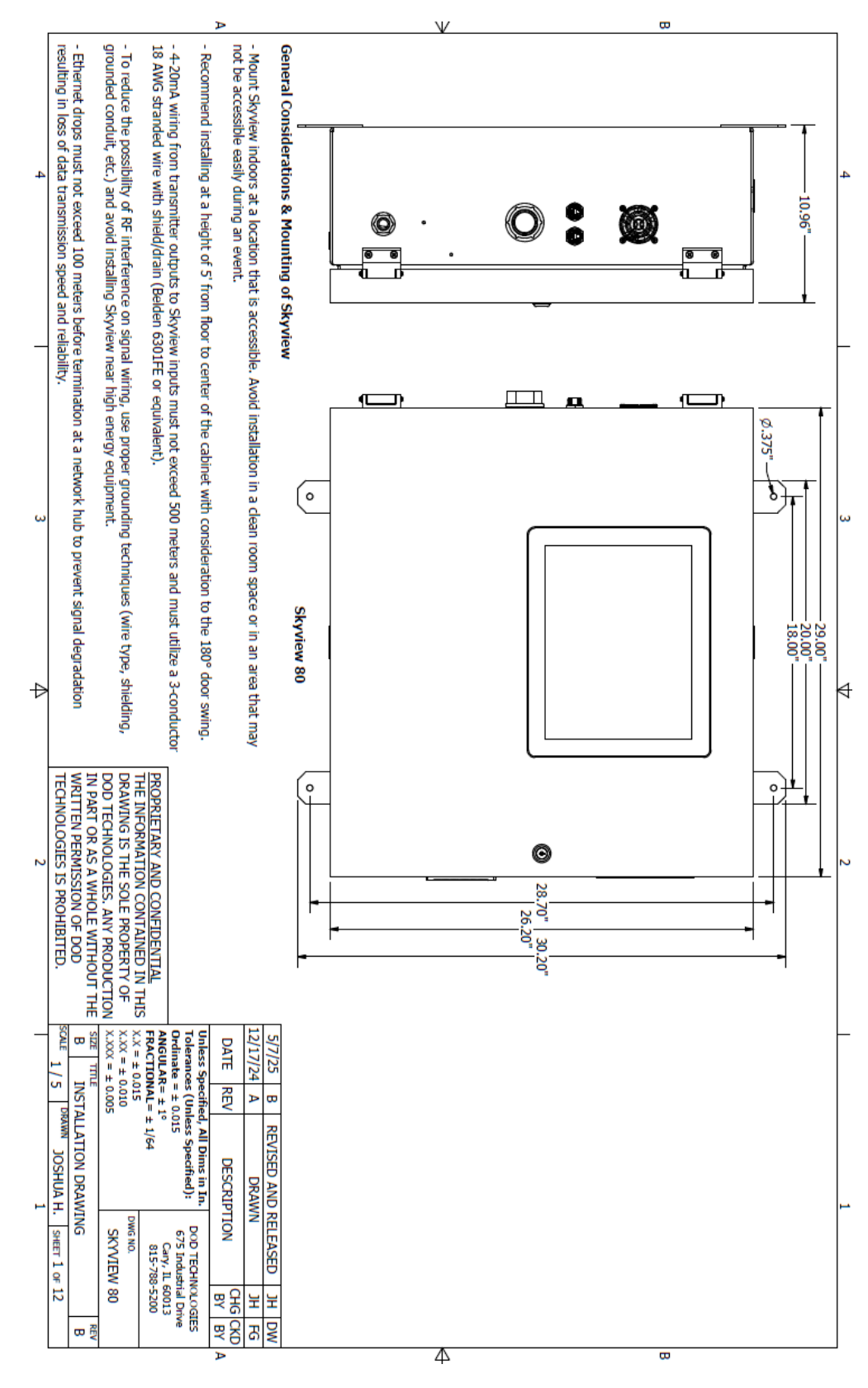

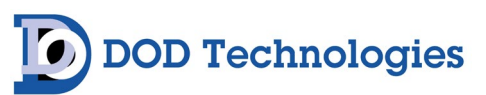

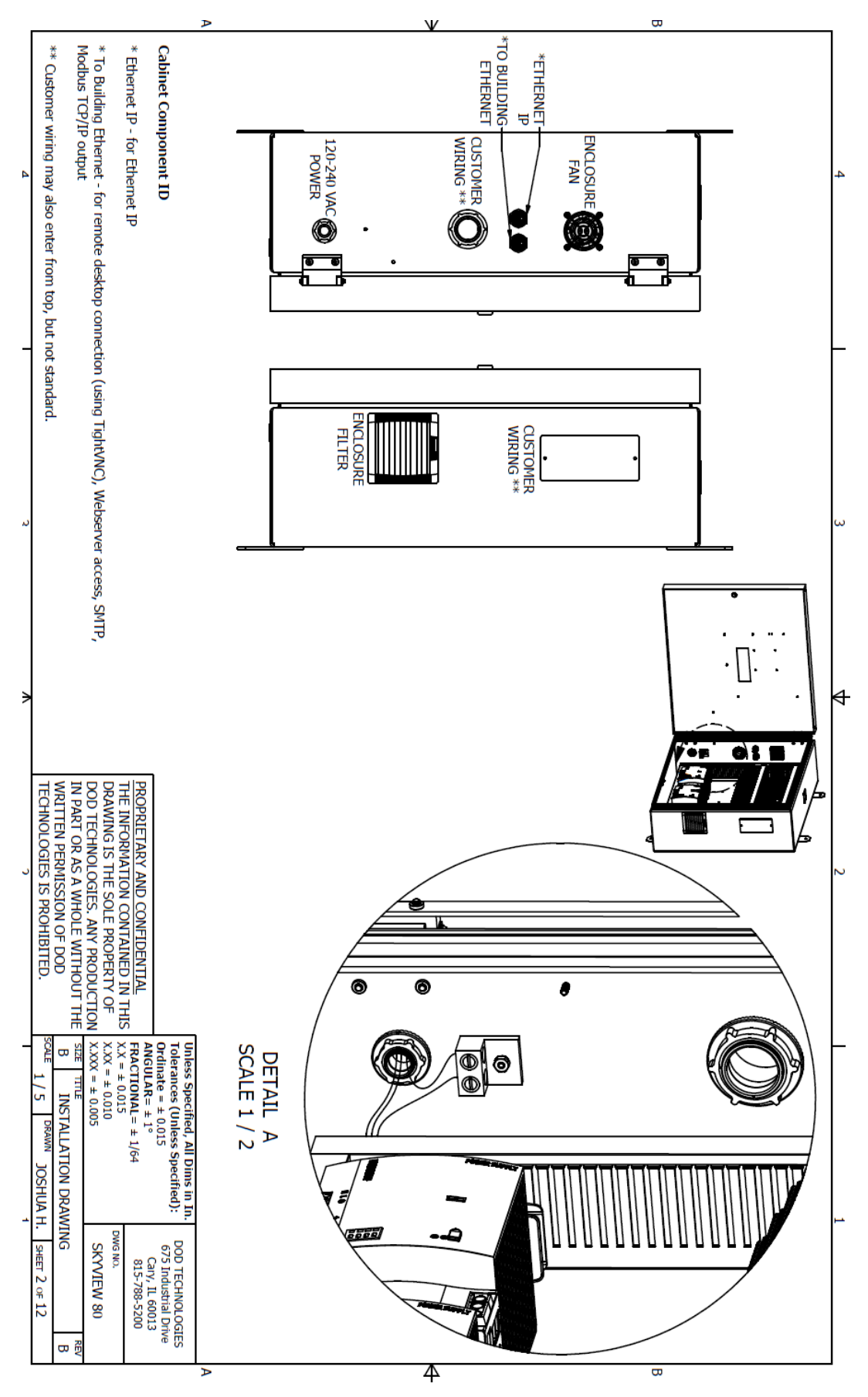

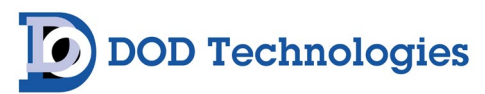

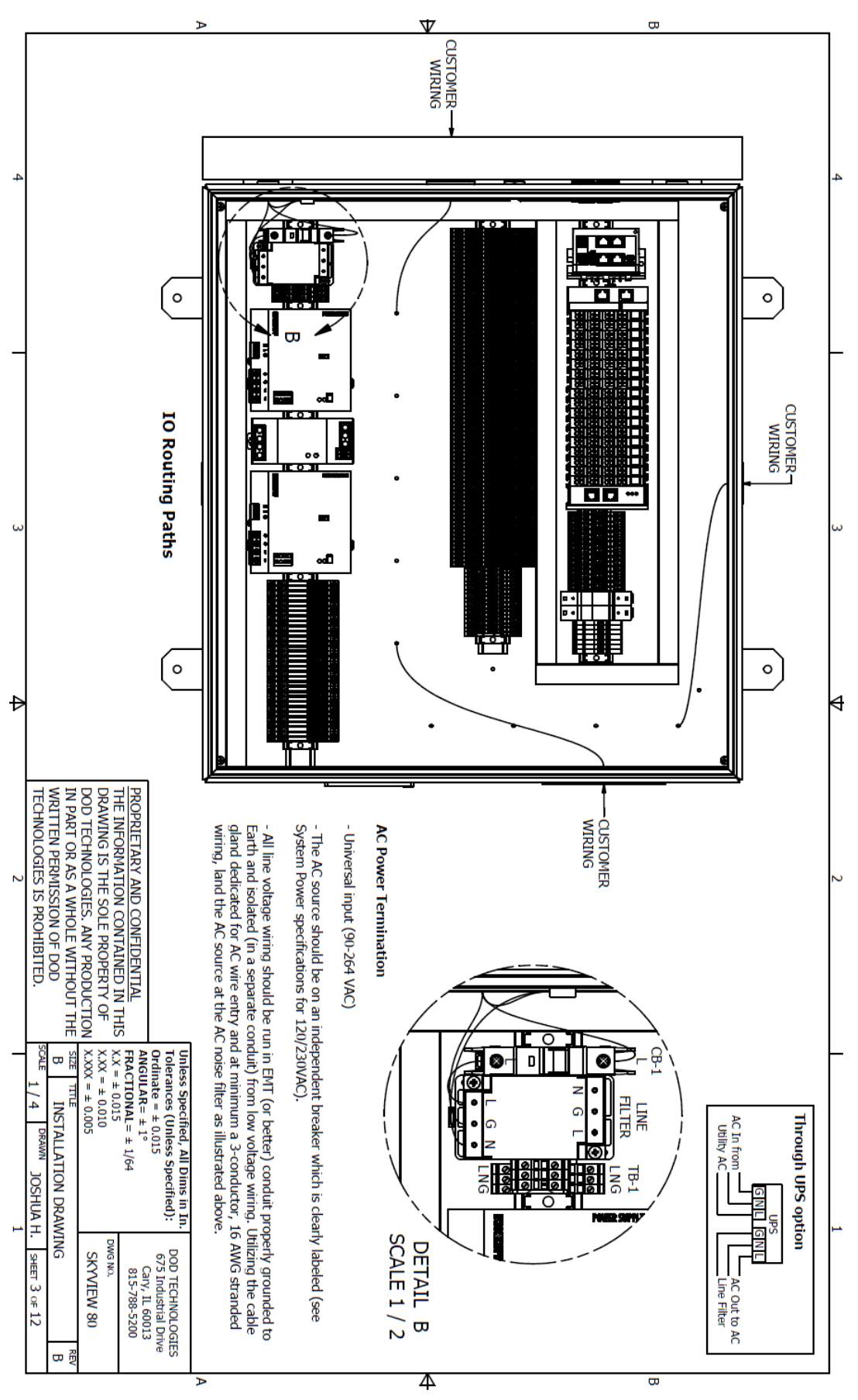

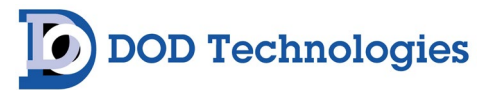

|   |                                                                                                    |                                                                                                    |                                                                                                    | A                                                                                                    |                                                                                                 |                                                                                                    | $\nabla$                                             |                                                   |                              | B                                                               |
|---|----------------------------------------------------------------------------------------------------|----------------------------------------------------------------------------------------------------|----------------------------------------------------------------------------------------------------|----------------------------------------------------------------------------------------------------|-------------------------------------------------------------------------------------------------|----------------------------------------------------------------------------------------------------|------------------------------------------------------|---------------------------------------------------|------------------------------|-----------------------------------------------------------------|
| 4 | - Correct sample line filters for target gas being det This is especially important for absorbent gases. | <ul> <li>- sample points used for monitoring ambient location relative vapor density of the target gas.</li> </ul>                      | <ul> <li>If the exhaust duct being sampled has a flow con-<br/>combat potential for flow turbulence in the duct ne-<br/>combat potential for maximum ambiant location</li> </ul> | - Sample points connected to process exhausts sho<br>- If the exhaust duct being sampled has a bend or reature to combat potential for flow turbulence in the                                                                                                    | - When installing sample tubing for process exhaus equal to half the diameter of the duct size. | - Sample points connected to process exhausts sho<br>points must have the exhaust tubing connected bar<br>flowrate) can have a common exhaust line back to<br>are being connected to a common exhaust.                                                                                                    | -Sample tubing length specification varies by gas du | - Sample tubing type recommendation is 1/4" OD x  | Sample Tubing & Duct Adapter | General Considerations & Mounting of Con                        |
| ω | tected must be installed as close to the end of sample                                                   | ions not not need user sample Ennes ran to locations with cons                                                                          | struction, connect the sample tubing 1 duct diameter<br>air the feature and increase the likelihood of detection                                                                 | suld be connected to the duct 2-4 duct diameters dow<br>elbow feature, connect the sample tubing 1 duct dian<br>the duct near the feature and increase the likelihood c                                                                                                    | st detection (gas cabinet, VMBs, hoods, etc.) using du                                          | ould be terminated using duct adapters to ensure a quick to the duct using another duct adapter, downstreat the duct using 1/4" OD x 3/16" ID tubing. The ID of                                                                                                    | letector manufacturer and gas type detected (absorbe | x 3/16" ID FEP Teflon for both inlet and exhaust. | RECOMMENDED                  | Inected Devices                                                 |
| Ф | e line as possible. WR<br>TEC                                                                            | sideration to their DR/<br>DD/                                                                                                    | upstream OR 6 duct di<br>1 during a release.                                                                                                    | nstream from the exit of<br>neter upstream OR 2 due<br>of detection during a relevant of<br>netection during a relevant of the second second | ct adapters, the sample                                                                         | ality seal is made arou<br>m of the sample inlet. U<br>the tubing must be incr                                                                                                    | ent vs. nonabsorbent).                               |                                                   | 4-3 Abuve Fluur              |                                                                 |
| 2 | PART OR AS A WHOLE WITHOUT THE<br>LITTEN PERMISSION OF DOD<br>L'HNOLOGIES IS PROHIBITED.                 | <u>OPRIETARY AND CONFIDENTIAL</u><br>E INFORMATION CONTAINED IN THIS<br>AWING IS THE SOLE PROPERTY OF<br>D TECHNOLOGIES. ANY PRODUCTION | ameters downstream of the feature to                                                                                                    | of the gas cabinet, tool exhaust, etc.<br>uct diameters downstream of the<br>ease.                                                                                                    | tubing must be inserted at a depth                                                              | nd the duct penetration point. These<br>Jp to four gas detectors (with 0.5 LPM<br>eased if more than four gas detectors                                                                                                    |                                                      |                                                   |                              |                                                                 |
| _ | SIZE TITLE<br>B INSTALLATION DRAV<br>SCALE DRAWN JOSHUA F                                                | FRACTIONAL = $\pm 1/64$<br>XX = $\pm 0.015$<br>X.XX = $\pm 0.010$<br>X.XXX = $\pm 0.005$                                                | Unless Specified, All Dims in In.<br>Tolerances (Unless Specified):<br>Ordinate = ± 0.015<br>ANGIII AP - ± 1°                                                                    | accurately at both ends of the<br>breakdown of this labeling sch<br>technicians. This wire provides<br>transmitters and returns mA+                                                                                                    | maintenance without the need                                                                    | <ul> <li>environment requires explosion</li> <li>be had.</li> <li>Mount detector as close to see to se</li></ul> | - Consideration as to whether                        | Single Point Transmitters                         |                              | WIRE CABLE<br>ELDEN 6301FE<br>R EQUIVALENT<br>+24V<br>0V<br>mA+ |
| 1 | VING B<br>1. SHEET 4 OF 12                                                                               | 815-788-5200<br>DWG NO.<br>SKYVIEW 80                                                                                                   | DOD TECHNOLOGIES<br>675 Industrial Drive<br>Cary, IL 60013                                                                                                    | wire run and provide a<br>reme to all installation<br>; 24VDC to the<br>and 0VDC                                                                                                    | for a ladder.                                                                                   | in proor detectors must<br>simple point as possible,<br>por with 1-2 of space                                                                                                    | the installation                                     |                                                   | GND                          | B                                                               |

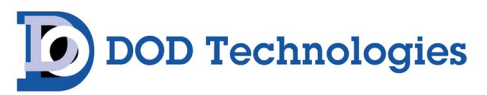

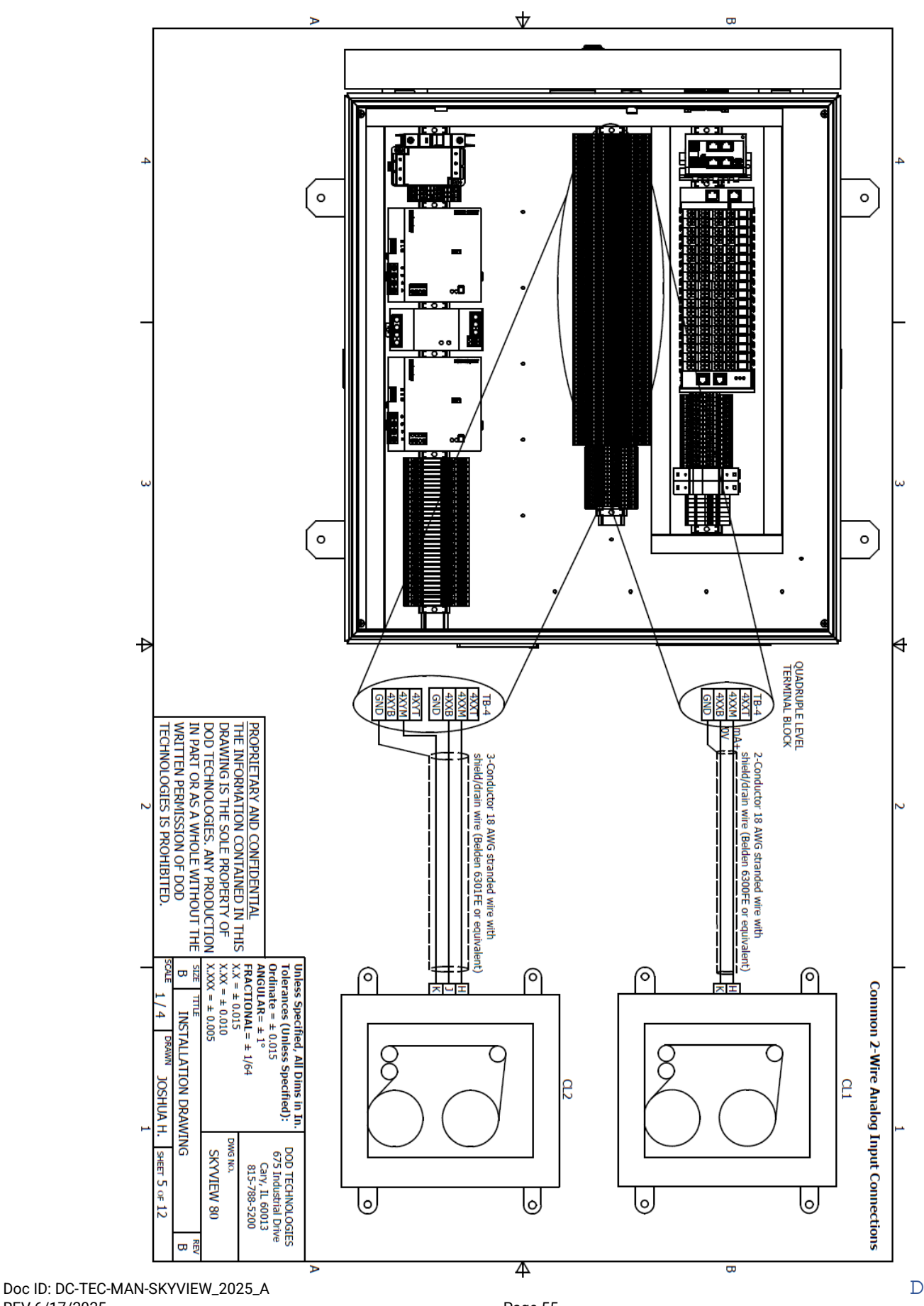

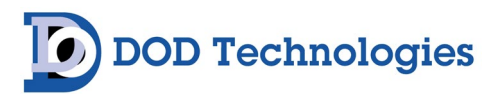

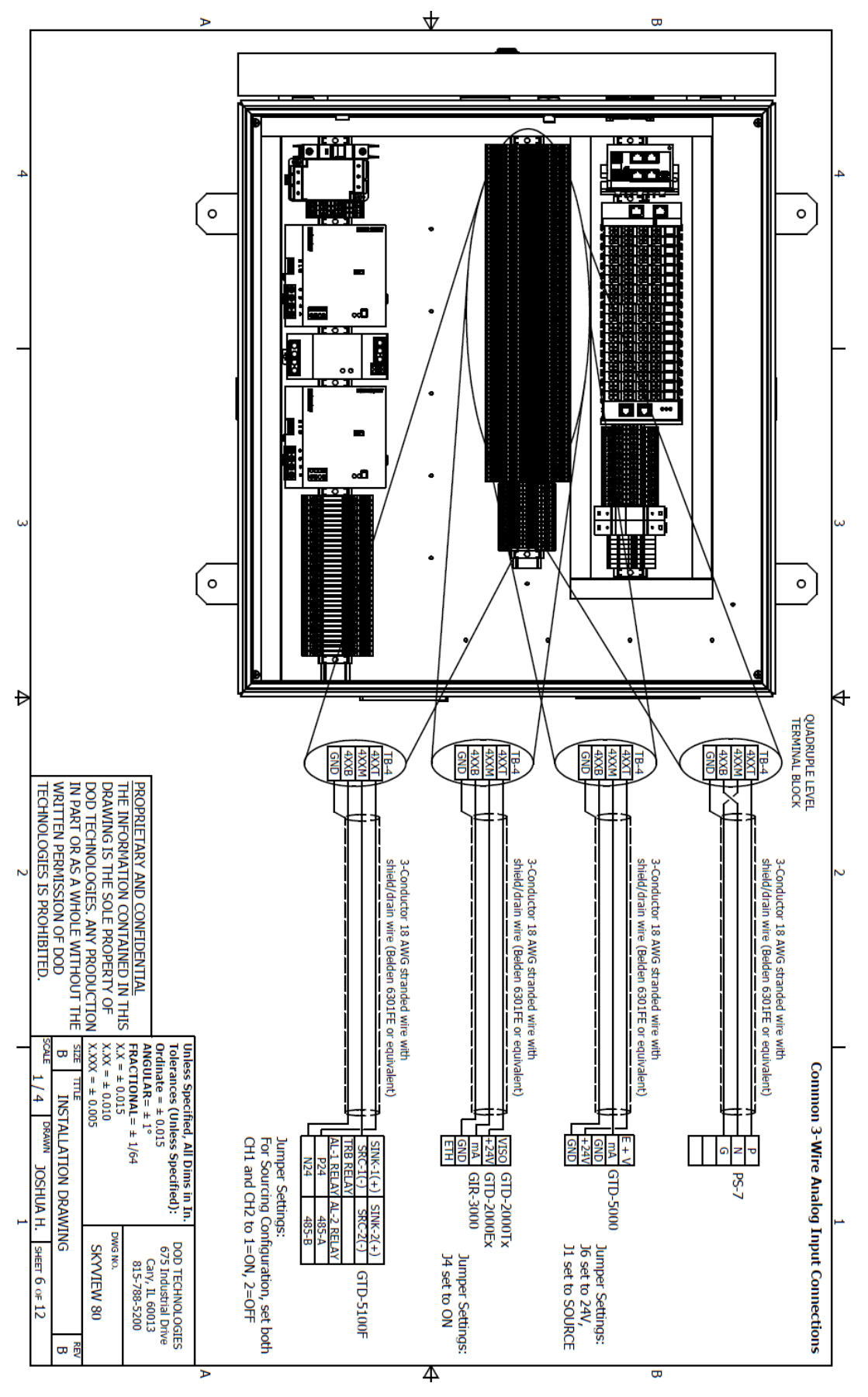

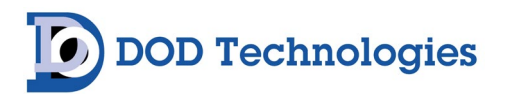

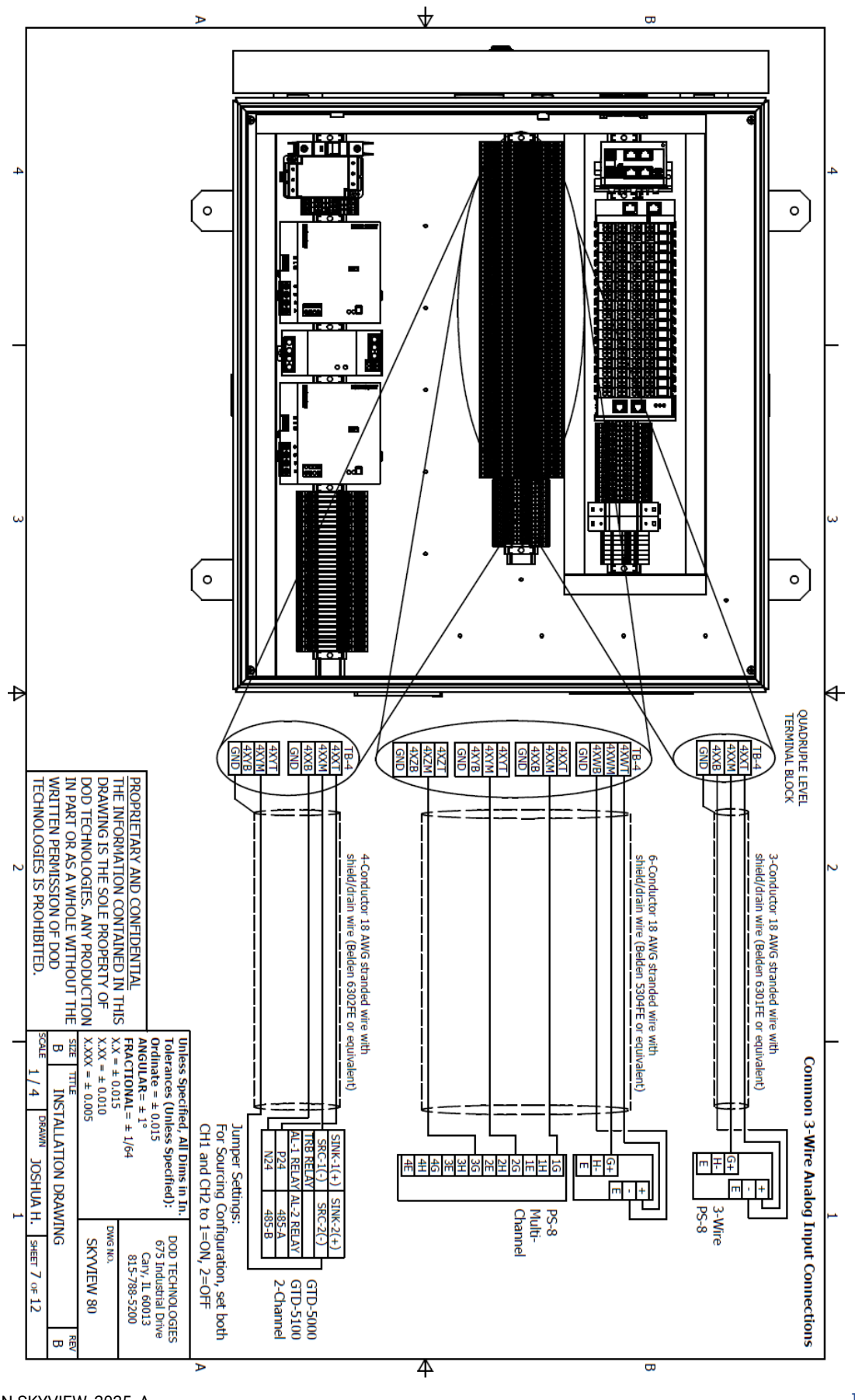

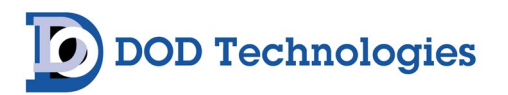

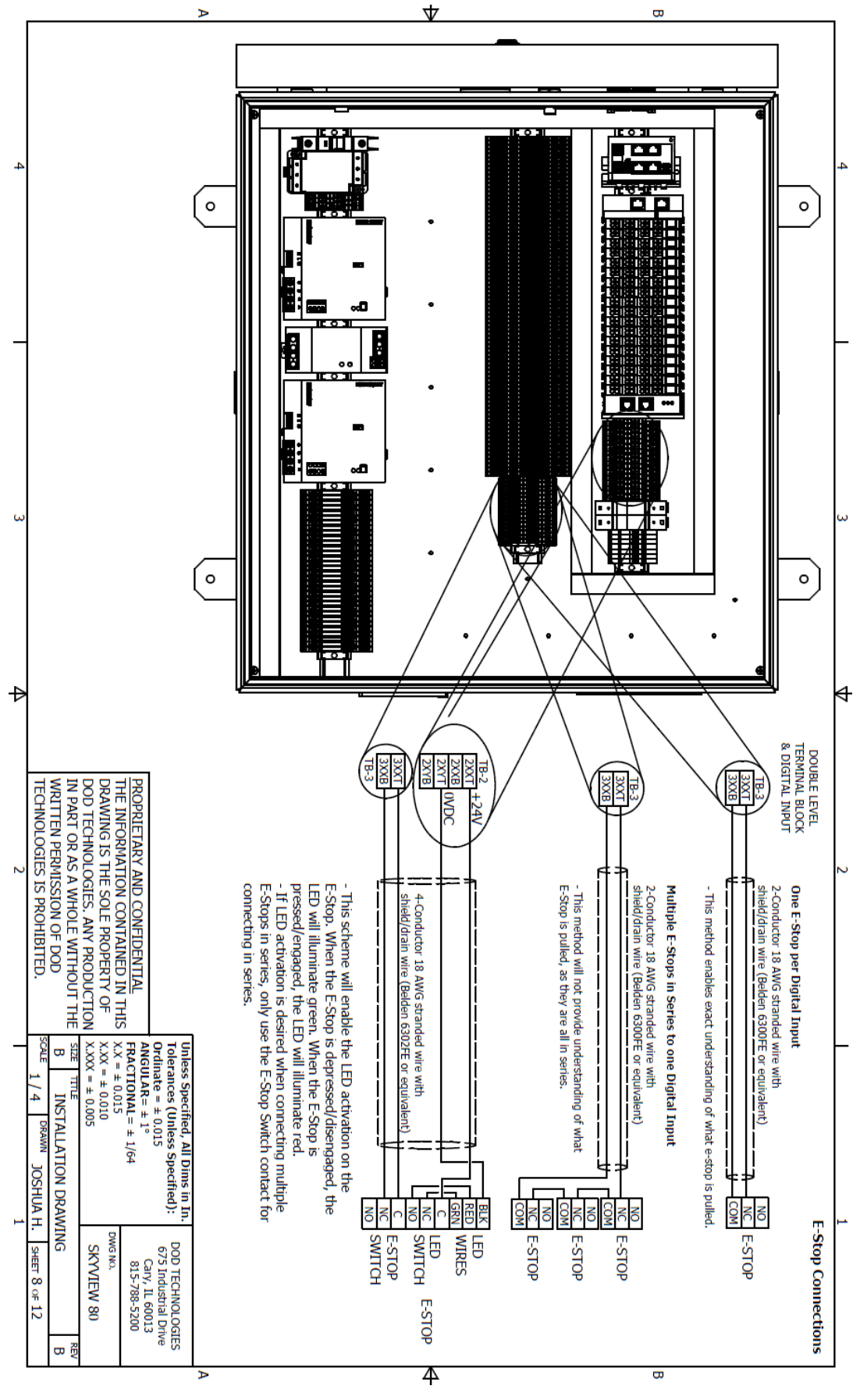

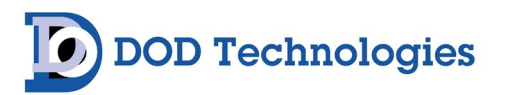

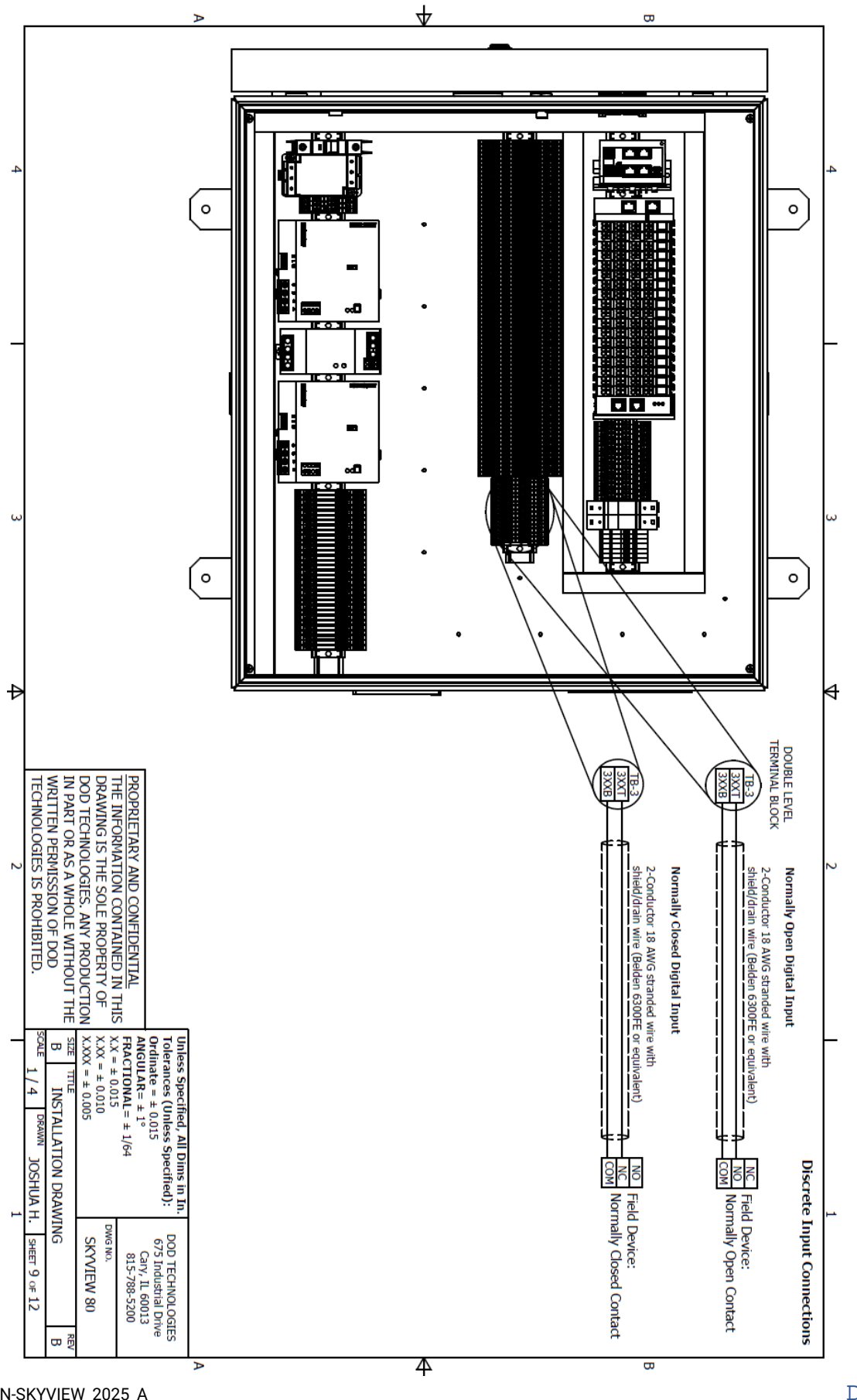

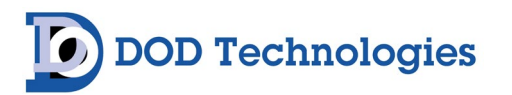

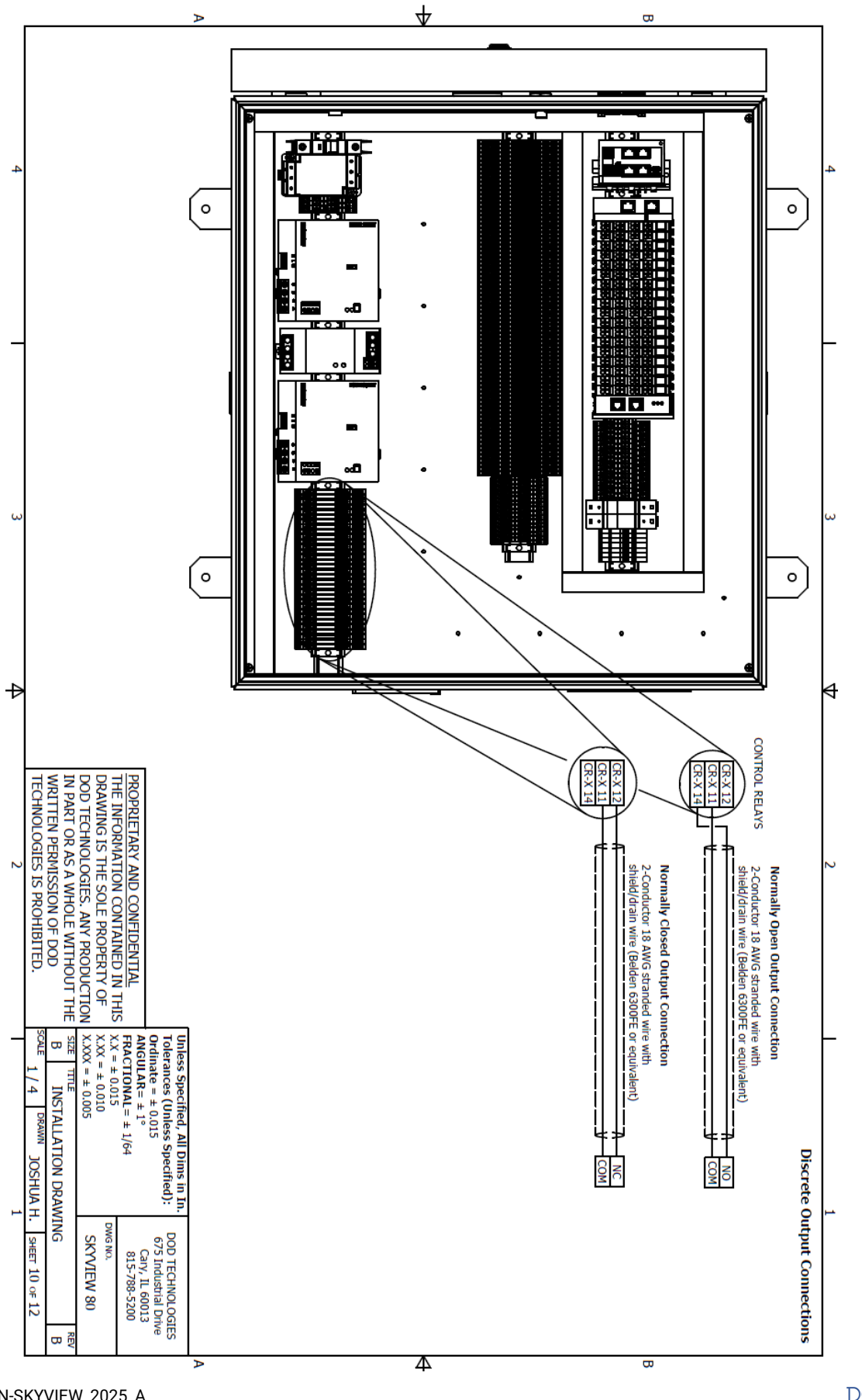

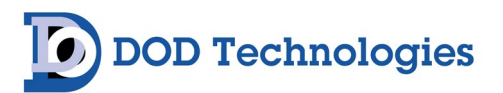

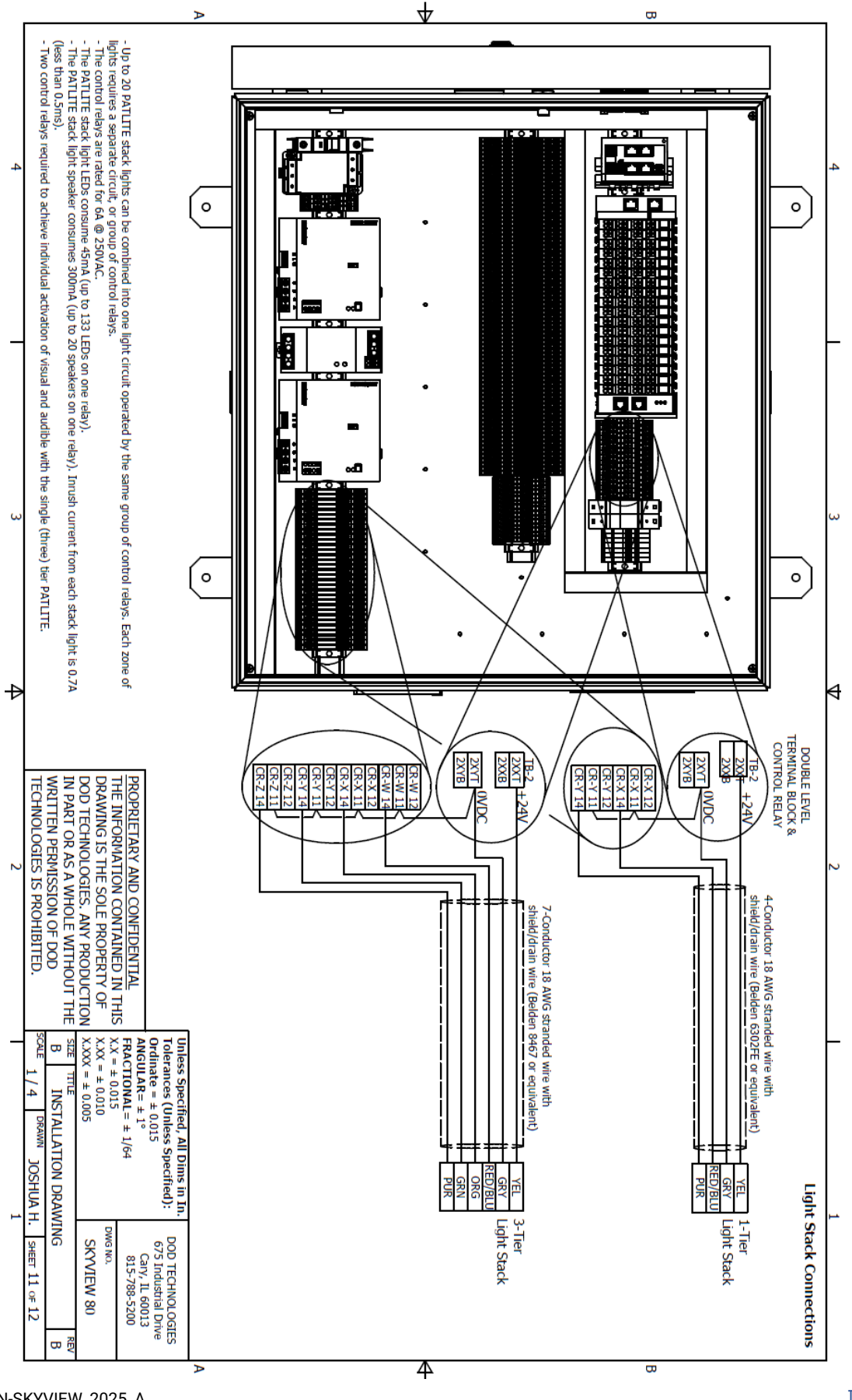

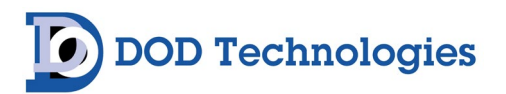

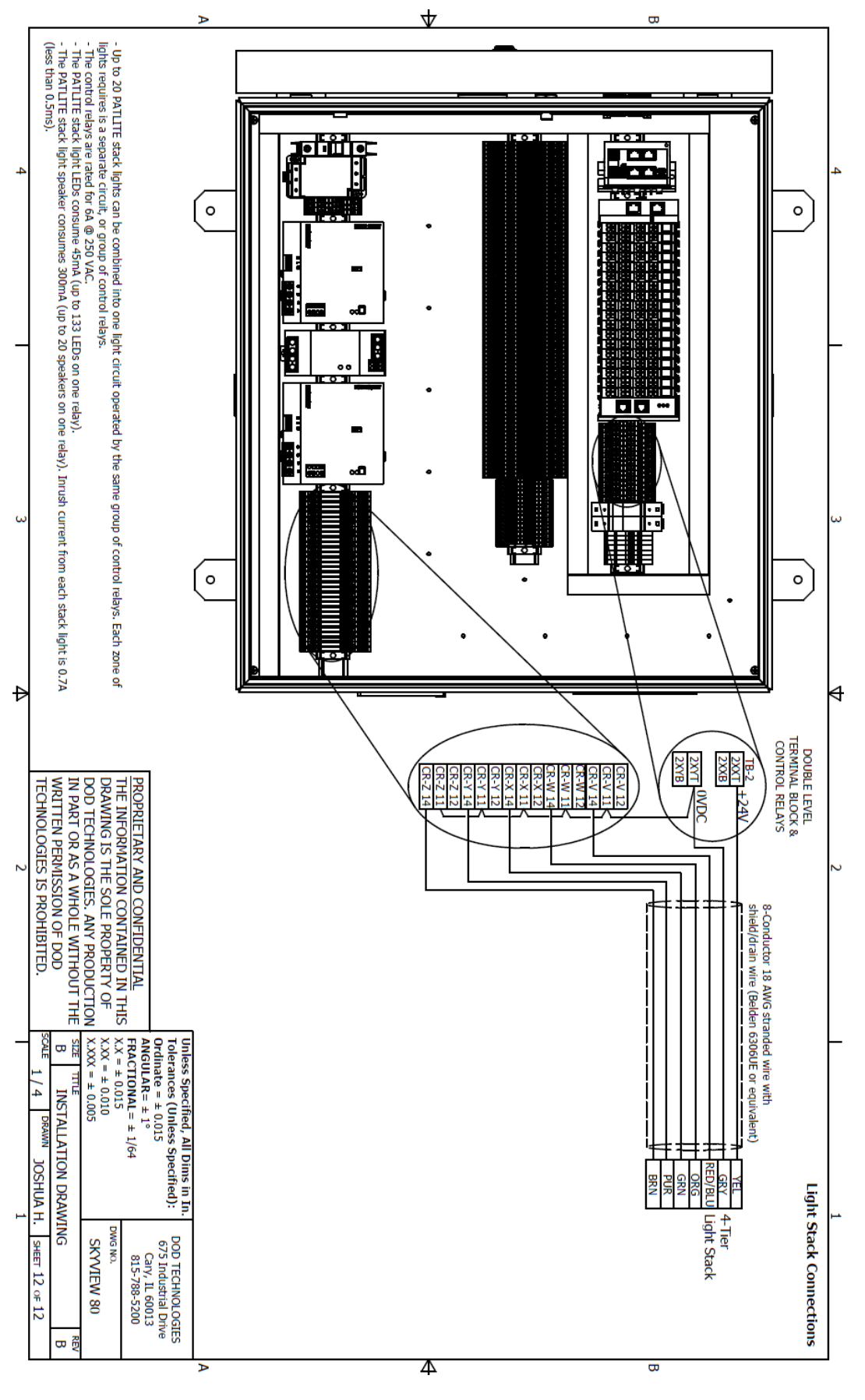

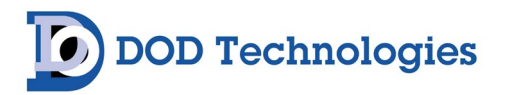

### D.2 SkyView 16 Compact Controller

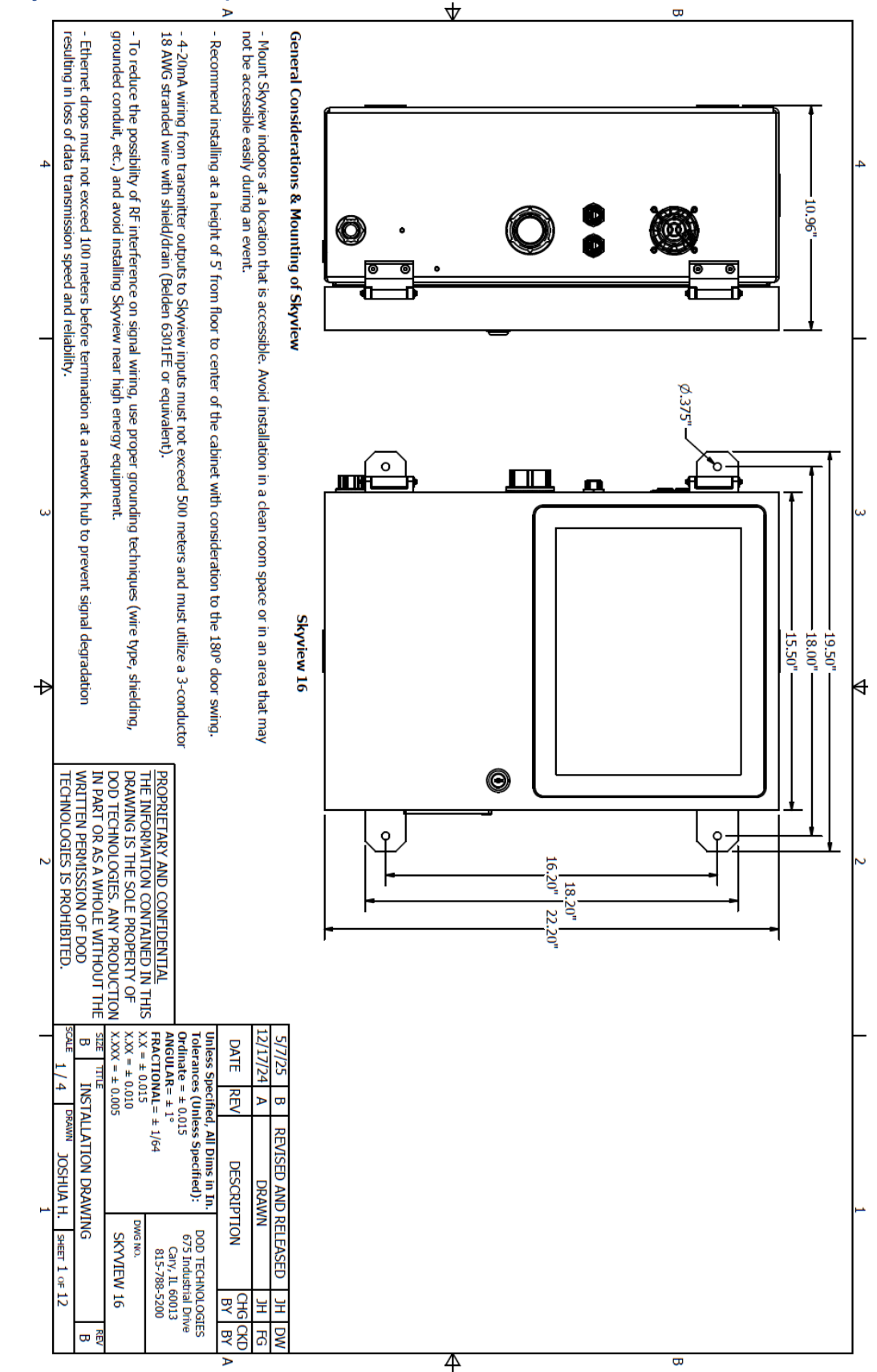

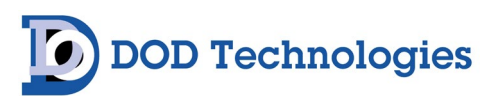

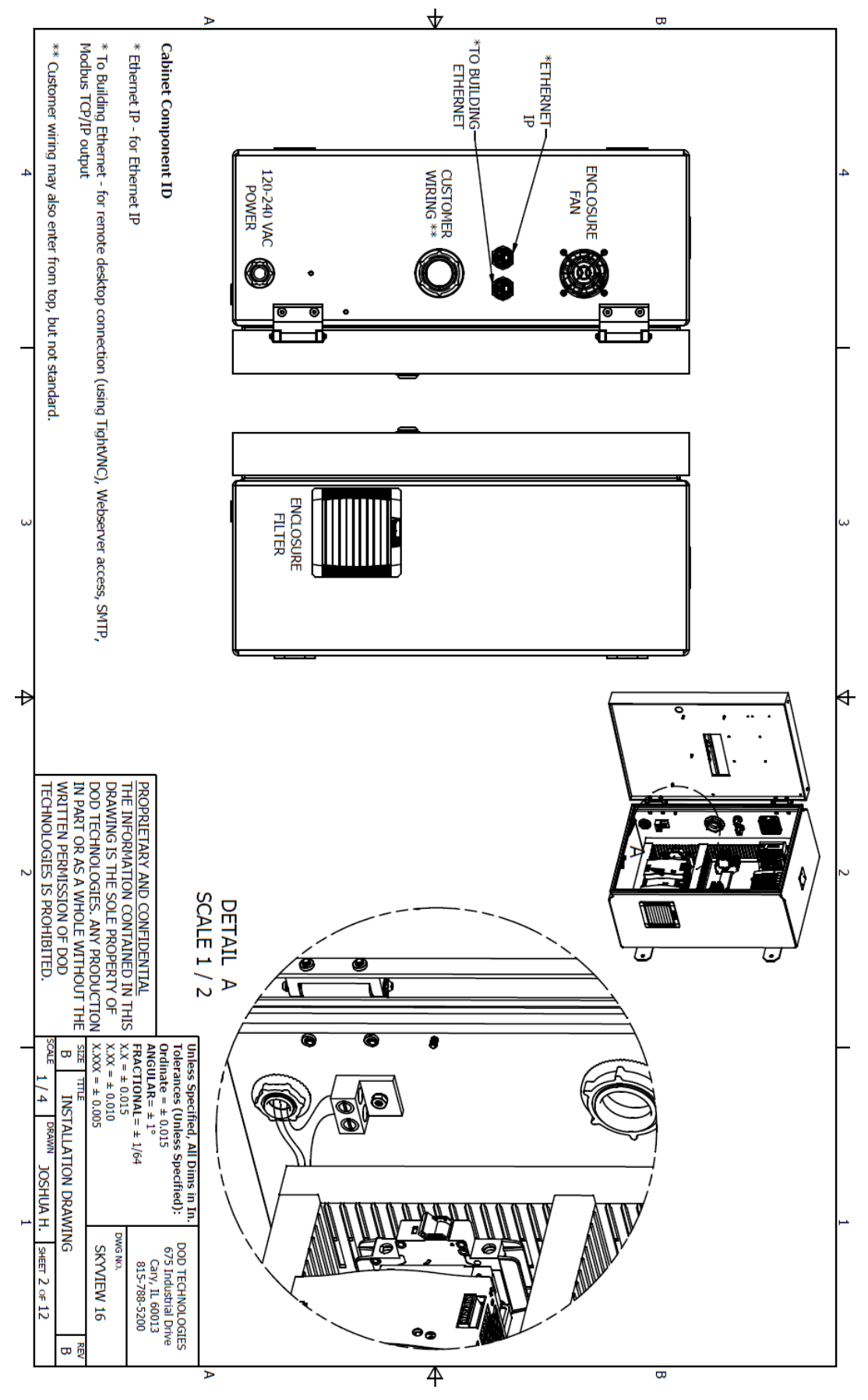

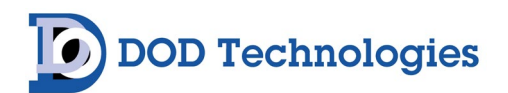

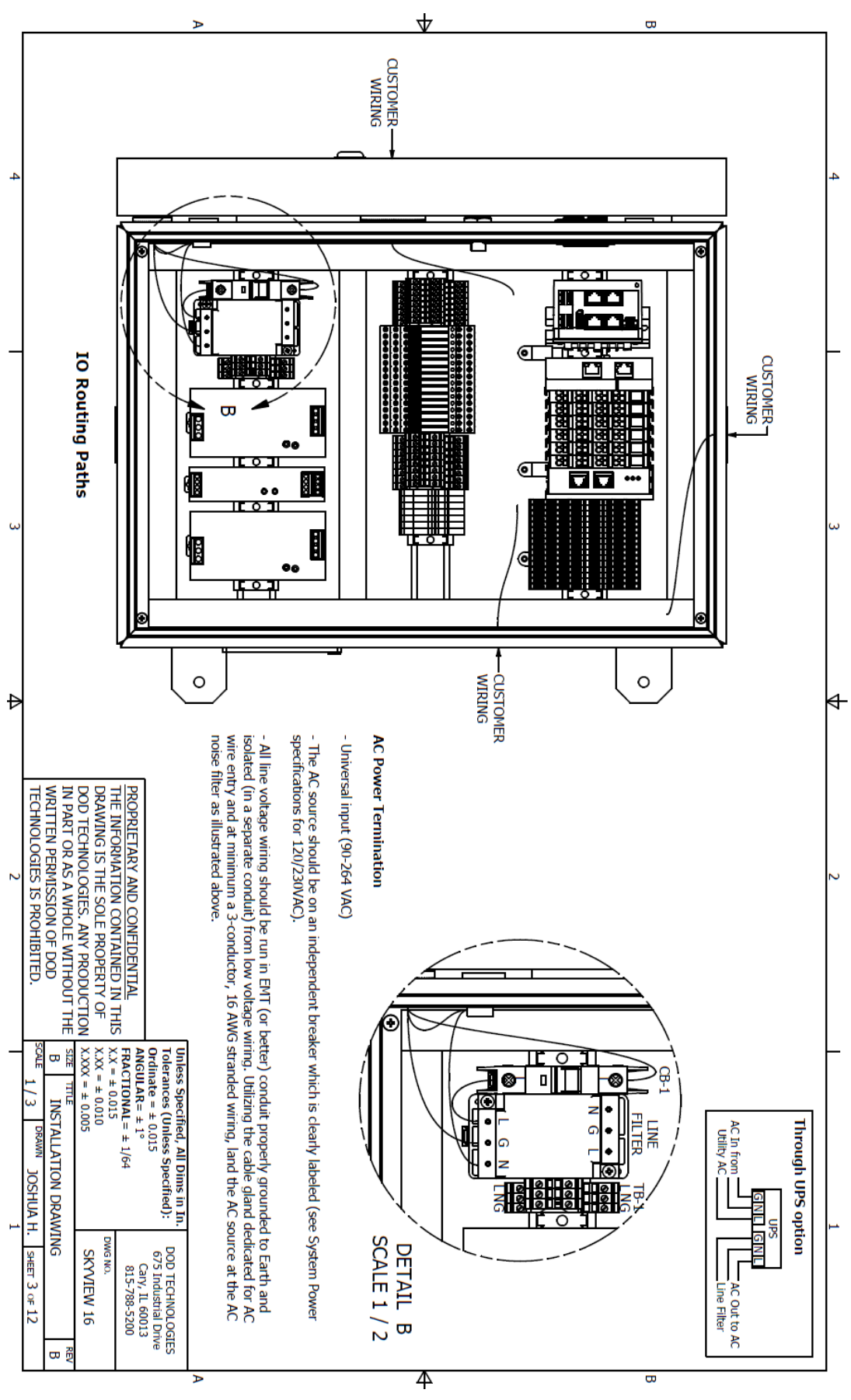

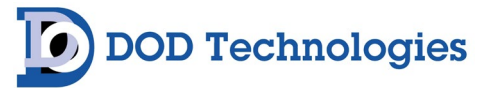

|   |                                                                                                    |                                                                                                    | :                                                                                              | Þ                                                                                                    |                                                                                            |                                                                                                    | $\mathbf{A}$                                                                                   |                                            |                              | B                                         | _ |
|---|----------------------------------------------------------------------------------------------------|----------------------------------------------------------------------------------------------------|------------------------------------------------------------------------------------------------|----------------------------------------------------------------------------------------------------|--------------------------------------------------------------------------------------------|----------------------------------------------------------------------------------------------------|------------------------------------------------------------------------------------------------|--------------------------------------------|------------------------------|-------------------------------------------|---|
| 4 | - Correct sample line filters for target gas bein<br>This is especially important for absorbent gas | <ul> <li>Sample points used for monitoring ambient</li> <li>Sample points used for monitoring ambient<br/>relative vapor density of the target gas.</li> </ul> | - If the exhaust duct being sampled has a flo<br>combat potential for flow turbulence in the d | <ul> <li>- Sample points connected to process exitatis</li> <li>- If the exhaust duct being sampled has a be<br/>feature to combat potential for flow turbulence</li> </ul> | - When installing sample tubing for process e equal to half the diameter of the duct size. | <ul> <li>Sample points connected to process exhaus<br/>points must have the exhaust tubing connect<br/>flowrate) can have a common exhaust line be<br/>are being connected to a common exhaust.</li> </ul> | -Sample tubing length specification varies by                                                  | - Sample tubing type recommendation is 1/4 | Sample Tubing & Duct Adapter | General Considerations & Mounting of      | - |
|   | ng detected must be installed as close to th<br>es.                                                 | locations do not need their sample exhaust<br>locations must have sample lines ran to loc                                                                      | w construction, connect the sample tubing :<br>uct near the feature and increase the likelih   | is snound be connected to the duct 2-4 duct<br>nd or elbow feature, connect the sample tu<br>ie in the duct near the feature and increase                                   | xhaust detection (gas cabinet, VMBs, hoods                                                 | ed back to the duct using another duct adapter<br>ed back to the duct using another duct ada<br>to the duct using 1/4" OD x 3/16" ID tu                                                                    | gas detector manufacturer and gas type de                                                      | OD x 3/16" ID FEP Teflon for both inlet an | P                            | f Connected Devices                       | ( |
| 4 | ie end of sample line as possible. WRI<br>TEC                                                       | is ran to exhaust ducts. PRC<br>THE ations with consideration to their DRA                                                                                     | 1 duct diameter upstream OR 6 duct dia<br>lood of detection during a release.                  | t charneters cownsurearn from the exit o<br>bing 1 duct diameter upstream OR 2 du<br>the likelihood of detection during a rele                                              | s, etc.) using duct adapters, the sample                                                   | s to ensure a quality seal is made arour<br>pter, downstream of the sample inlet. U<br>bing. The ID of the tubing must be incr                                                                             | etected (absorbent vs. nonabsorbent).                                                          | ıd exhaust.                                | recommended 4-5' Above Floor |                                           |   |
| 2 | PART OR AS A WHOLE WITHOUT THE<br>ITTEN PERMISSION OF DOD<br>HNOLOGIES IS PROHIBITED.               | DPRIETARY AND CONFIDENTIAL<br>E INFORMATION CONTAINED IN THIS<br>AWING IS THE SOLE PROPERTY OF<br>D TECHNOLOGIES. ANY PRODUCTION                               | ameters downstream of the feature to                                                           | or the gas capilier, worestriadist, etc.<br>In the diameters downstream of the<br>ease.                                                                                     | tubing must be inserted at a depth                                                         | n the duct penetration point. These<br>by to four gas detectors (with 0.5 LPM<br>eased if more than four gas detectors                                                                                     | -                                                                                              |                                            |                              |                                           | л |
| 1 | B INSTALLATION DRAWING                                                                              | $ \begin{array}{llllllllllllllllllllllllllllllllllll$                                                                                                    | Unless Specified, All Dims in In.<br>Tolerances (Unless Specified): DC<br>Ordinate = ± 0.015 6 | accurately at both ends of the wire<br>breakdown of this labeling scheme t<br>technicians. This wire provides 24VI<br>transmitters and returns mA+ and (                    | - Label Belden 6301FE (or equivaler                                                        | be had.<br>- Mount detector as close to sample<br>approximately 4-5 from the floor wi<br>between monitors on that they are a                                                                               | <ul> <li>Consideration as to whether the in<br/>environment requires explosion proc</li> </ul> | Single Point Transmitters                  |                              | MIRE CABLE<br>TECUIVALENT<br>12010<br>MA+ | , |
|   | REV<br>B<br>HEET 4 OF 12                                                                            | 815-788-5200<br>KYVIEW 16                                                                                                    | DD TECHNOLOGIES                                                                                | run and provide a<br>to all installation<br>DC to the<br>VDC.                                                                                                    | aladder.<br>h) wires                                                                       | point as possible,<br>ith 1-2" of space                                                                                                    | nstallation                                                                                    | -                                          | GND                          |                                           |   |

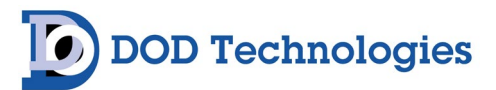

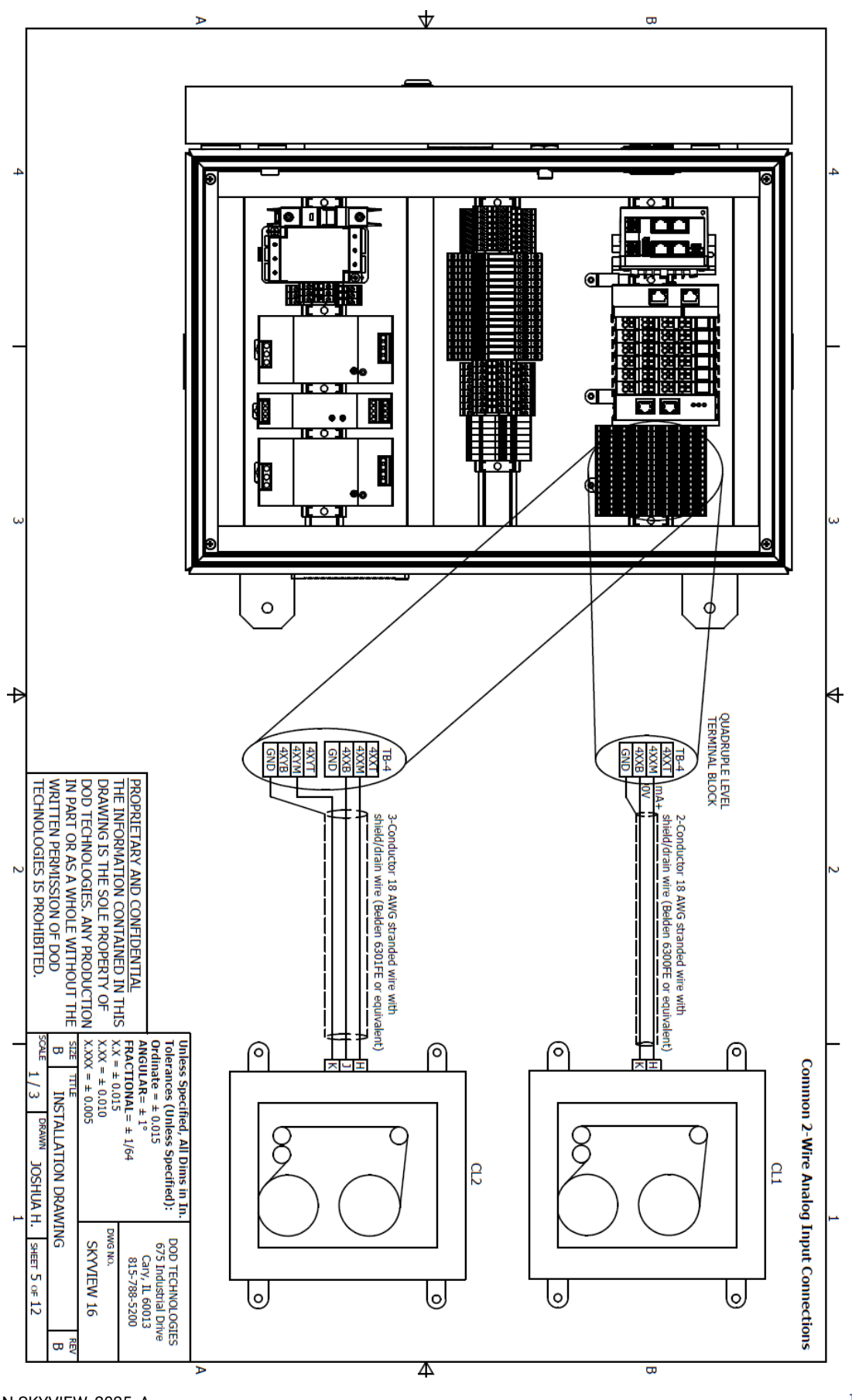

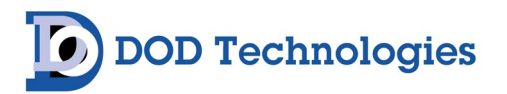

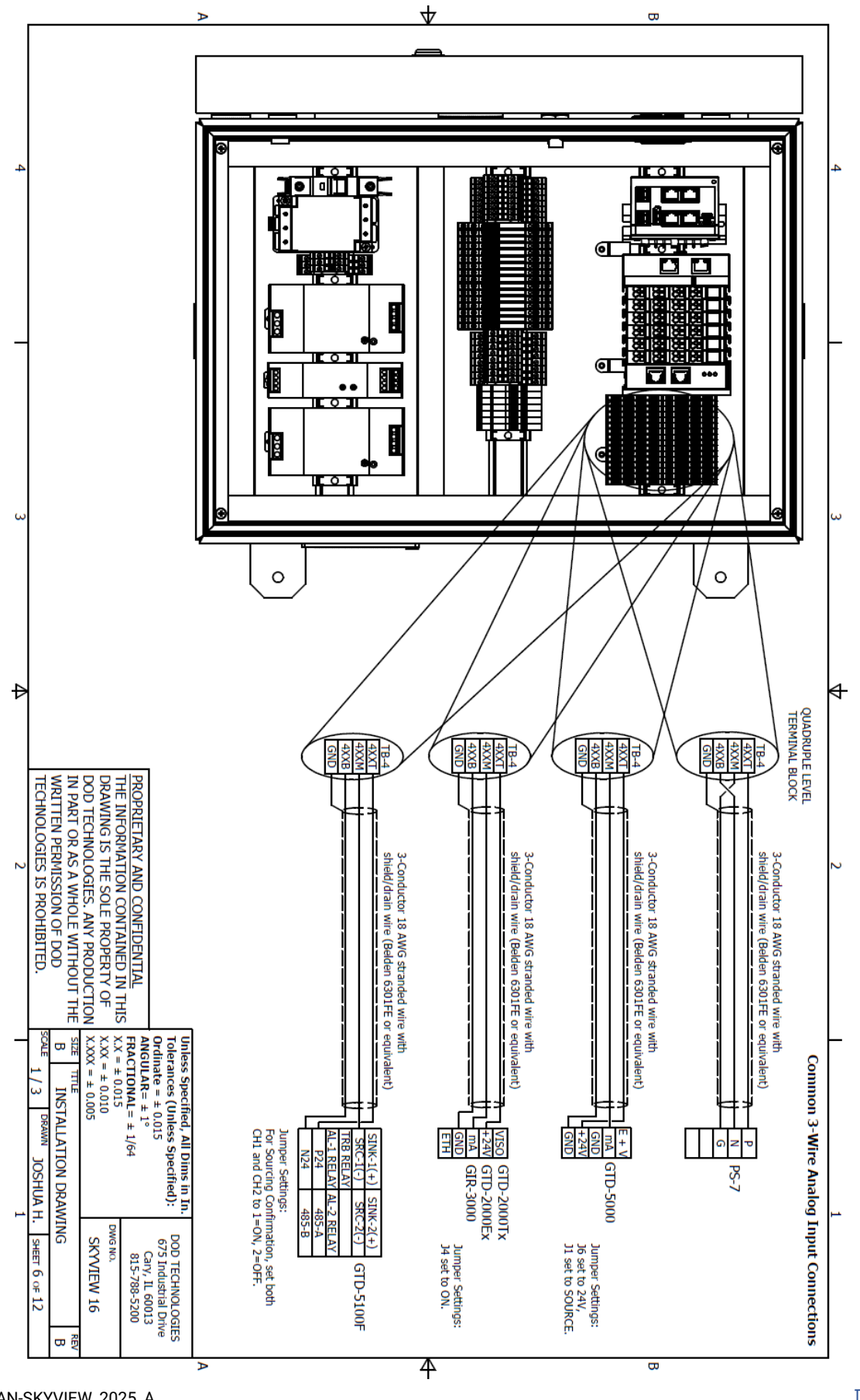

DODtec.com 815-788-5200

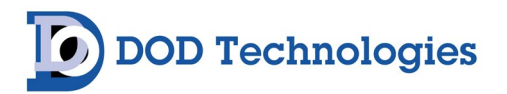

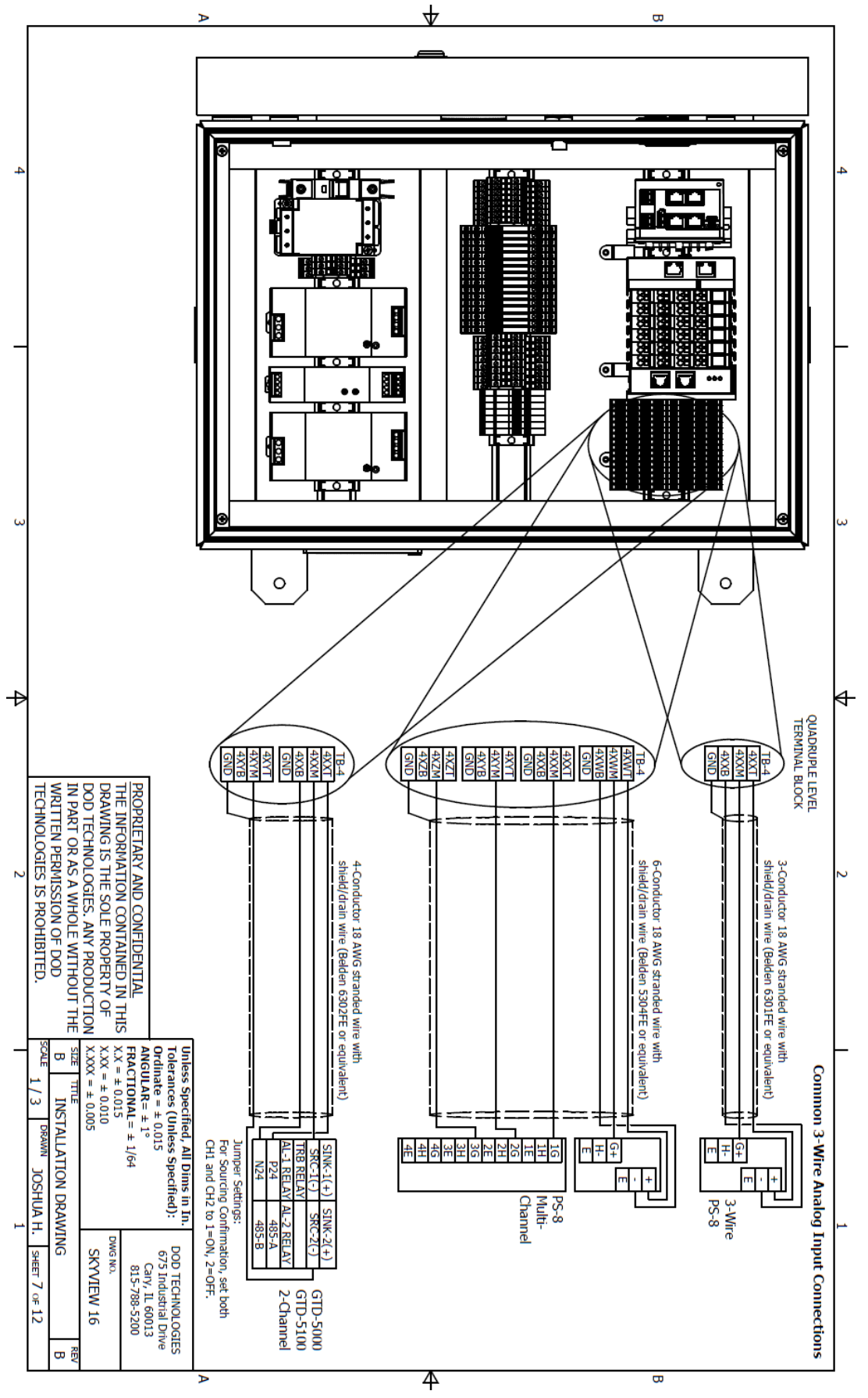

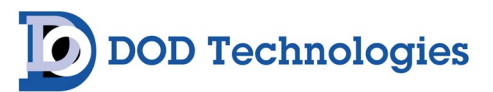

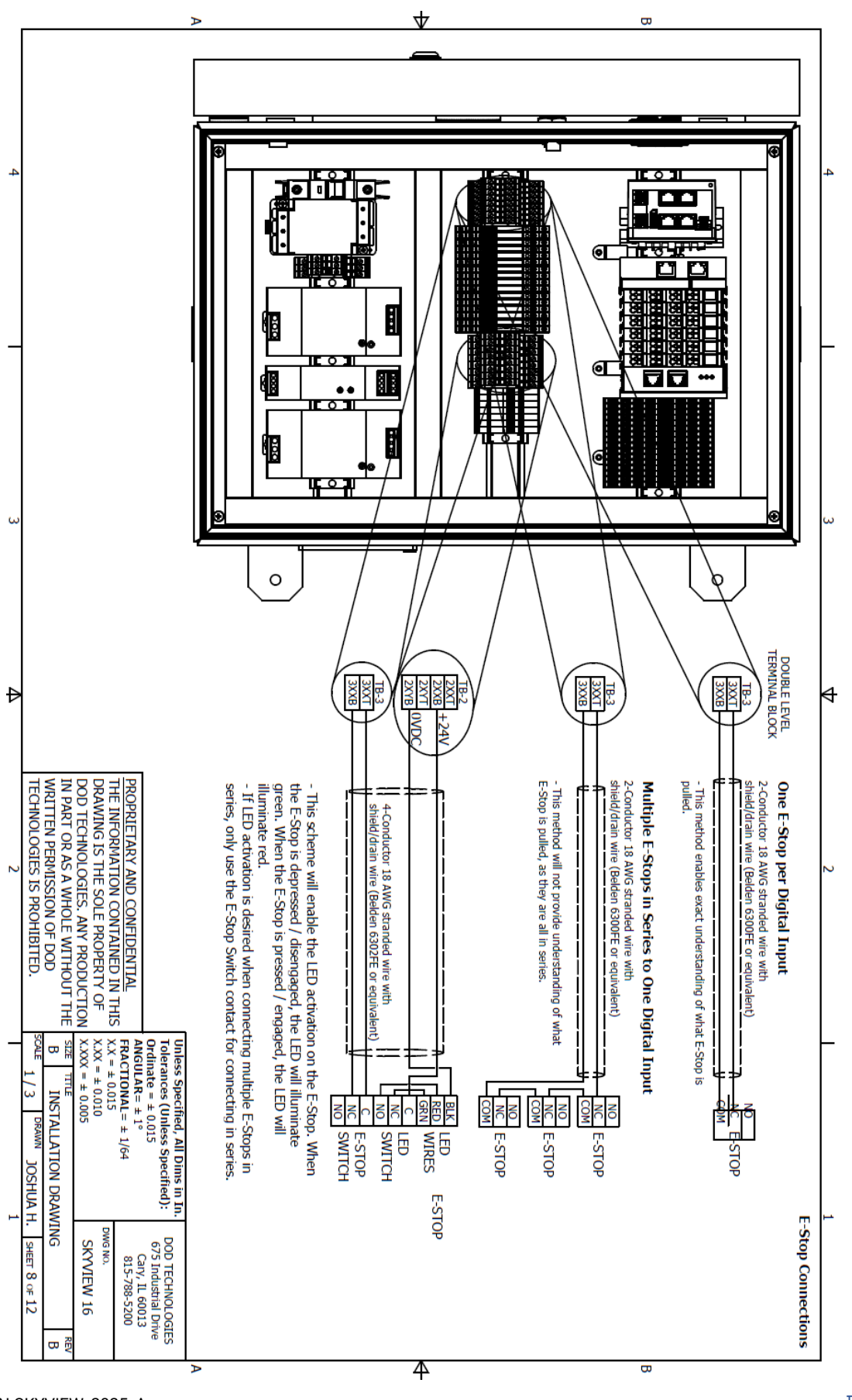

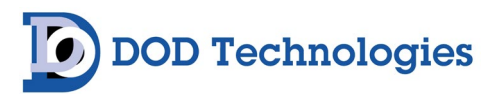

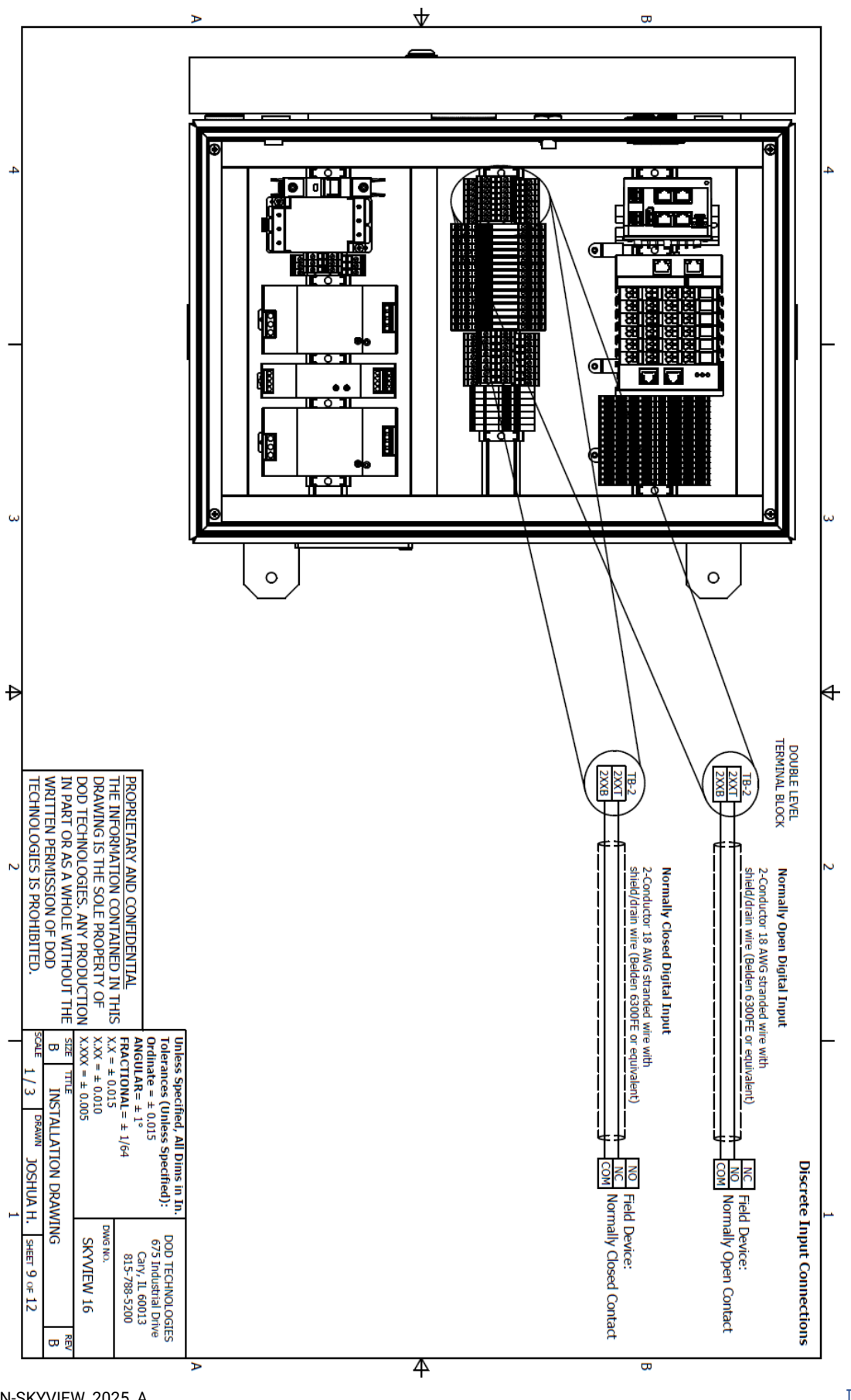

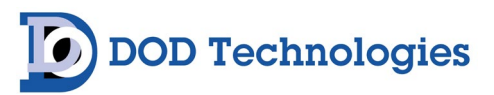

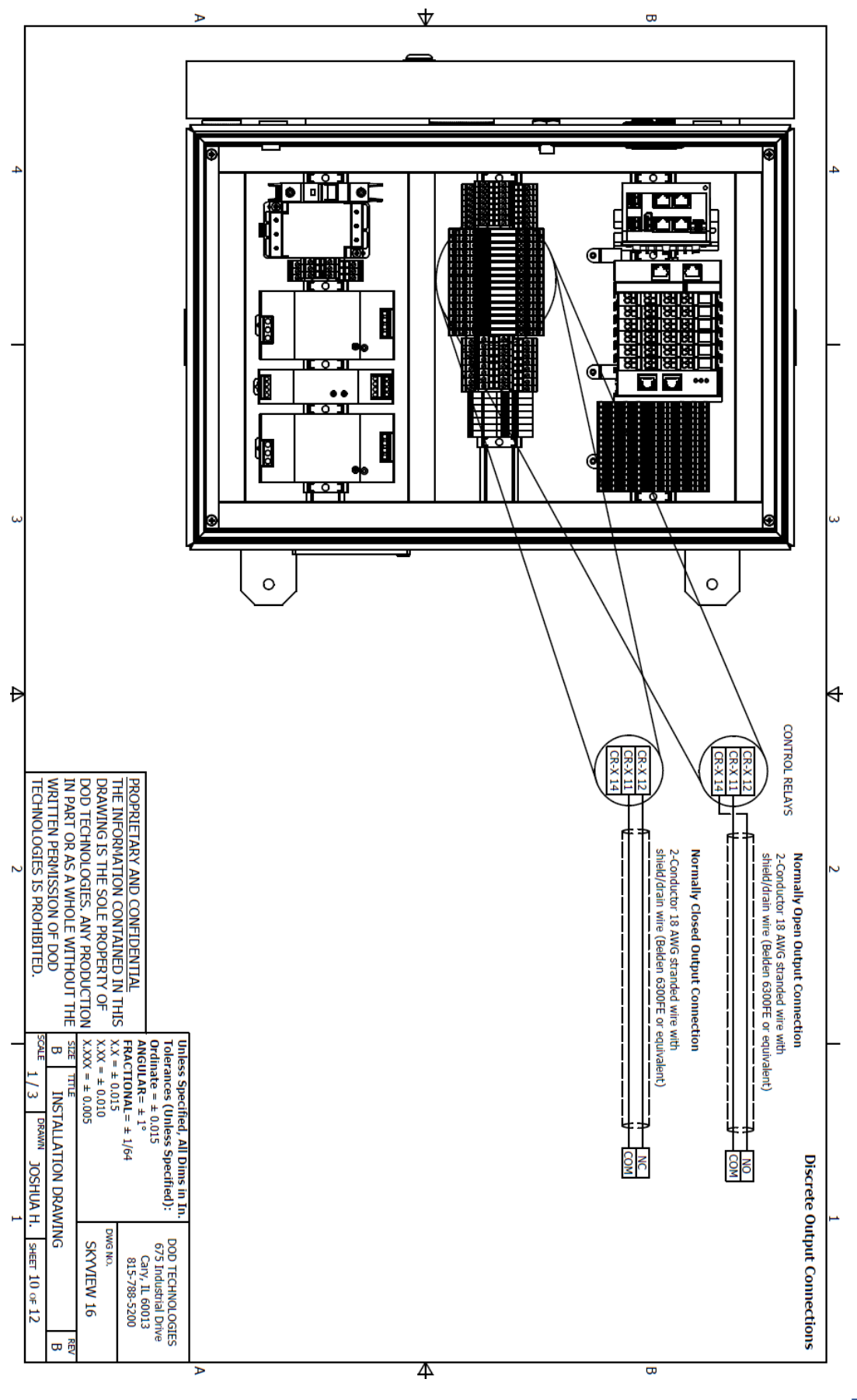
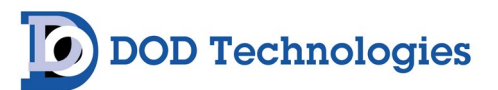

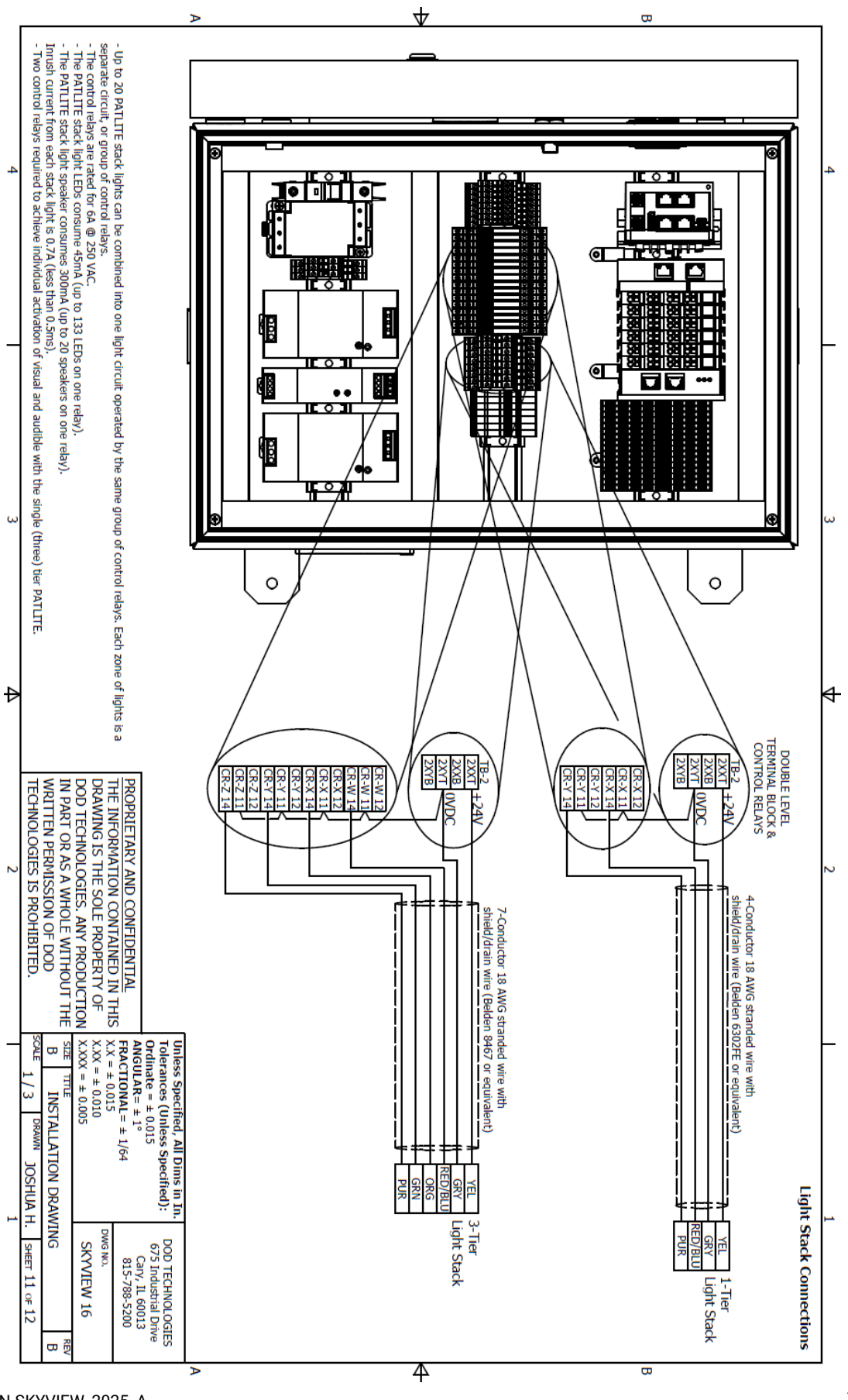

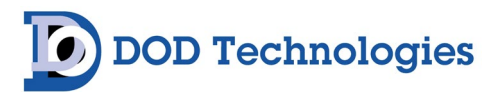

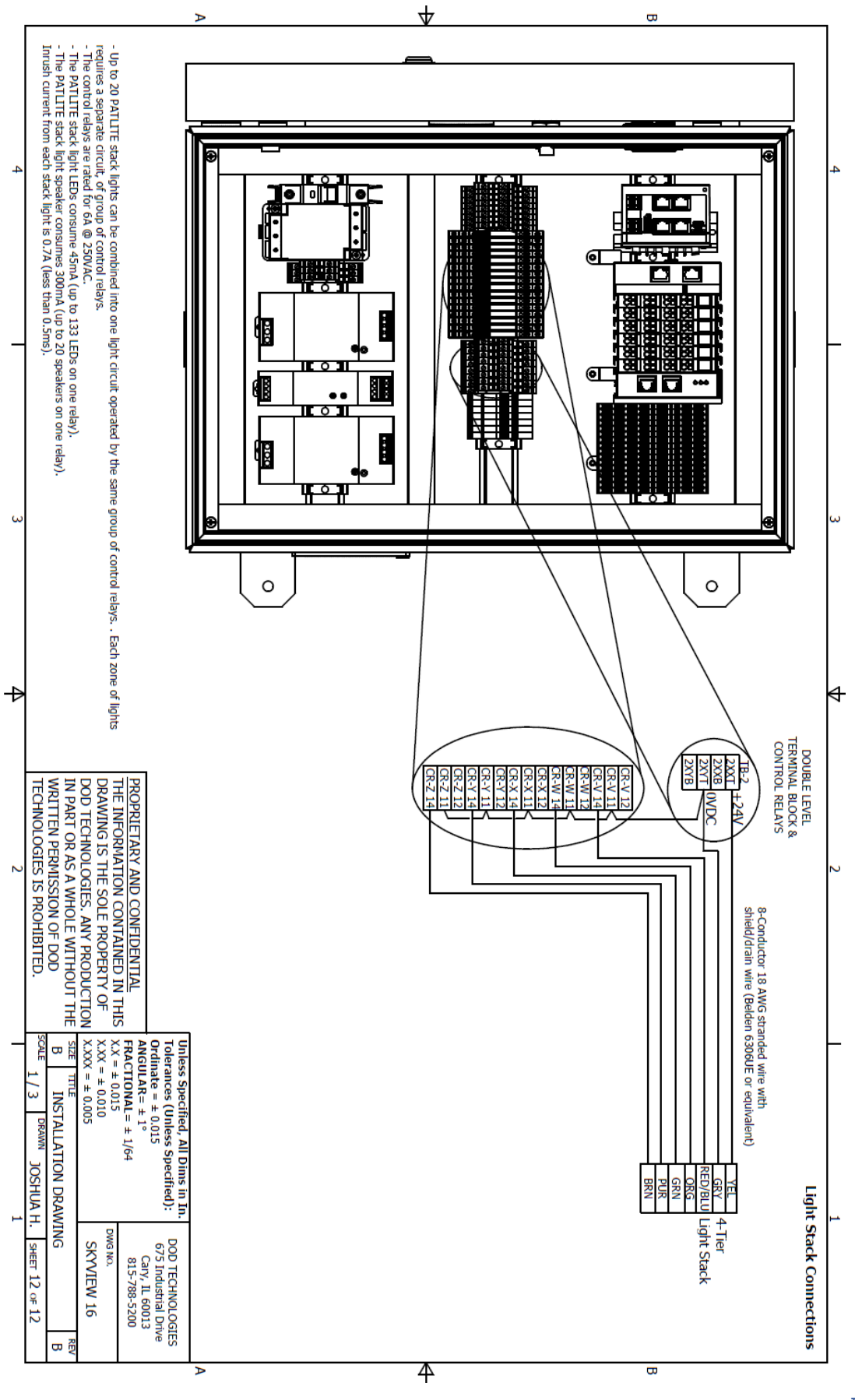

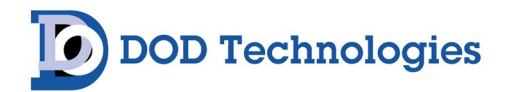

## Appendix E – Wiring Diagrams

E.1 SkyView 80 Controller

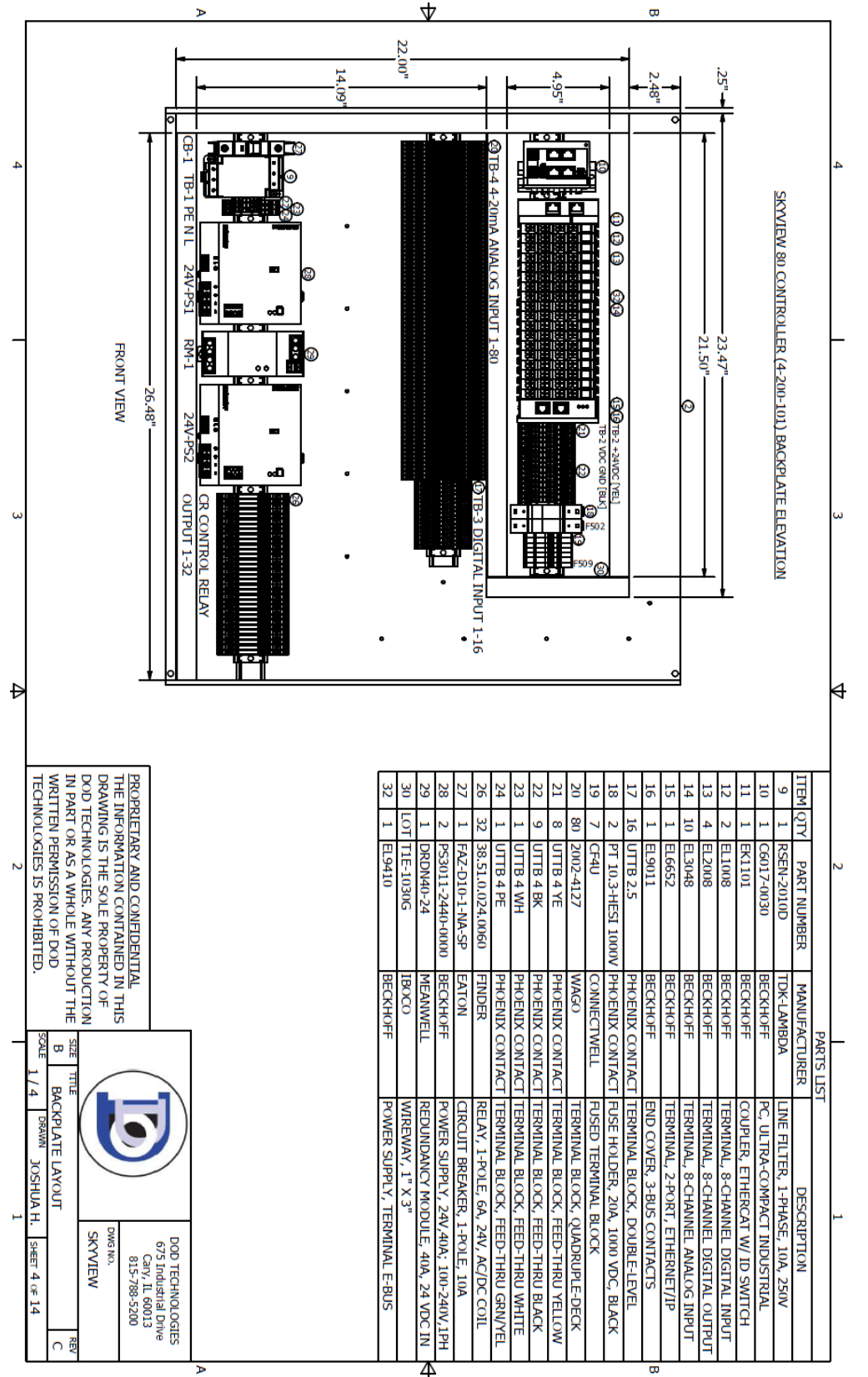

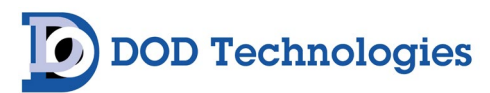

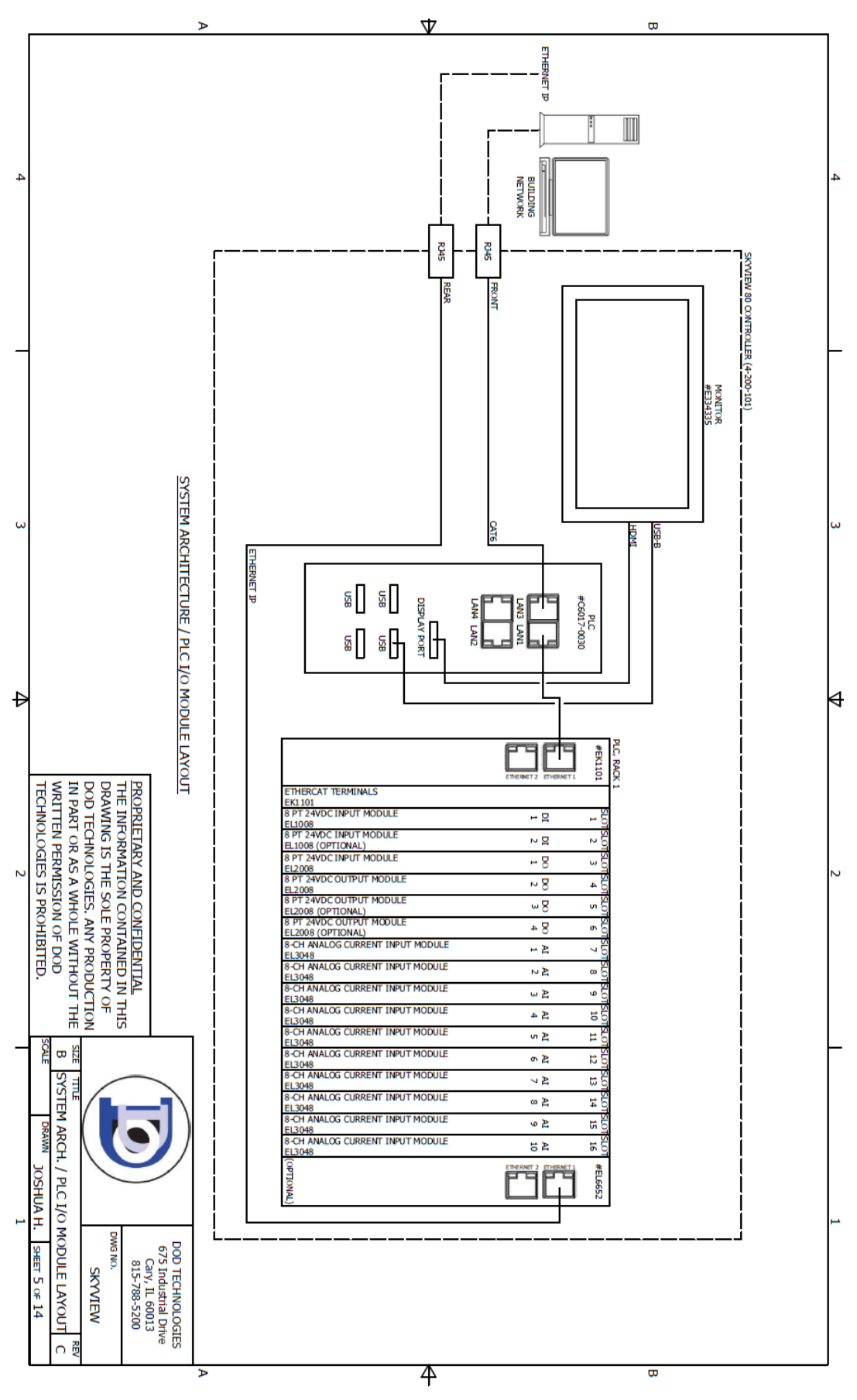

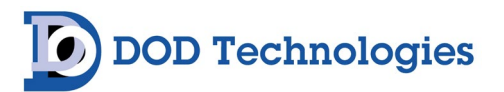

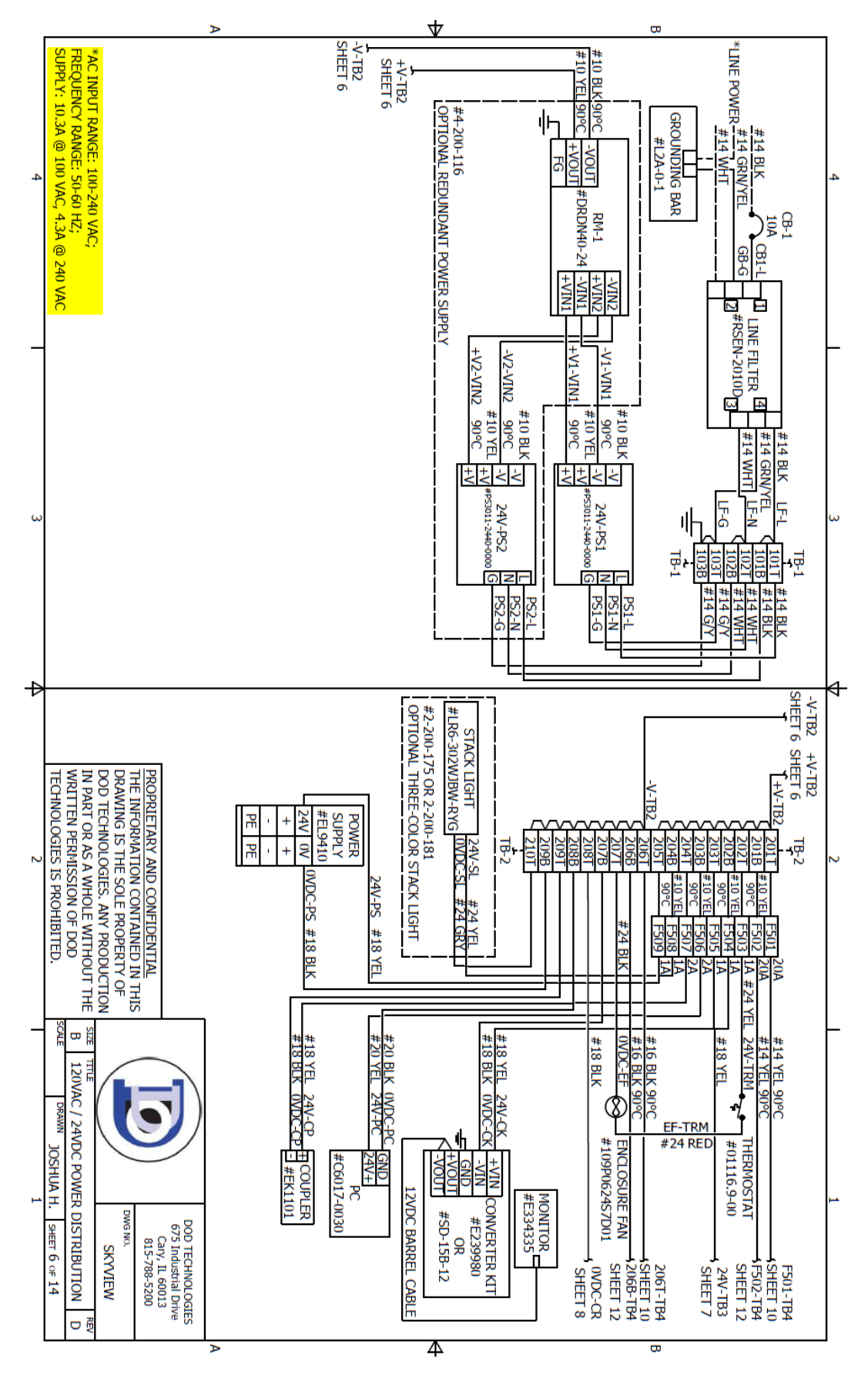

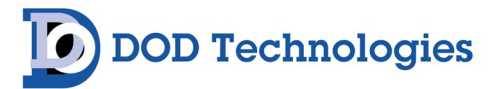

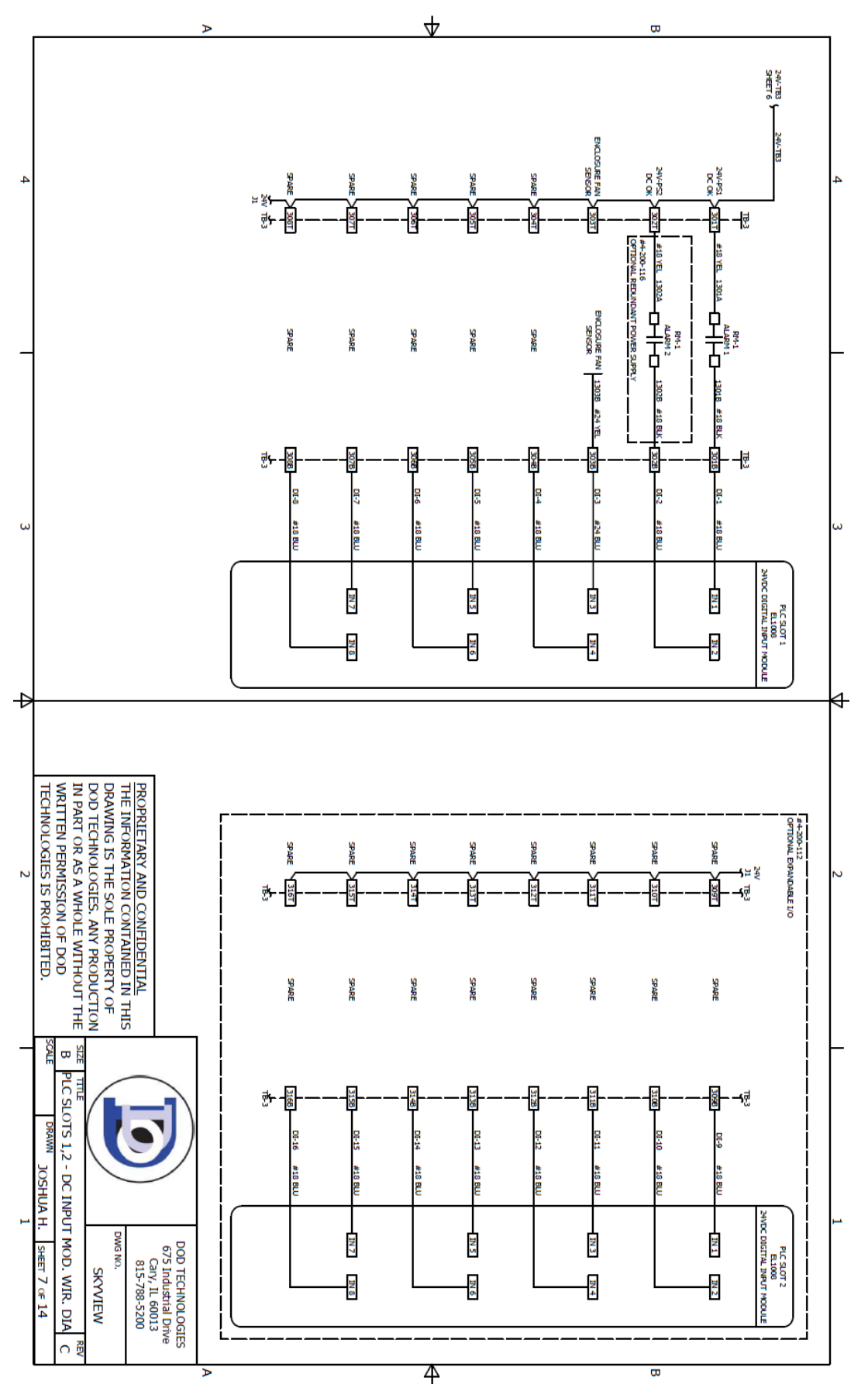

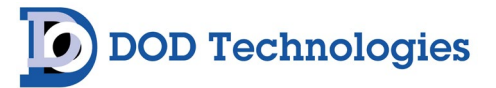

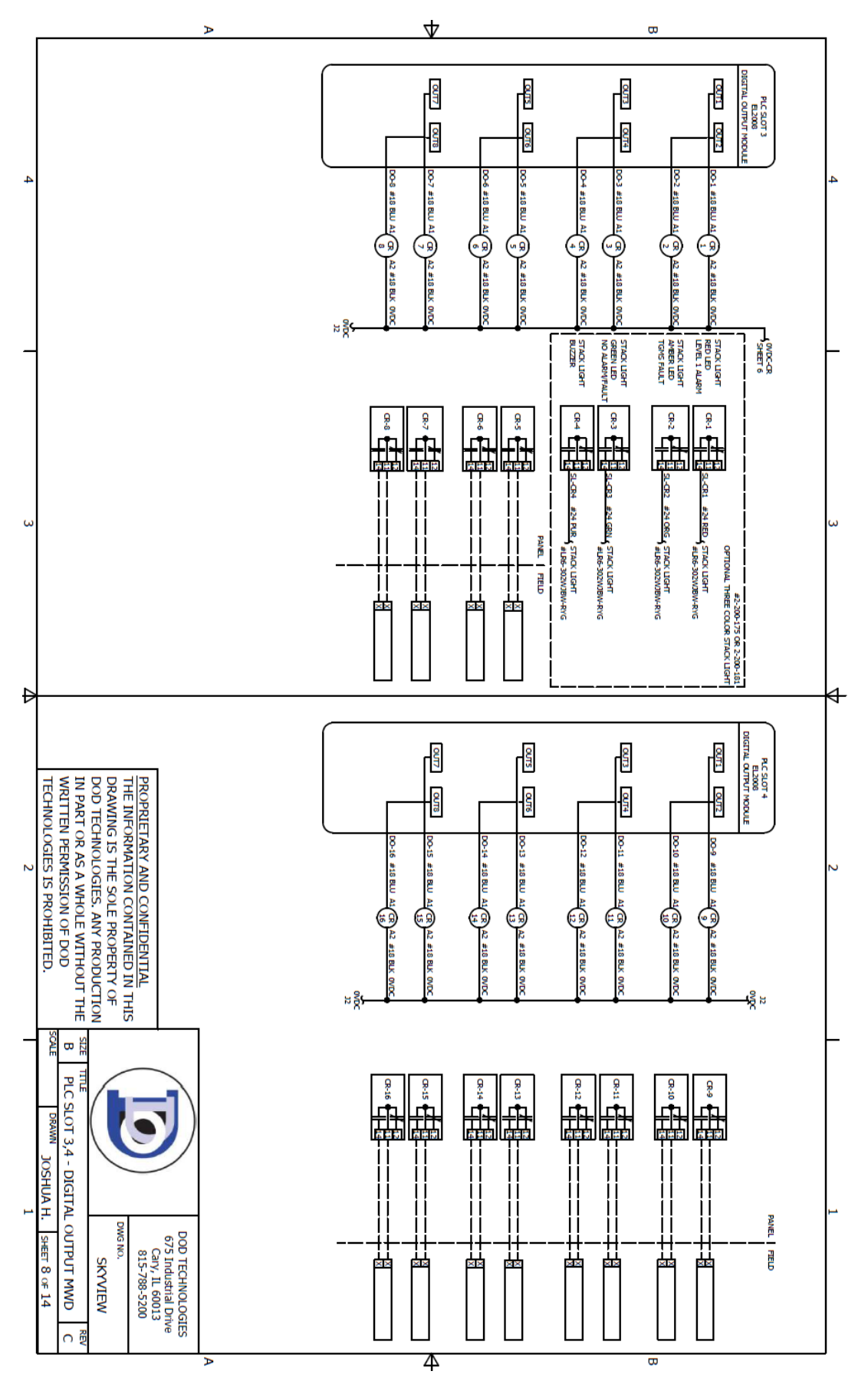

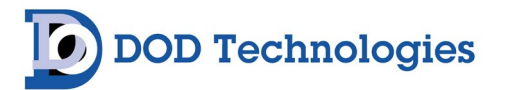

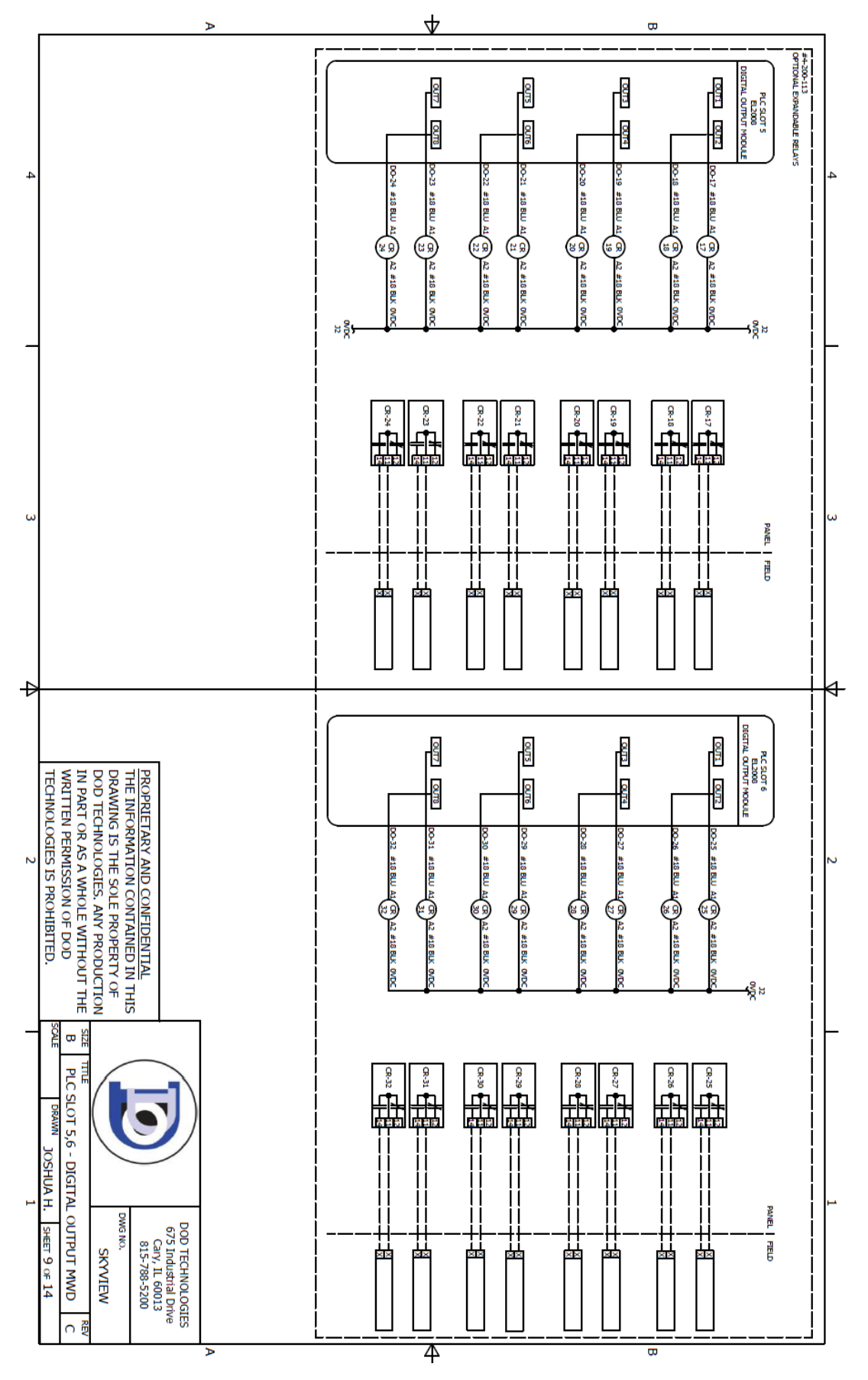

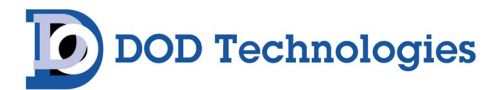

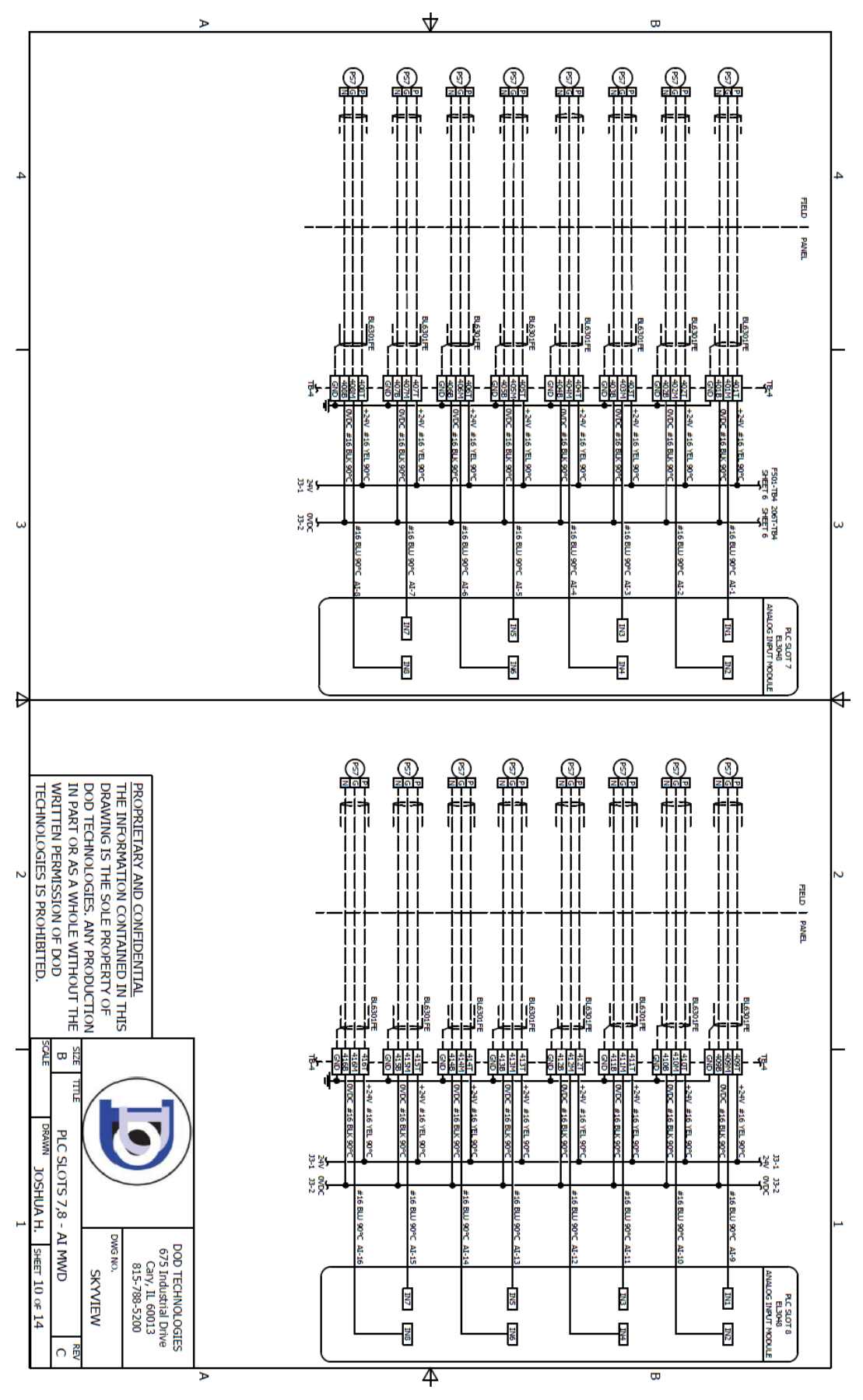

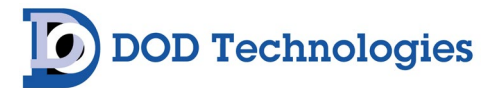

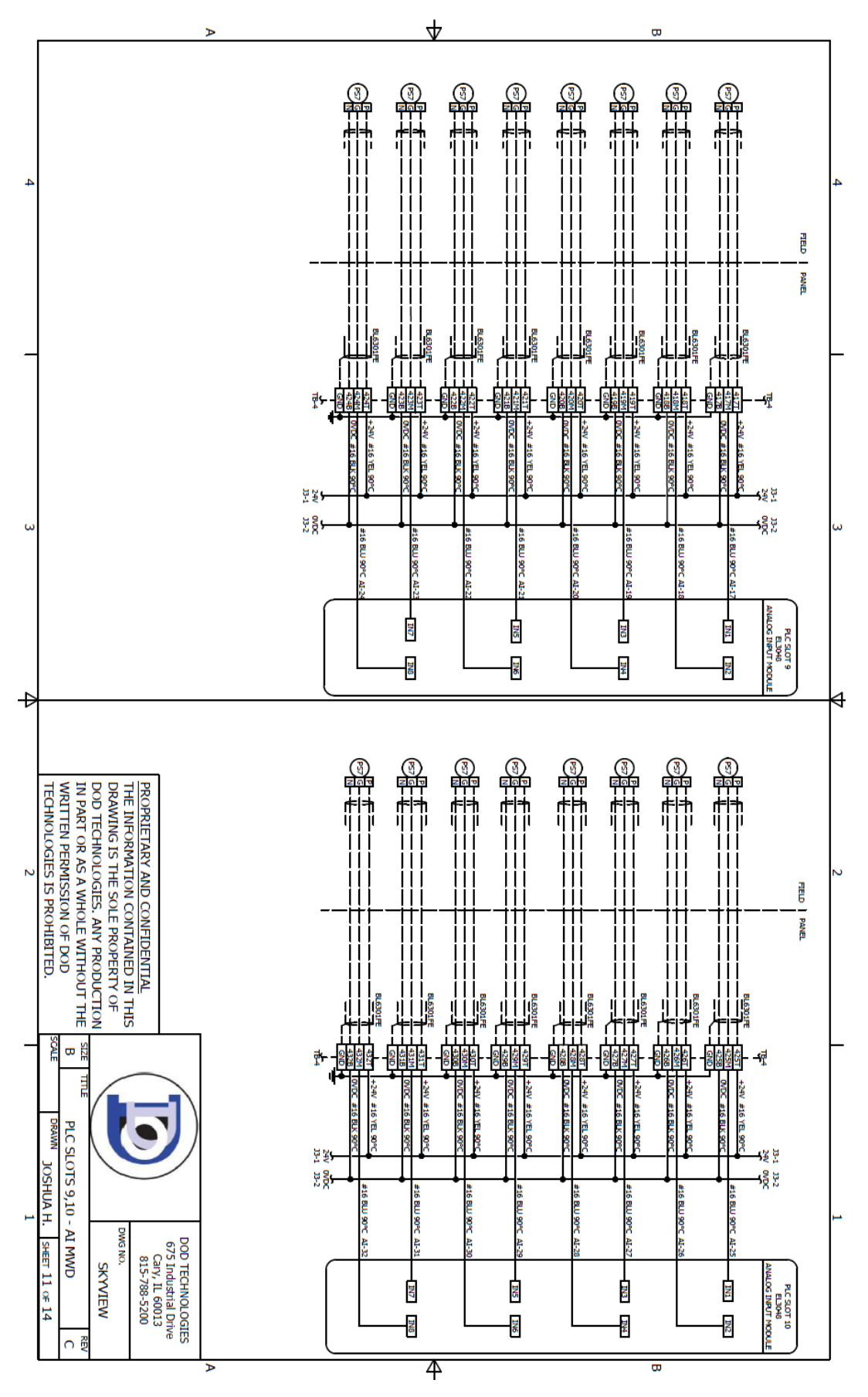

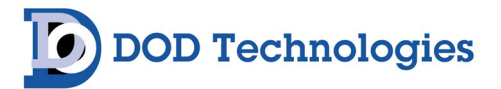

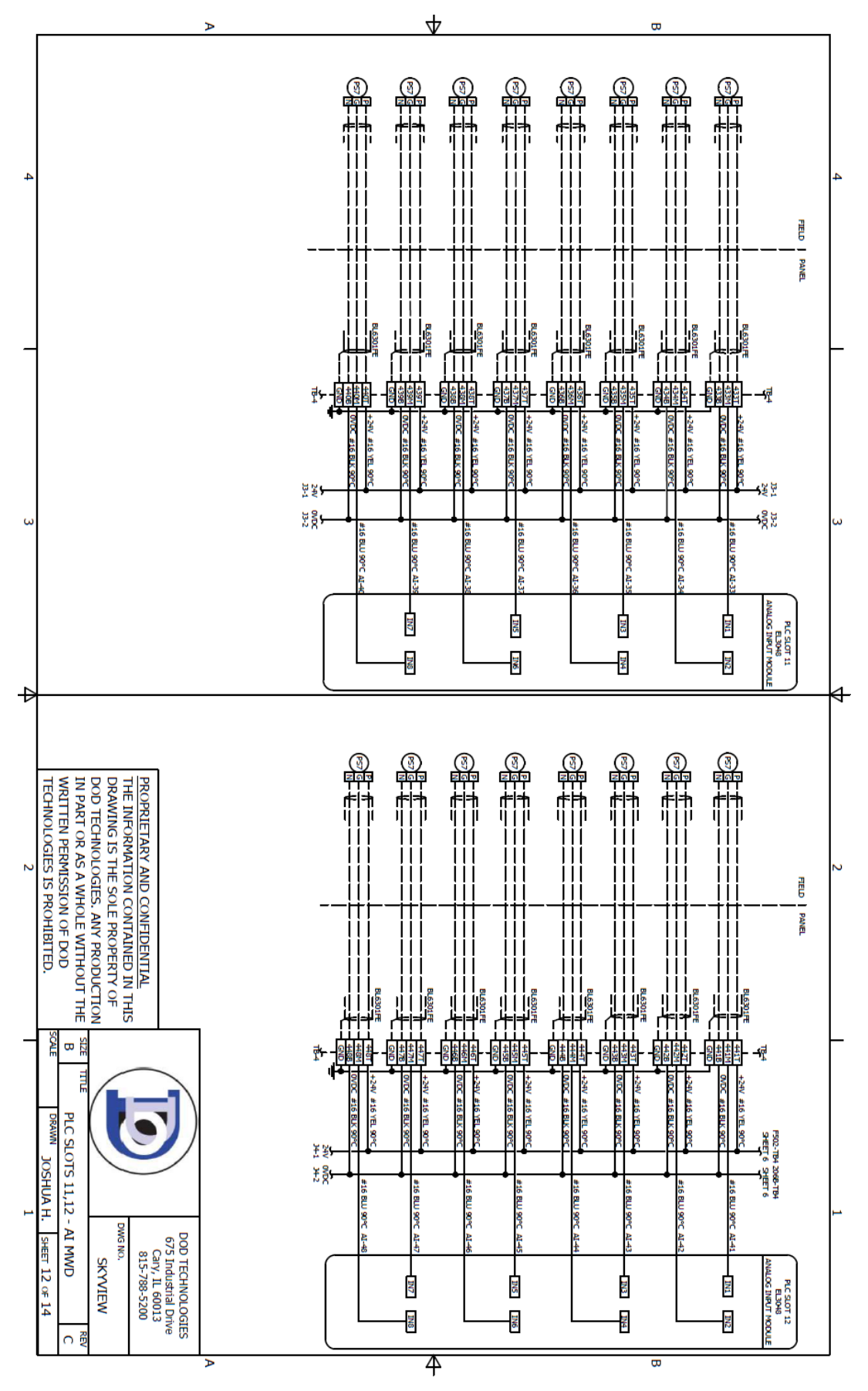

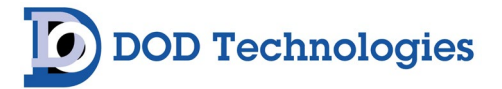

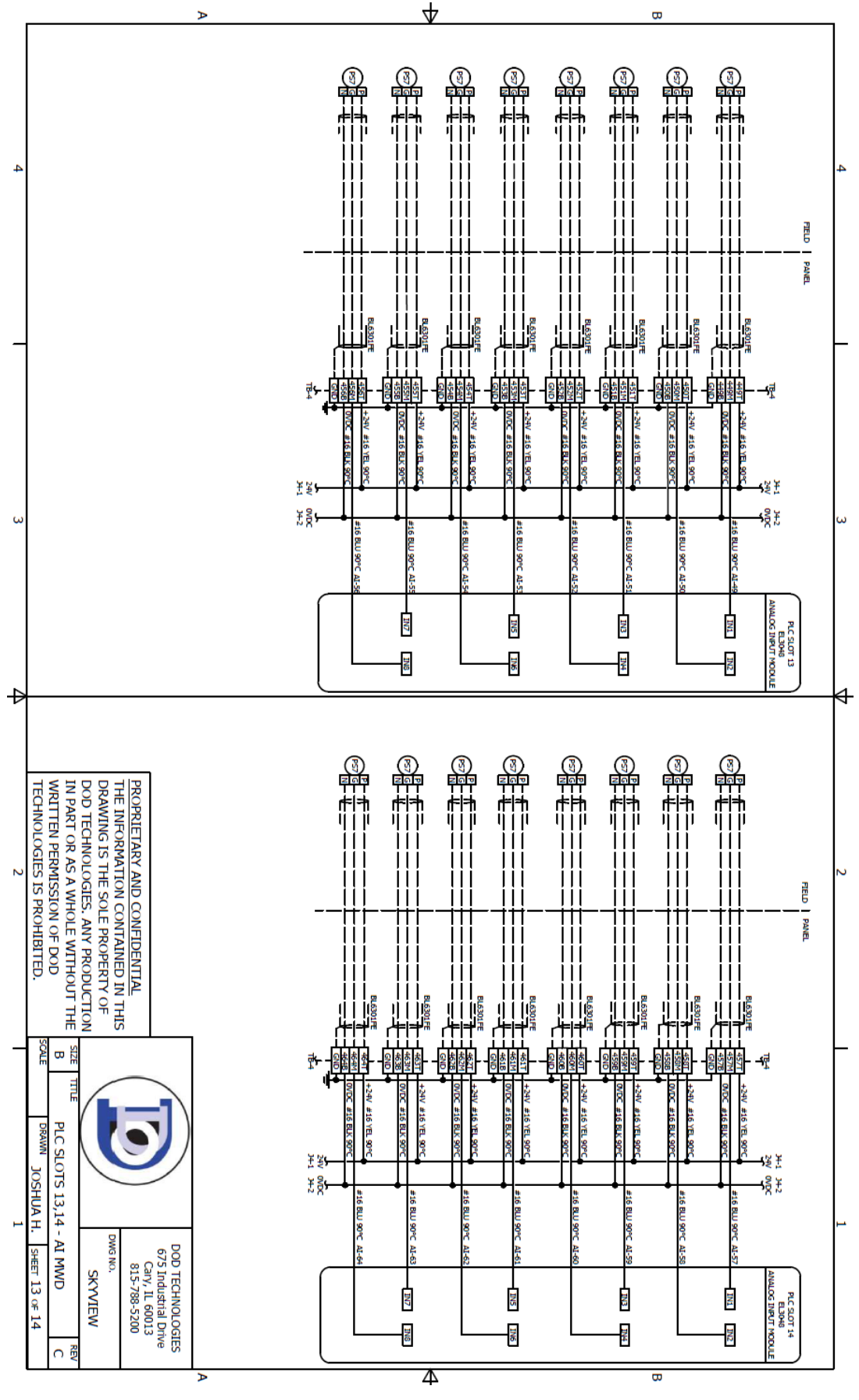

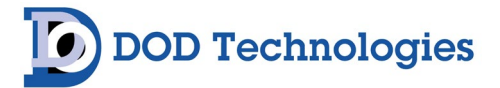

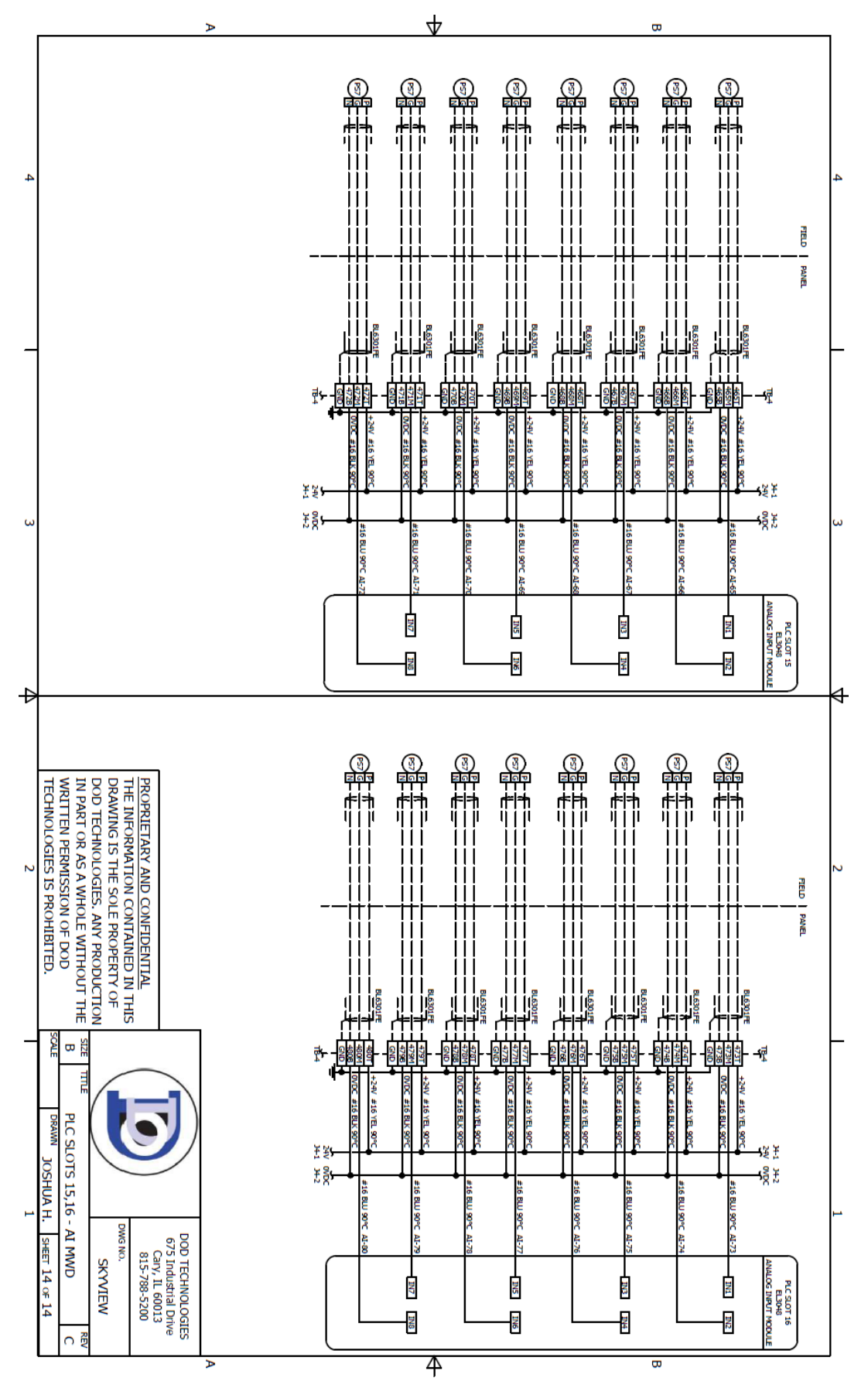

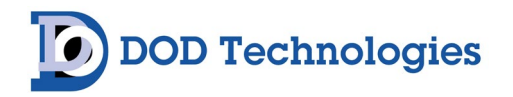

## E.2 SkyView 16 Compact Controller

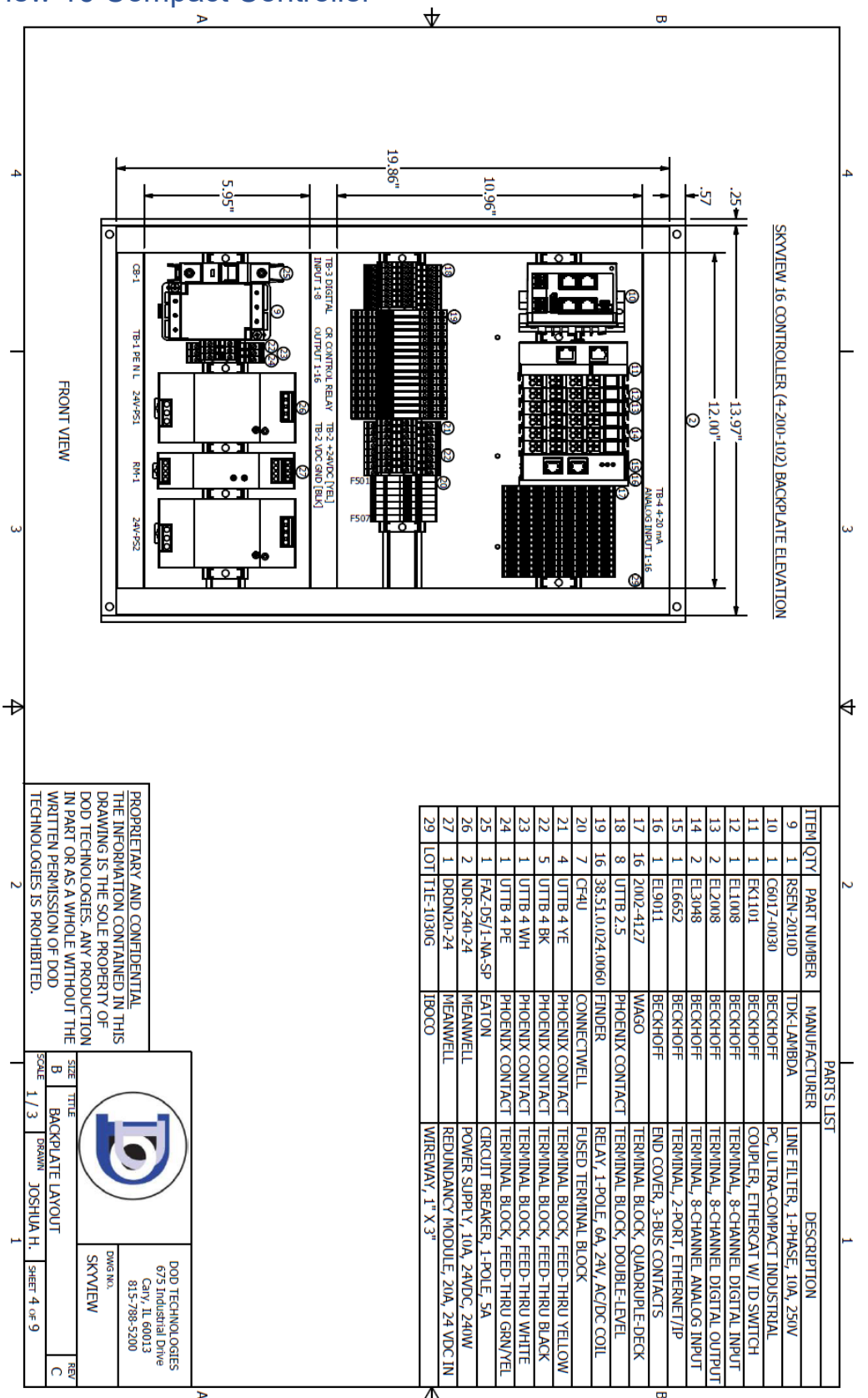

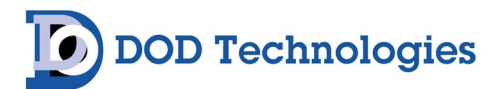

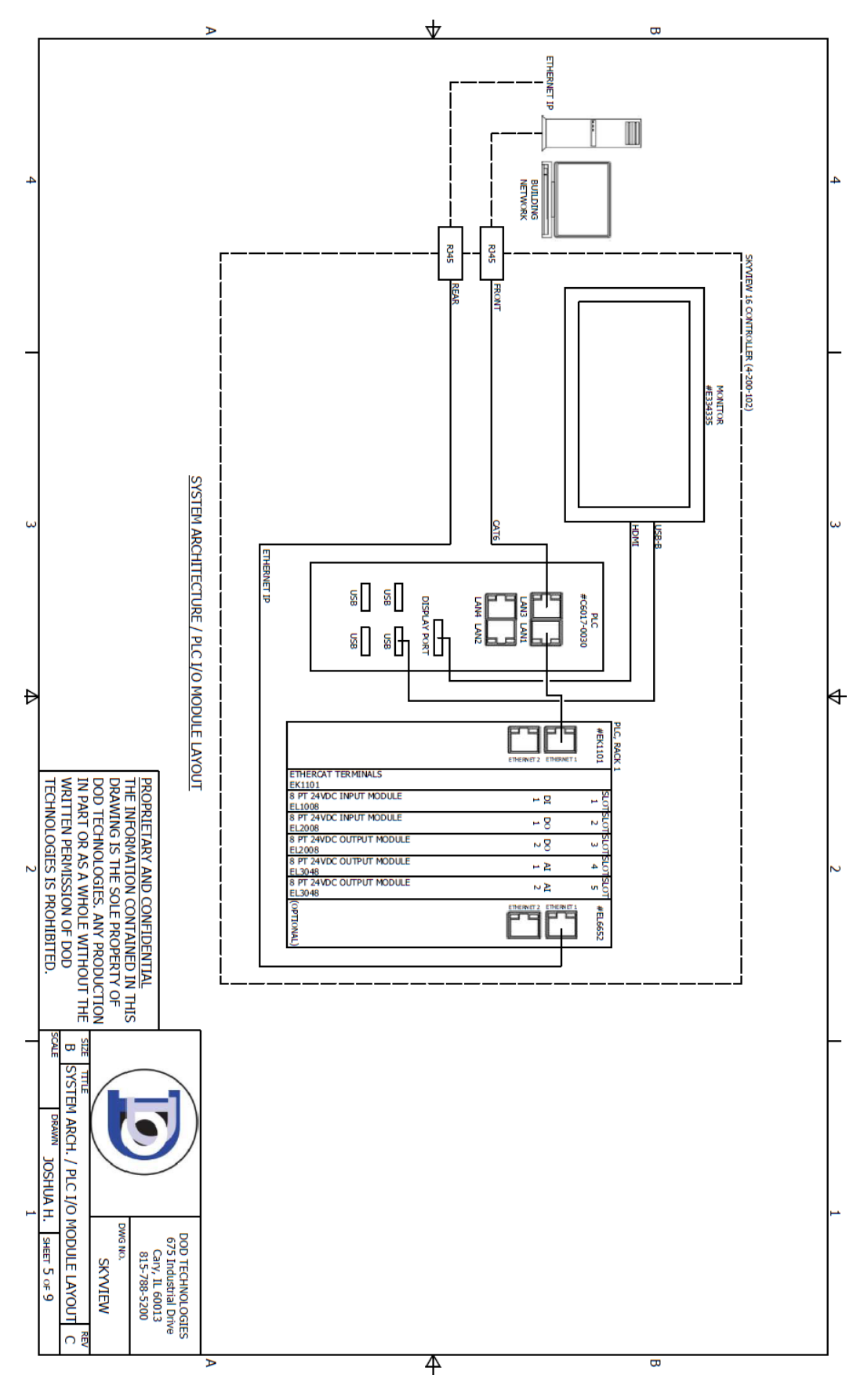

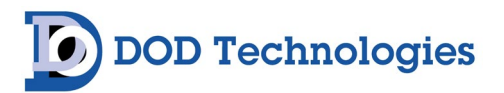

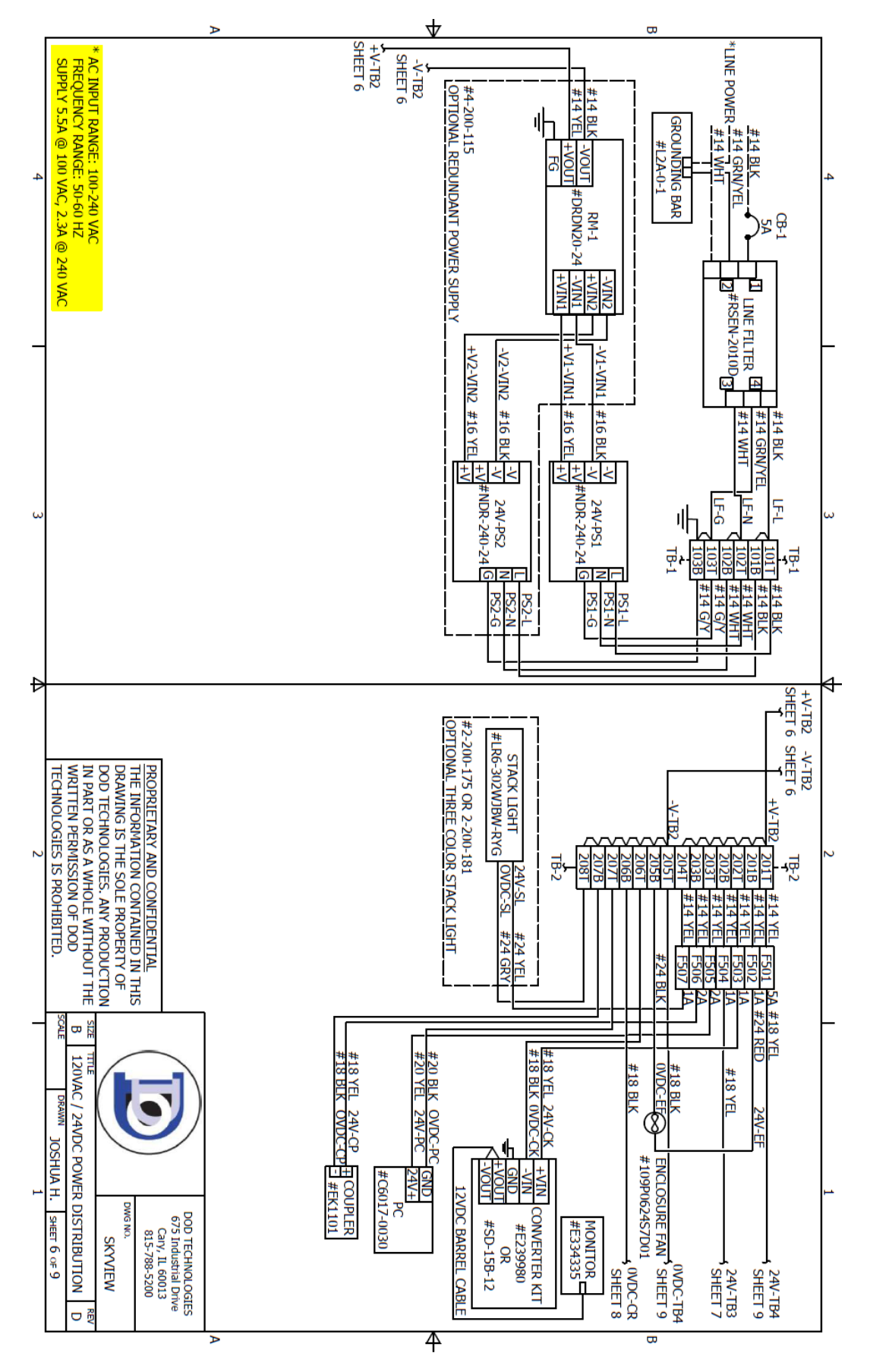

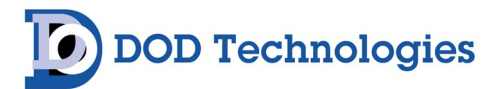

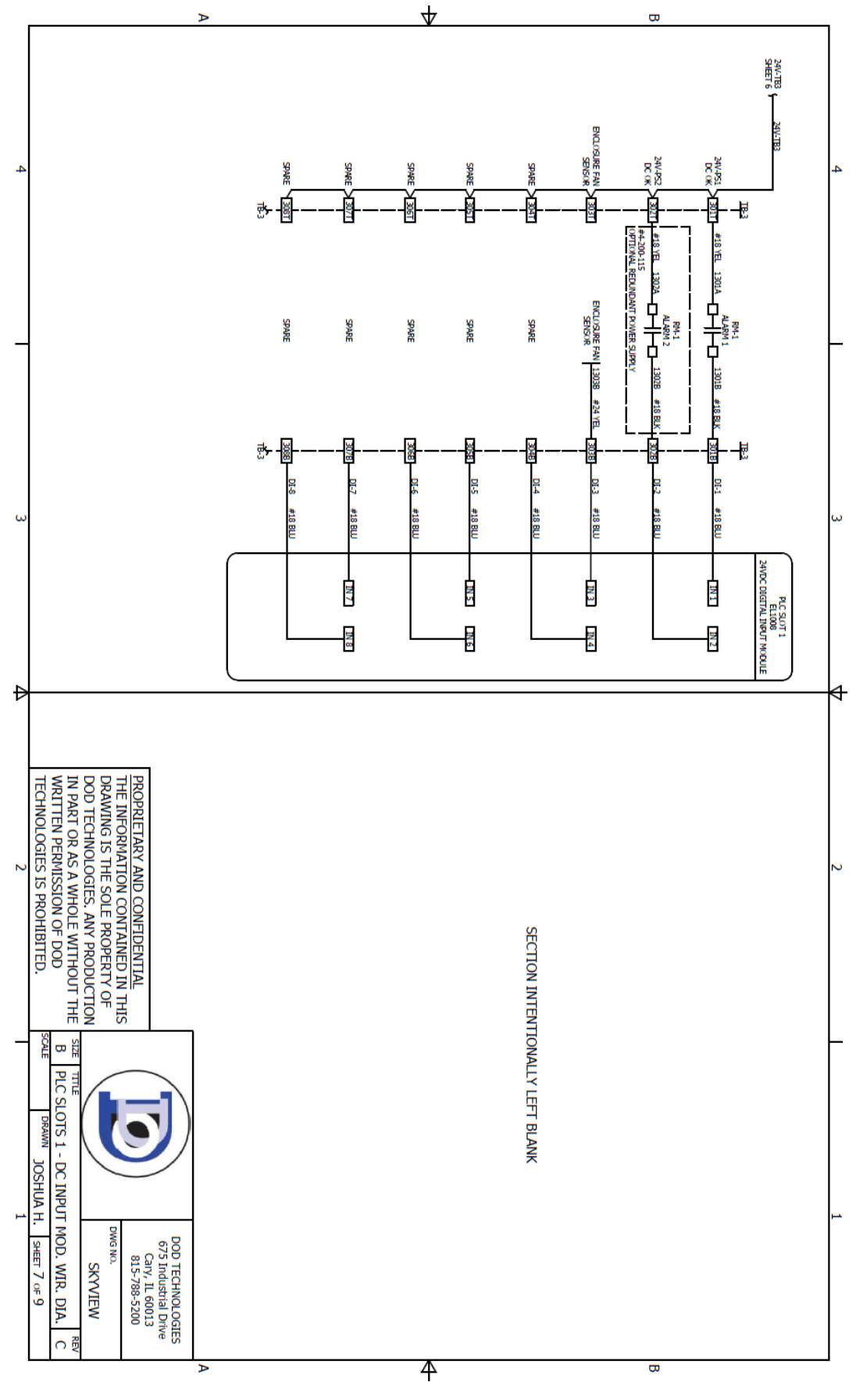

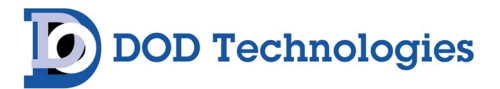

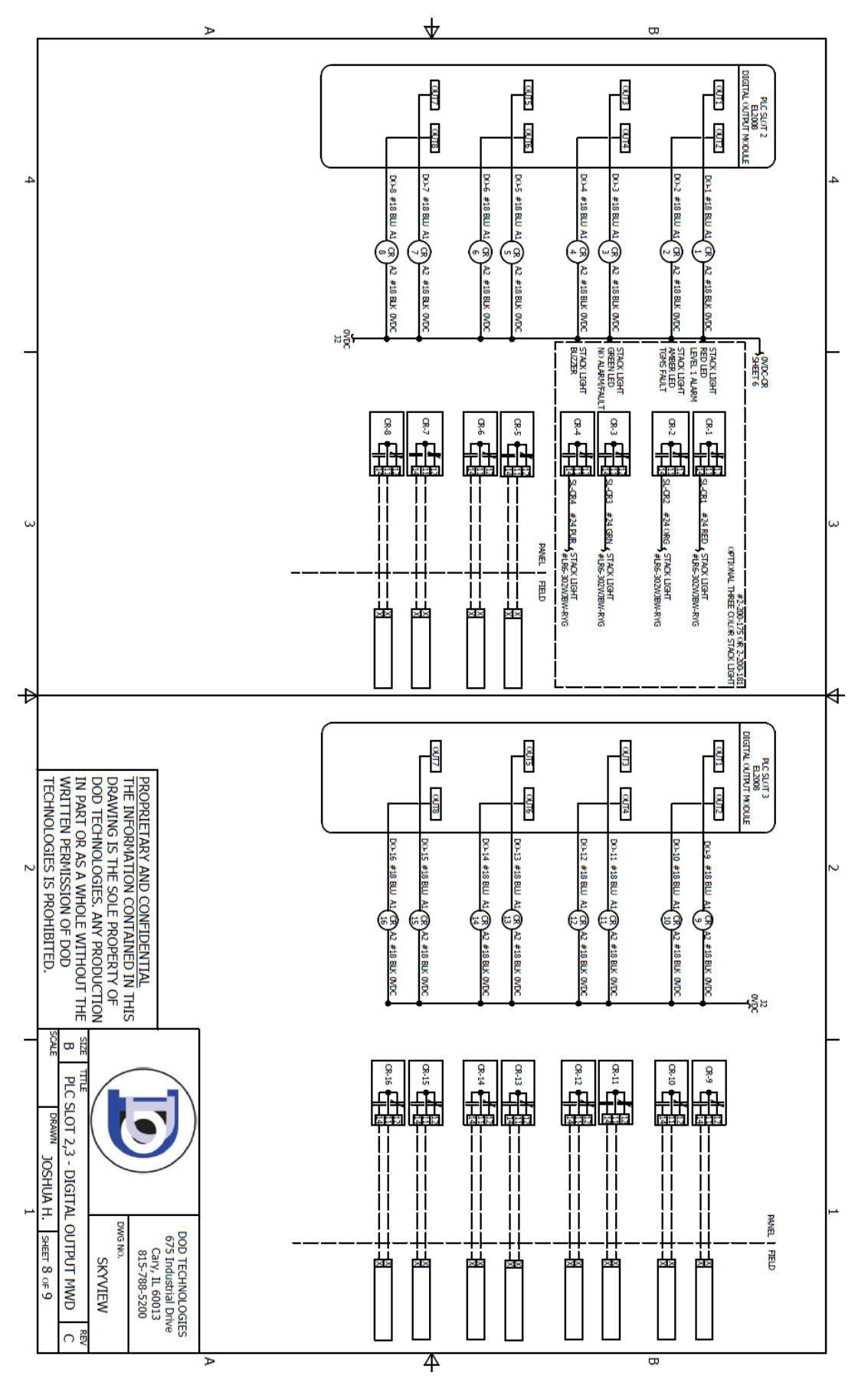

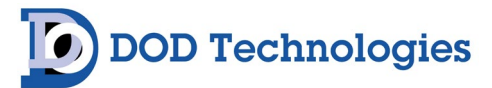

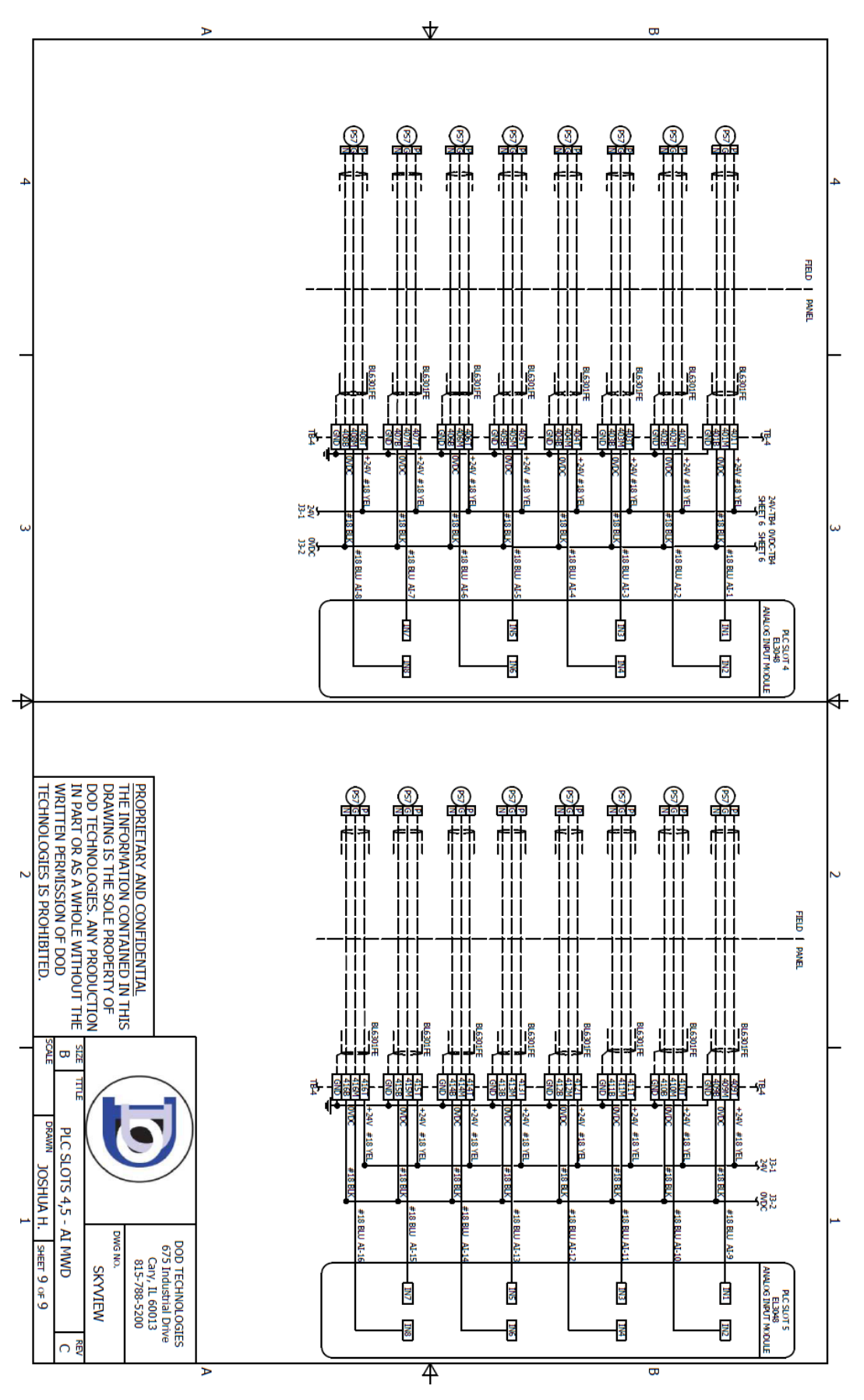